# 託送新増設申込システム(高圧託送利用)

# 操作マニュアル

# 2023年10月改定 北陸電力送配電株式会社

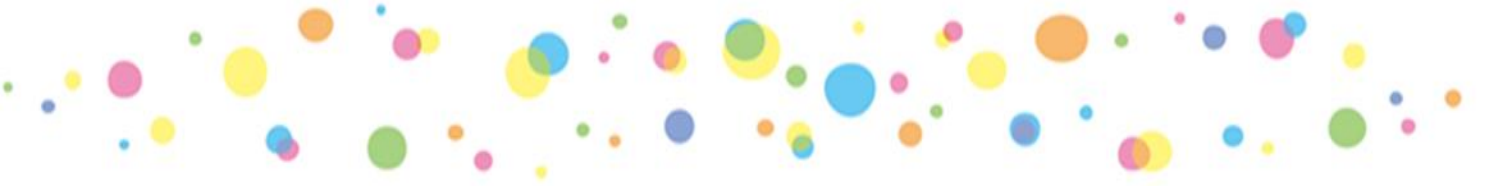

# 目 次

#### I. システムのご利用にあたって

|    | 1. | インターネットによる申込みから送  | 停電までの流れ     |     |     | • • | • • | • |     | • |     | • | • | • • | • • | • | • |     | • | P. | 3  |
|----|----|-------------------|-------------|-----|-----|-----|-----|---|-----|---|-----|---|---|-----|-----|---|---|-----|---|----|----|
|    | 2. | システムのご利用にあたっての注意  | 点           |     | • • |     | • • | • |     | • |     | • | • | • • | • • | • | • |     | • | P. | 4  |
|    | 3. | 託送新増設申込システムへのログイ  | ンまでの流れ      |     | • • | • • | • • | • |     | • |     | • | • | • • | • • | • | • |     | • | P. | 7  |
|    | 4. | ご利用者さま情報の登録について   | (初回ご利用時)    |     | • • | • • | • • | • | • • | • | • • | • | • | • • | •   | • | • | • • | • | P. | 10 |
|    | 5. | ご利用者さまの追加登録       |             |     | • • | • • | • • | • | • • | • | • • | • | • | • • | •   | • | • |     | • | P. | 17 |
|    | 6. | ご利用者さま情報の変更・退会    |             |     | • • | • • | • • | • | • • | • | • • | • | • | • • | • • | • | • |     | • | P. | 21 |
|    | 7. | パスワードの変更          |             |     | • • | • • | • • | • | • • | • | • • | • | • | • • | •   | • | • | • • | • | P. | 26 |
|    | 8. | パスワード再発行およびメールアド  | レスの変更       |     | • • | • • | • • | • | ••• | • |     | • | • | • • | •   | • | • |     | • | P. | 27 |
| Π. | シ: | ステムの基本機能について      |             |     |     |     |     |   |     |   |     |   |   |     |     |   |   |     |   |    |    |
|    | 1. | システムの基本機能         |             |     |     |     |     | • |     | • |     | • | • | • • | • • | • | • |     | • | P. | 29 |
|    | 2. | [高圧託送申込メニュー] 画面の換 | 作説明         |     |     | • • | • • | • |     | • |     | • | • | • • | • • | • | • |     | • | P. | 30 |
|    | 3. | [高圧申込一覧] 絞り込み機能の使 | i<br>い<br>方 |     | • • |     | • • | • | • • | • |     | • | • | • • | •   | • | • |     | • | P. | 34 |
| Ⅲ. | 高」 | 王託送申込メニュー操作説明     |             |     |     |     |     |   |     |   |     |   |   |     |     |   |   |     |   |    |    |
|    | 1. | 新規申込              |             | • • | • • | • • | • • | · | ••• | • | • • | • | • | • • | •   | • | • |     | • | P. | 36 |
|    | 2. | 申込訂正              |             | • • | • • | • • | • • | · |     | • |     | • | • | • • | • • | • | • |     | • | P. | 67 |
|    | 3. | 希望日変更             |             | ••• | • • | • • | • • | • | ••• | • |     | • | • | • • | •   | • | • |     | • | P. | 69 |
|    | 4. | 申込取消              |             | ••• | • • | • • | • • | • | • • | • | • • | • | • | • • | •   | • | • | • • | • | P. | 72 |
|    | 5. | 事前検討              |             | • • | • • | • • | • • | • |     | • |     | • | • | • • | • • | • | • |     | • | Ρ. | 75 |

I. システムのご利用にあたって

- 1. インターネットによる申込みから送停電までの流れ
  - 2021年7月から「託送新増設申込システム」にて、
     インターネットからの高圧供給での接続送電サービス
     契約申込み(以下、「託送申込み」という。)の受付
     を開始いたします。
  - 小売電気事業者さまは、あらかじめ「託送新増設申込 システム」に利用者情報登録を行なっていただき、託送 申込みに必要な項目を登録いただくことで申込みが可能 となります。
  - ・託送申込みに必要な供給地点を示す付近見取図、構内図、 設置される機器仕様書などの申請書類につきましては、
     「託送新増設申込システム」の添付ファイル機能からPDF
     等の電子データにて添付をお願いいたします。また、
     「連絡・メモ」機能でも添付が可能です。
  - ・託送申込みの進捗状態の照会は「託送新増設申込システム」の[工程情報照会]機能、ご連絡・お問い合わせは、
     [連絡・メモ]機能から当社へご連絡・お問い合わせをお願いいたします。

#### [工程情報照会]機能

| TOTA TOTAL INC. | 2021/04/02                    |                                |                                |             |                                                   |        |      |                   |                  |
|-----------------|-------------------------------|--------------------------------|--------------------------------|-------------|---------------------------------------------------|--------|------|-------------------|------------------|
| 承諾書発行日          | 2021/04/02                    | 承諾書再発行日                        | 2021/04/14                     |             |                                                   |        |      |                   |                  |
| 工事発注中           | 2021/04/05                    |                                |                                |             |                                                   |        |      |                   |                  |
| 送停電完了日          | 2021/04/13                    |                                |                                |             |                                                   |        |      |                   |                  |
| 小事項             |                               |                                |                                |             |                                                   |        |      |                   |                  |
| 年未満精算のお支払       | ムい有無                          |                                |                                |             |                                                   |        |      |                   |                  |
| 一年未満精算有無        | <b>#</b>                      | お支払い期限日                        | -                              |             |                                                   |        |      |                   |                  |
| 給承諾条件           |                               |                                |                                |             |                                                   |        |      |                   |                  |
| 高調波機器有無         | 有                             | 高調波等対策                         | 香                              |             |                                                   |        |      |                   |                  |
| 供給承諾条件          | 1. 本書に記載のない事<br>2. お申込みの内容に変更 | 頁については, 当社の託送<br>■が生じましたときは, う | 送供給等約款によります。<br>すみやかに書面にてご連絡く: | ださい。        |                                                   |        |      |                   |                  |
| 担金のお支払い有無       |                               |                                |                                |             |                                                   |        | [連絡メ | モ]機能              |                  |
| 負担金有無           | 有                             | お支払い期限日                        | 2021/06/02                     |             |                                                   |        |      |                   |                  |
|                 |                               |                                |                                |             | *X 🔮                                              | 3)     |      |                   |                  |
|                 |                               |                                |                                | x           | 約ファイル 🏴                                           | 8      |      |                   | 参照               |
|                 |                               |                                |                                |             | 対ファイル 🛛                                           | 8      |      |                   | 参照<br>連絡・メモを送信する |
|                 |                               |                                |                                | 2<br>2<br>3 | 2 <b>Hファイル</b><br>1 会員代表<br>デスト送信<br>[PDF] テストデータ | 者10001 | ſ    | 2021/04/20 18:19] | 参照<br>連絡・メモを進信する |

2. システムのご利用にあたっての注意点

(2)

戻る

| (1) システムのログアウト<br>および自動終了について                                       |                                 | -□×<br>♪・<br>介☆ ۞                         |
|---------------------------------------------------------------------|---------------------------------|-------------------------------------------|
|                                                                     | 🔹 パスワード変更                       | לקעטם                                     |
| <ul> <li>システムのログアウトI</li> </ul>                                     | こついて                            |                                           |
| システムを終了される <sup>は</sup><br>からログアウトしてくが<br><sup>1</sup> ログアウト ボタンではか | 場合は, 画面右上0<br>ごさい。<br>なくブラウザの ┣ | ) <sup>10ログアゥト</sup> ボタン<br><u>×</u> を押した |

\_\_\_\_\_

場合は、一定時間(60分)ログインができなくなります。 ※お急ぎの場合は、ネットワークサービスセンターにご連絡 いただければ再度ログインすることが可能となります。

なお,60分経過後自動復帰いたします。

 システムの自動終了について システムを操作せずに60分間放置していると、自動的に システムが終了しますので、再度ログインしていただく 必要があります。

ボタンの取扱いについて

| E    |                                                                                     | ) <del>-</del> C           | 検索                                              | ~~ |
|------|-------------------------------------------------------------------------------------|----------------------------|-------------------------------------------------|----|
| ~~~~ | ↓ 戻る                                                                                | ~~~~~                      | ~~~~~~                                          | ~~ |
| •    | 前画面へ戻る場合は,システム画<br>から戻ってください。 🔹 🖂<br>ブラウザ上の 💽 (戻る) ボタン<br>システムエラーとなり, 再度ログ<br>あります。 | i面上の<br>ボタ<br>ンを押し<br>インして | <sup>戻る</sup> ボタン<br>ンではなく,<br>た場合は,<br>いただく必要が |    |

- 2. システムのご利用にあたっての注意点
  - (3) 接続供給開始希望日の調整について

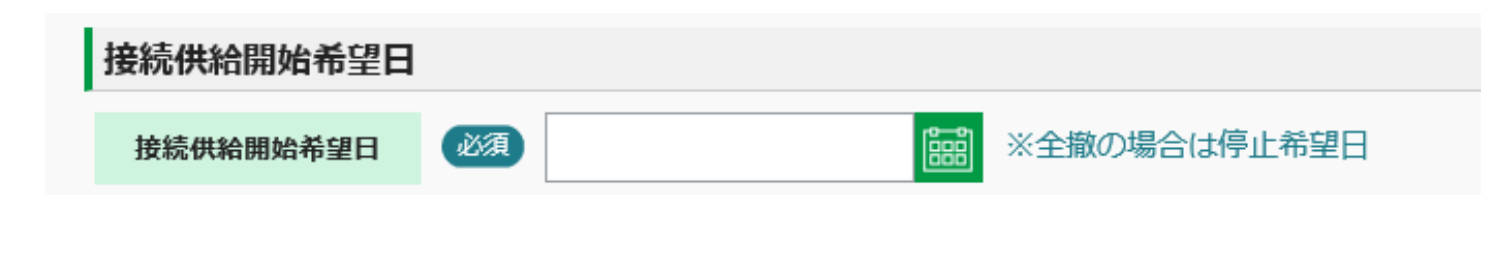

- ・申込みについて、申込内容を確認し、受付完了した場合は
   「託送契約受付完了のご案内」のメールを送信いたします。
- ただし、工事内容や地域事情等によっては、受付完了後に 接続供給開始希望日の調整をさせていただく場合がござい ますので、あらかじめご了承ください。
- 接続供給開始希望日の入力は、当社HPに掲載しております
   「需要場所の設備に関する工事の種類および標準的な準備
   期間」をご確認のうえご入力をお願いいたします。
   ※申込の集中、計量器類または通信端末の在庫不足、対策
   工事が必要な場合等により、標準的な準備期間を超える
   場合があります。あらかじめご了承ください。
- 新たな電気の供給や契約内容の変更等の申込みについては、
   出来る限りお早めに申込みいただきますようご理解ご協力のほどよろしくお願いします。

- 2. システムのご利用にあたっての注意点
  - (4) システム未対応の申込について

下記申込みは本システム未対応となっています。お手数ですが郵送にて当社へお申込みください。

#### <システム申込対象外> ・特別高圧の接続供給申込み ・高圧および特別高圧系統連系申込み ・大口高圧スイッチング申込み ・受点変更(位置変更・GIS化)等の工事(諸工料申込み)※ ・電力メーター情報発信サービス(Bルートサービス)申込み※ ・パルス提供申込み、 ※新増設申込みにあわせた申込みの場合は受付可能です。各種申込書や必要書類を添付ください。

#### ※ スイッチング支援システム対象の申込はスイッチング支援 システムにてお申込みください。

3. 託送新増設申込システムへのログインまでの流れ

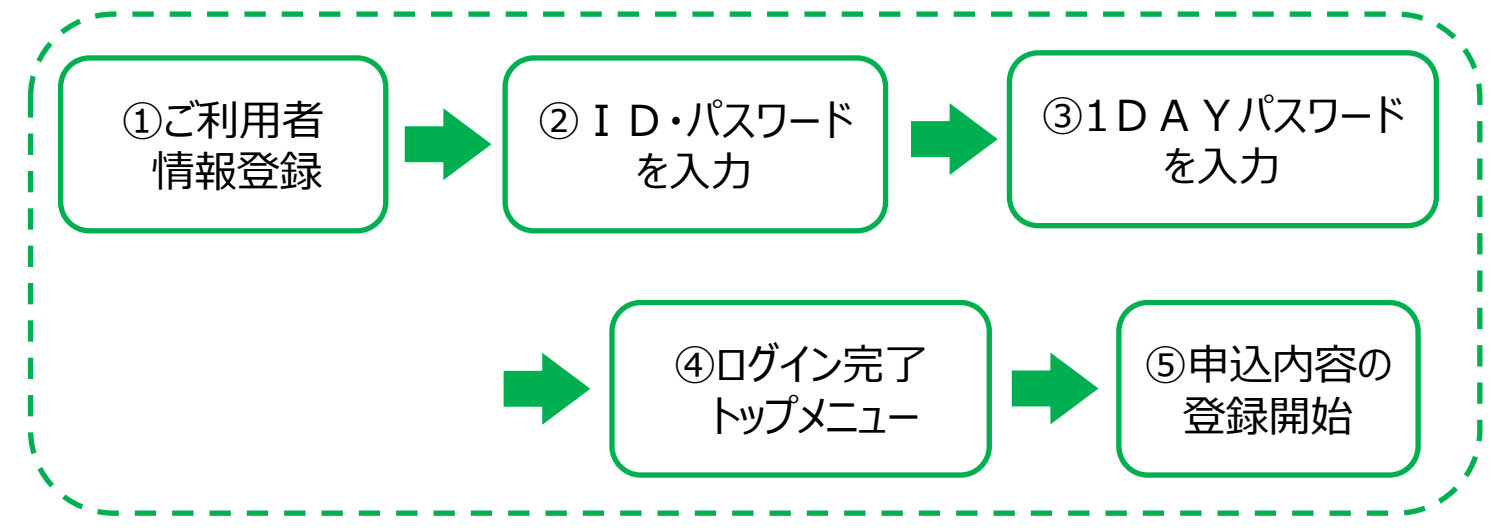

- ① ご利用者情報登録
  - (1)はじめに、北陸電力送配電ホームページからシステムに アクセスし、主に託送申込みをご担当される方のご利用 者情報登録を行なっていただきます。
  - (2) また、ご利用者さま以外に追加登録をご希望される場合は、 ログイン完了後にトップメニューの「新規利用申込」画面 で、ご利用者情報の追加登録を行なってください。 (ご利用者数の上限はありません)
    - ※ あらかじめ託送新増設申込システムのご利用者情報登録を 行なっていただく必要があります。
- ② ID・パスワードを入力
  - ご利用者情報登録で登録いただいた I D・パスワードを, ログイン画面にて入力してください。

※ ID・パスワードは大切に保管してください。

③ 1DAYパスワードを入力

セキュリティ強化のため、システムご利用当日限り有効な 1DAYパスワードの入力が、システムご利用日の最初の ログイン時に必要となります。ログイン時に1DAYパスワード の発行要求をされますと、ご登録いただいたメールアドレスに 1DAYパスワード発行のご案内メールが送信されますので、 お届けしたパスワードを入力してください。

④ ログイン完了・トップメニュー

ID・パスワード, 1DAYパスワードを入力することで ログインが完了します。

⑤ 申込内容の登録開始

トップメニューから申込内容を選択し、登録を開始できます。

3. 託送新増設申込システムへのログインまでの流れ

ログイン

<弊社ホームページからのアクセス方法> URL : http://www.rikuden.co.jp/nw\_denkikojiten/kouatsu.html 上記のURLよりアクセスしてください。

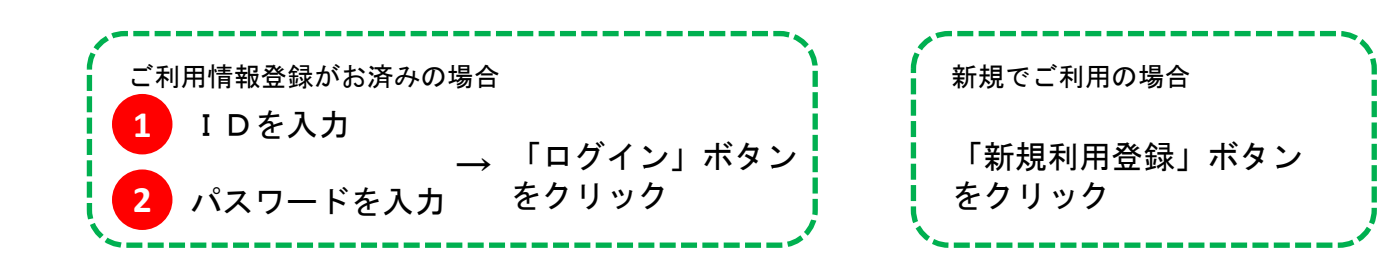

# D. パスワードを入力してください. D D D D D D D D D D D D D D D D D D D D D D D D D D D D D D D D D D D D D D D D D D D D D D D D D D D D D D D D D D D D D D D D D D D D D D D D D D D D D D D D D D D D D D D D D D D D D D D D D D D D D D D D D D D D D D D D D D D D D D D D D D D D D D D D D D D D D D</l

| No. | 入力項目  | 説明                                                                                                    |
|-----|-------|----------------------------------------------------------------------------------------------------|
| 1   | I D   | <ul> <li>・ご利用者情報登録時に設定された半角英数字の7文字を入力してください。</li> <li>&lt;入力項目チェック&gt;</li> <li>・ご利用者情報登録時に設定されたIDとパスワードが一致しない場合,<br/>エラーとなります。</li> </ul>                                                                                                    |
| 2   | パスワード | <ul> <li>・ご利用者情報登録時に設定された半角英数字混在のパスワード<br/>(8文字以上16文字以下)を入力してください。</li> <li>&lt;入力項目チェック&gt;</li> <li>・ご利用者情報登録時に登録されたIDとパスワードが一致しない場合,<br/>エラーとなります。</li> <li>※正しいIDを入力した状態で,誤ったパスワードを「5回連続」で入力<br/>するとロックがかかり,翌日までログインができなくなりますので,<br/>ご注意ください。</li> </ul> |

3. 託送新増設申込システムへのログインまでの流れ

| 「パスワード発行」→ 1DAYパスワード → 「画面を閉じる」<br>をクリック 送付の案内が をクリック<br>表示されます | 」 → 1 1DAYパスワード → 「開始」<br>を入力 をクリッ |
|-----------------------------------------------------------------|------------------------------------|
|-----------------------------------------------------------------|------------------------------------|

|   | 1DAYパスワード入力                         |                |                                                                                |         |
|---|-------------------------------------|----------------|--------------------------------------------------------------------------------|---------|
|   | 1DAYパスワード発行ボタンを押<br>※発行されたパスワードは当日限 | してくださ<br>り有効です | τι.<br>•                                                                       | パスワード発行 |
|   | メールでお知らせした1DAYパス                    | ワードを入          | カしてください。                                                                       |         |
| 1 | 1DAYパスワード                           | 必須             | •••••                                                                          | 開始      |
|   |                                     | _              | 半角英数字混在                                                                        |         |
|   |                                     | 発行:<br>メール     | された1DAYパスワードをお客さまのメールアドレスに送付しました。<br>に記載されているパスワードを画面に入力し認証を行ってください。<br>画面を閉じる |         |

| No. | 入力項目       | 説明                                                                                                    |
|-----|------------|----------------------------------------------------------------------------------------------------|
| 1   | 1 DAYパスワード | <ul> <li>・1DAYパスワード発行のご案内メールに記載されているパスワードを<br/>ご入力してください。</li> <li>※「1DAYパスワード」はシステムご利用当日限り有効です。</li> <li>&lt;入力項目チェック&gt;</li> <li>・ご案内メールのパスワードと一致しない場合、エラーとなります。</li> </ul> |

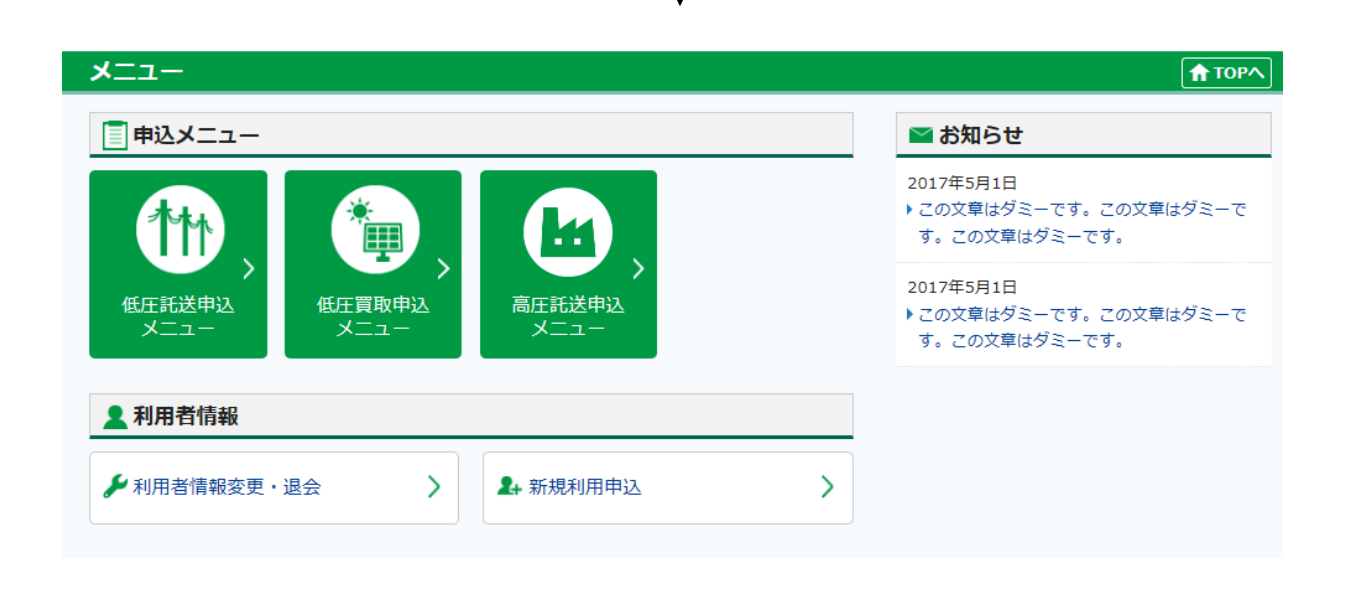

- 4. ご利用者さま情報の登録について(初回ご利用時)
  - システムの初回ご利用時に、ご利用者情報の登録を行なって いただく必要がございます。
  - ご利用者情報は、まず会社の代表者名で「代表者さま」としてご登録していただきます。その他に、ご利用者さまの追加登録をご希望される場合は、「担当者さま」としてご登録していただきます。
  - ID・パスワードは任意で設定いただくことが可能です。ただし、ご希望されるIDについて、他のユーザーさまが既に設定されていた場合、ご登録することはできませんので、違うIDでの設定をお願いします。

☆ご利用者情報登録の手順

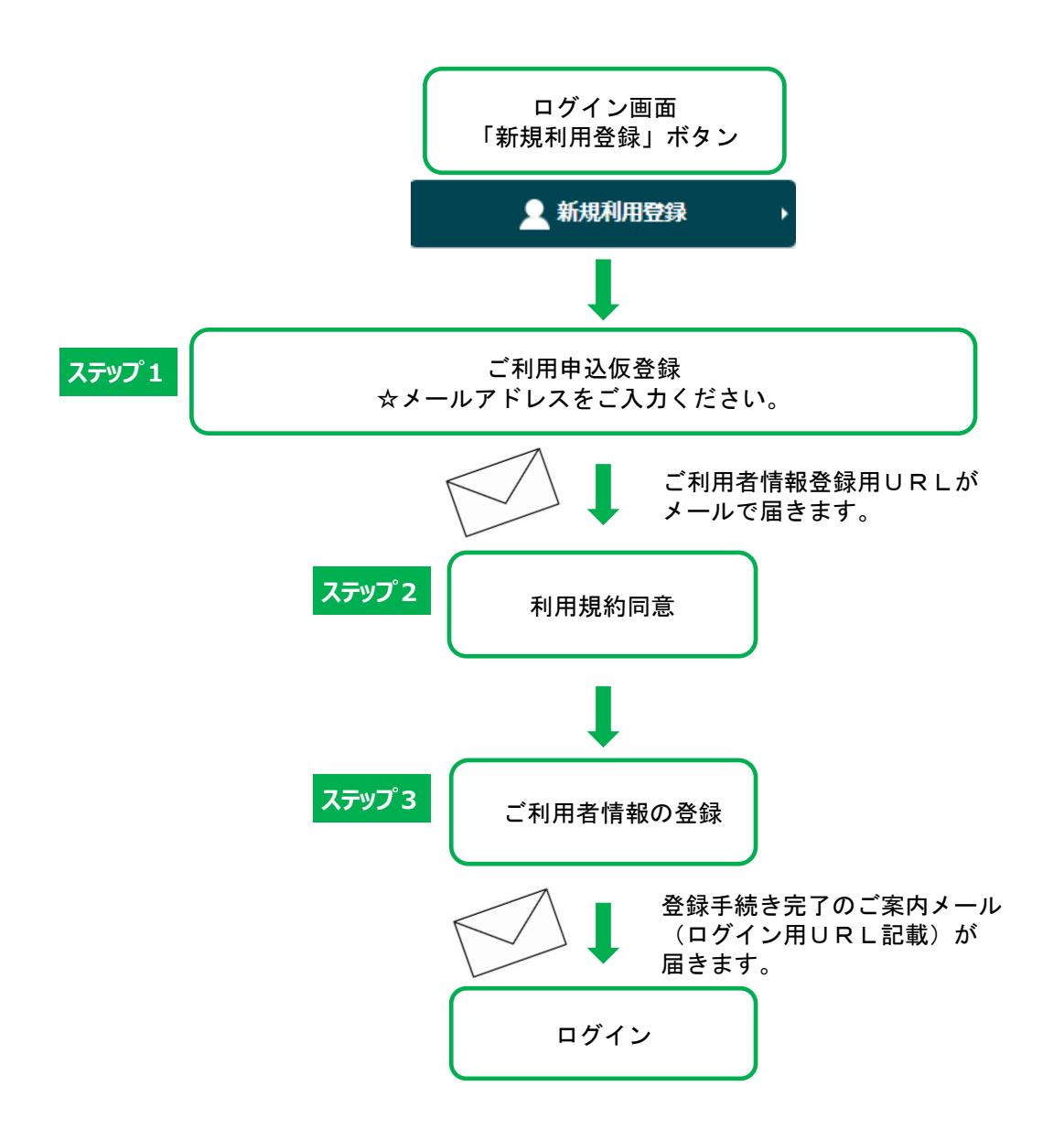

ステップ1 利用申込仮登録(初回ご利用時)

※「担当者さま」として追加登録を していただく場合も、同様の手順 になります。

| 1-1 | メールアドレス<br>を入力 | $\rightarrow$ | <b>①-2</b> | 確認のため<br>メールアドレス<br>を再入力 | $\rightarrow$ | 「登録する」を<br>クリック | $\rightarrow$ | 仮登録のお申込みが<br>完了します<br>「画面を閉じる」を<br>クリック |
|-----|----------------|---------------|------------|--------------------------|---------------|-----------------|---------------|-----------------------------------------|
|-----|----------------|---------------|------------|--------------------------|---------------|-----------------|---------------|-----------------------------------------|

🕂 北陸電力送配電 託送新増設申込システム 🛫

#### ご利用申込仮登録

利用申込みされる方のメールアドレスを入力し、「登録する」ボタンを押下してください。 ご登録後、ご指定のメールアドレスに登録用URLを送付させていただきます。

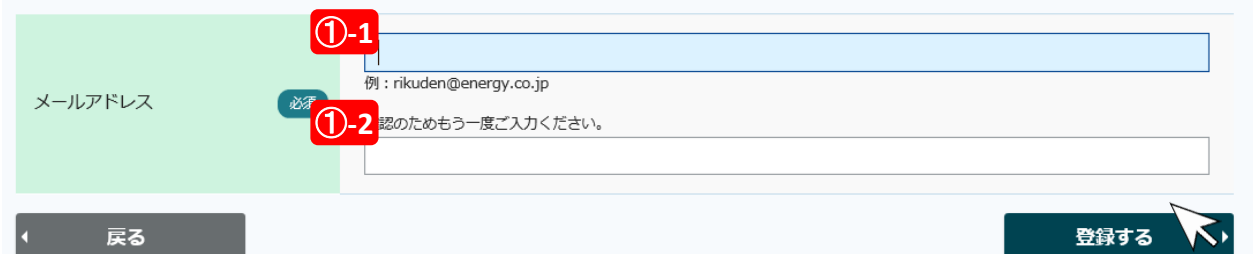

| No.  | 入力項目    | 説明                                                                                |
|------|---------|-----------------------------------------------------------------------------------|
| 必須   |         | メールアドレスを半角英数字100文字以内で入力してください。<br>※迷惑メールを拒否(ブロック)されている場合は,「@nw.rikuden.co.jp」に対して |
| 1-1  | メールアドレス | 受信設定等を行なってください。<br>※代表者さまでご登録いただくメールアドレスには、各担当者さまで申込した契約に                         |
| 必須   |         | 関するメールも受信することから、担当の皆さまが閲覧できるメールアドレスを<br>設定することを推奨します。                             |
| 1)-2 | メールアドレス | 確認のため、①-1で入力したメールアドレスを再入力してください。<br><入力項目チェック><br>・①-1のメールアドレスと一致しない場合はエラーとなります。  |

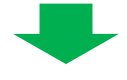

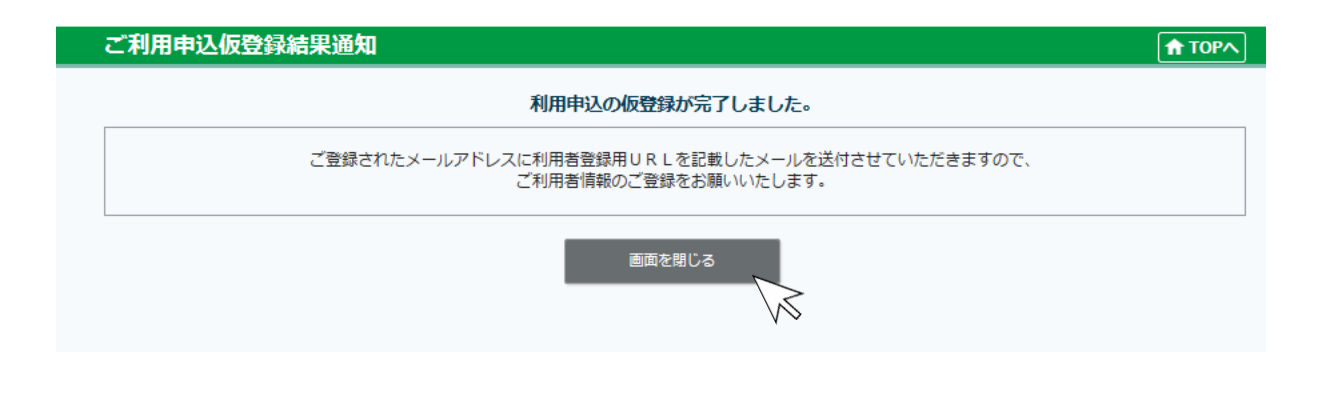

ご登録されたメールアドレスに利用者登録用URLを記載したメールを送付させていただきますので、 ご利用者情報の登録をお願いいたします。

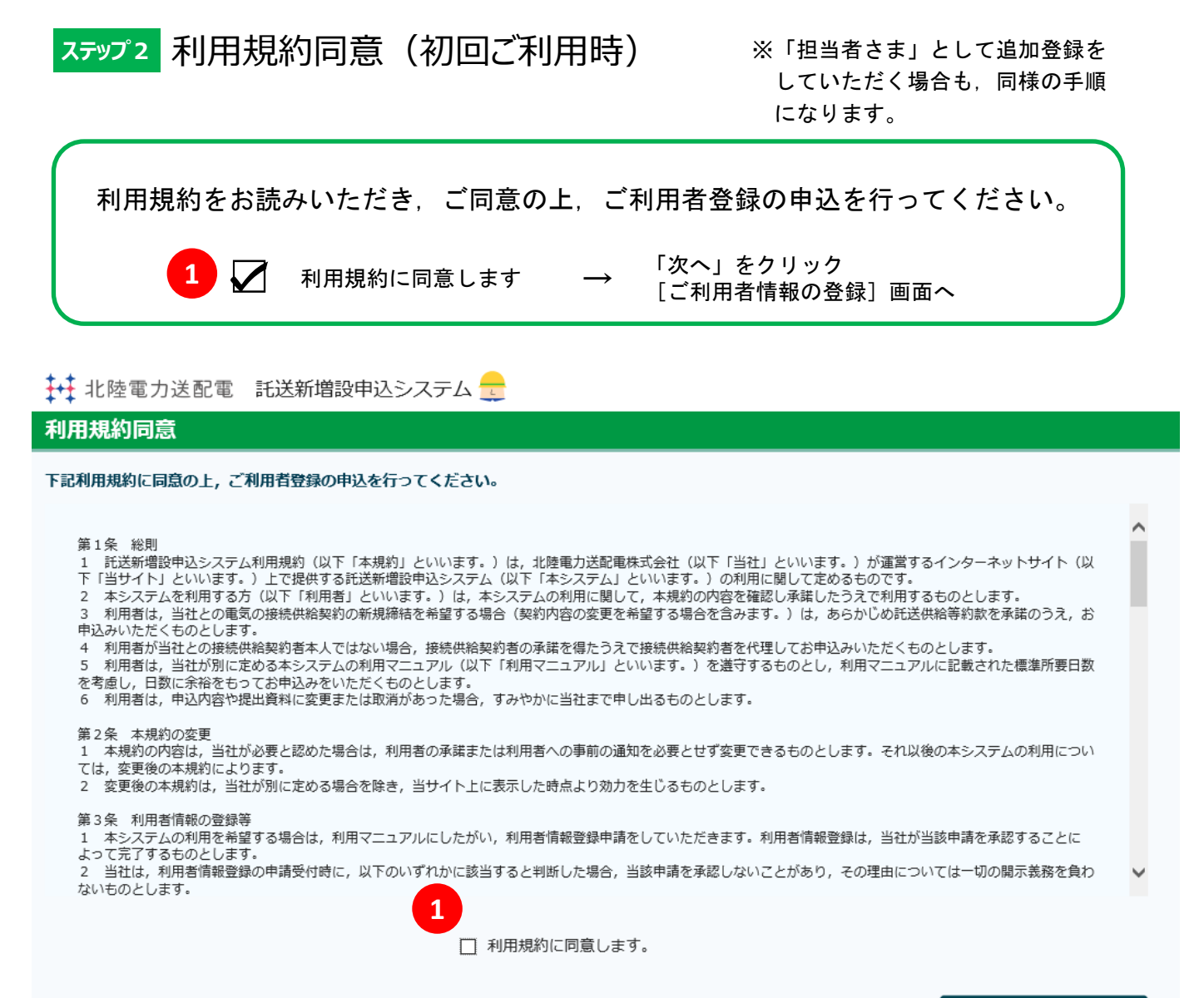

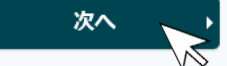

#### ステップ3 ご利用者情報の登録(初回ご利用時) <全体画面イメージ>

ご利用者情報の登録(代表者さま)

| ご利用者情報の登録    | (代表者で      | 5ま)                                                                                                    |
|--------------|------------|----------------------------------------------------------------------------------------------------|
| ご利用者さま名      |            | 1                                                                                                    |
| ご利用者さま名      | 必用         | N (40) NNNNNNNNNNNNNNNNNNNNNNNNNNNNNNNN           別:北電工事店(全角)                                                        |
| ご利用者さま名(カナ)  | <u>Ø</u> # | N (40) NNNNNNNNNNNNNNNNNNNNNNNNNNNNNNNN           例:ホクデンコクジテン (金角カタカナ)                                               |
| 代表者さまの情報     |            |                                                                                                    |
| 会員ID         | 必用         | X(7)XXX<br>例:abc1234 (半角與数字)                                                                                         |
| パスワード        | <u>89</u>  | <ul> <li>単角発設す混在</li> <li>単角発設す混在</li> <li>確認のためもう一度ご入力ください。</li> <li>●●●●●●●●●●●●●●●●●●●●●●●●●●●●●●●●●●●●</li></ul> |
| 代表者さま名       | ØA         | N (40) NNNNNNNNNNNNNNNNNNNNNNNNNNNNNNNNNNNN                                                                          |
| 代表者さま名(カナ)   | <u>8</u>   | N (40) NNNNNNNNNNNNNNNNNNNNNNNNNNNNNNNNNNNN                                                                          |
| メールアドレス      |            | X(100))000000000000000000000000000000000                                                                             |
| ご利用者さまの情報    |            |                                                                                                    |
| 郵便番号         | ØA.        | 999 - 9999 生所慎素 > 例:930-8686 (半角数平)                                                                                  |
| 都道府県         | 201A       |                                                                                                    |
| 住所           | 必須         | N (100) NNNNNNNNNNNNNNNNNNNNNNNNNNNNNNNNNNN                                                                          |
| 電話番号         |            | 99999 - 9999 - 9999 - 9999<br>例:123-456-7890 (半角数字) ※電話音号・携帯音号のどちらかは入力必須です                                           |
| 携帯番号         |            | 999999 - 99999 - 99999 - 99999<br>例:123-456-7890 (半角欧宇)                                                              |
| FAX番号        |            | 999999 - 99999 - 99999 - 99999<br>例:123-456-7890 (半角欲字)                                                              |
| 小売電気事業者コード   |            | X(5)X           例:abc12 (半角実数字)   ※小売電気事業者の方は入力してください                                                                |
| 施工者コード       |            | 999999<br>例:123456(半角数字) ※施工香コードをお持ちの方は入力してください                                                                      |
| 電気工事業法登録届出番号 |            | 999999999<br>例:1234567890(半角数字) ※電気工事品の方は入力してください                                                                    |
| ( 戻る         |            | <b>2</b> 登録する 、                                                                                                    |
|              |            | ● 託送利用マニュアル ● 貫取利用マニュアル ● 貫取利用マニュアル ● 利用規約                                                                           |

| 1 ご利用者さまの情報を登録                                                |
|---------------------------------------------------------------|
| $\downarrow$                                                  |
| 2 「登録する」をクリック                                                 |
| 3 ご利用者登録の申込みが<br>完了します<br>「画面を閉じる」を<br>クリック                   |
| 当社にてご利用者情報登録の<br>承認後,ご利用者情報登録<br>完了のご連絡をメールで送信<br>いたします。      |
| メール受信後は, [ログイ<br>ン] 画面から, IDとパスワー<br>ドを入力し, システムをご利<br>用ください。 |
|                                                               |

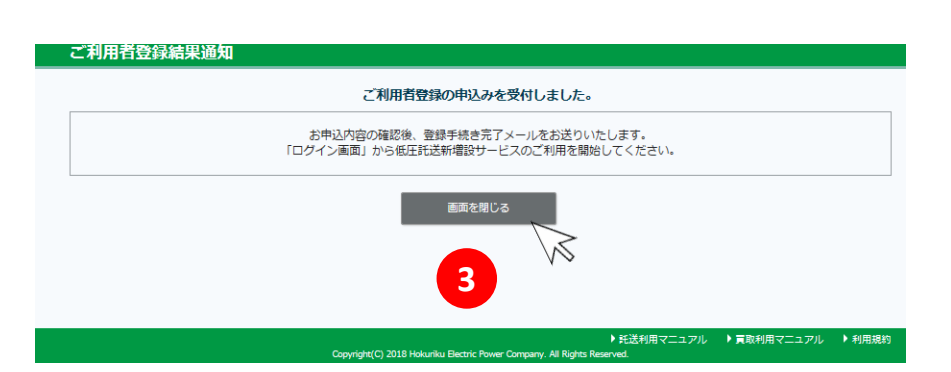

#### ステップ3 ご利用者情報の登録(初回ご利用時) <項目説明> ご利用者情報の登録(代表者さま) ご利用者さま名 ご利用者さま名 必須 N (40) NNNNNNNNNNNNNNNNNNNNNNNNNNNNNN 1 」 例:北電工事店(全角) ご利用者さま名(カナ) 必須 N (40) NNNNNNNNNNNNNNNNNNNNNNNNNNNNNNN 2 例:ホクデンコウジテン(全角カタカナ) 代表者さまの情報 会員ID 必須 X(7)XXX 3 パスワード 必須 ••••• **(4)-1** 半角英数字混在 確認のためもう一度ご入力ください。 ..... **(4)-2** ※初回ログイン時に使用しますので忘れないようにご注意ください。 代表者さま名 必須 N (40) NNNNNNNNNNNNNNNNNNNNNNNNNNNNNNNN 5 代表者さま名(カナ) 必須 N (40) NNNNNNNNNNNNNNNNNNNNNNNNNNNNNNNNN 6 例:ホクデンタロウ(全角カタカナ)

|                  |             | (100)<br>☆ 仮登録で設定したメールアドレスが<br>表示されます。                                                                                                    |
|------------------|-------------|----------------------------------------------------------------------------------------------------|
| No.              | 入力項目        | 説明                                                                                                    |
| <u>必須</u><br>①   | ご利用者さま名     | <ul> <li>・小売電気事業者名を入力してください。</li> <li>例:株式会社北陸(全角)</li> <li>&lt;入力項目チェック&gt;</li> <li>・全角文字以外はエラーとなります。</li> </ul>                                                                                                    |
| <u>必須</u><br>②   | ご利用者さま名(カナ) | <ul> <li>・小売電気事業者名のフリガナを入力してください。</li> <li>例:カブシキガイシャホクリク(全角カタカナ)</li> <li>&lt;入力項目チェック&gt;</li> <li>・全角カタカナ文字以外はエラーとなります。</li> </ul>                                                                                                    |
| 必須<br>③          | 会員 I D      | <ul> <li>「託送新増設申込システム」のログイン時に使用するIDとなります。</li> <li>・半角英数字7文字で設定してください。</li> <li>&lt;入力項目チェック&gt;</li> <li>・半角英数字で7文字で設定されていない場合はエラーとなります。</li> <li>※「会員ID」は、ログインの際に必要になりますので、お忘れのないようご注意ください。</li> </ul>                                                    |
| 必須<br>④-1        | パスワード       | <ul> <li>「託送新増設申込システム」のログイン時に使用するパスワードとなります。</li> <li>・半角英数字混在(組み合わせは自由)8文字以上16文字以下で設定してください。</li> <li>&lt;入力項目チェック&gt;</li> <li>・半角英数字で8文字以上16文字以下ではない場合、英数字が混在していない場合は<br/>エラーとなります。</li> <li>※「パスワード」は、ログインの際に必要になりますので、お忘れのないよう<br/>ご注意ください。</li> </ul> |
| <u>必須</u><br>④-2 | パスワード       | ・確認のため、④-1で入力したパスワードを再入力してください。<br><入力項目チェック><br>・④-1で入力したパスワードと一致しない場合はエラーとなります。                                                                                                    |
| <u>必須</u><br>⑤   | 代表者さま名      | <ul> <li>・接続供給契約者名を登録してください。</li> <li>例:北電 太郎(全角)</li> <li>&lt;入力項目チェック&gt;</li> <li>・全角文字以外はエラーとなります。</li> </ul>                                                                                                    |
| <u>必須</u><br>⑥   | 代表者さま名(カナ)  | ・接続供給契約者名のフリガナを全角カタカナで登録してください。<br>例:ホクデン タロウ(全角カタカナ)<br><入力項目チェック><br>・全角カタカナ文字以外はエラーとなります。                                                                                                    |

ステップ3 ご利用者情報の登録(初回ご利用時) <項目説明>

| こ利用自己まの情報   |             |                                                                               |
|-------------|-------------|-------------------------------------------------------------------------------|
| 郵便番号        | 28 <b>9</b> | 999     -     9999     住所検索     ▶       例:930-8686(半角数字)                      |
| 都道府県        | <b>2</b> 9  |                                                                               |
| 住所          | <b>2</b> 85 | N (100) NNNNNNNNNNNNNNNNNNNNNNNNNNNNNNNNNNN                                   |
| 電話番号        |             | 99999 - 9999 - 9999 - 9999<br>例:123-456-7890(半角数字) ※電話番号・携帯番号のどちらかは入力必須です     |
| 携帯番号        |             | 99999     -     9999     -     9999       例:123-456-7890(半角数字)     -     9999 |
| FAX番号       |             | 99999     -     9999     -     9999       例:123-456-7890(半角数字)     -     9999 |
| 小売電気事業者コード  |             | X(5)X<br>例:abc12 (半角英数字) ※小売電気事業者の方は入力してください                                  |
| 施工者コード      |             | 999999<br>例:123456(半角数字) ※施工者コードをお持ちの方は入力してください                               |
| 電気工事業法登録届出番 | 5           | 999999999<br>例:1234567890(半角数字) ※電気工事店の方は入力してください                             |

| No.            | 入力項目         | 説明                                                                                                    |
|----------------|--------------|----------------------------------------------------------------------------------------------------|
| <u>必須</u><br>⑦ | 郵便番号         | ・ご住所の郵便番号を登録してください。<br>※住所検索機能については次ページを参照ください。<br><入力項目チェック><br>・半角数字以外はエラーとなります。                                                             |
| <u>必須</u><br>⑧ | 都道府県         | ・ご住所の都道府県を選択してください。<br>・⑦で住所検索を行なった場合は自動で選択されます。                                                                                               |
| <u>必須</u><br>⑨ | 住所           | ・ご住所を登録してください。<br>・⑦で住所検索を行なった場合は市町村まで自動で出力されます。<br><入力項目チェック><br>・全角文字以外はエラーとなります。                                                            |
| 1              | 電話番号         | ・電話番号を登録してください。<br><入力項目チェック><br>・①① ① のいずれも入力されていない場合、エラーとなります。<br>・半角数字以外は、エラーとなります。                                                         |
| 1              | 携帯番号         | <ul> <li>ご利用者さまの携帯番号を登録してください。</li> <li>&lt;入力項目チェック&gt;</li> <li>① ① ① のいずれも入力されていない場合、エラーとなります。</li> <li>・半角数字以外は、エラーとなります。</li> </ul>       |
| 12             | FAX番号        | ・FAX番号を登録してください。<br><入力項目チェック><br>・半角数字以外は、エラーとなります。                                                                                           |
| (13)           | 小売電気事業者コード   | <ul> <li>・小売電気事業者コードを登録してください。</li> <li>※経済産業省HP掲載の登録番号ではなく小売電気事業者コードを入力ください。</li> <li>&lt;入力項目チェック&gt;</li> <li>・半角数字以外は、エラーとなります。</li> </ul> |
| 14             | 施工者コード       | ・<br>入力不要です                                                                                                    |
| (15)           | 電気工事業法登録届出番号 | ・入力不要です                                                                                                    |

| 住所検索機    | 能                                                                                                    |
|----------|----------------------------------------------------------------------------------------------------|
| 住所検索     | ボタンをクリック。 郵便番号から住所検索ができます。                                                                                                    |
| (例)  [申込 | <u>入力]画面&lt;契約項目&gt;</u>                                                                                                    |
| 需要場所     |                                                                                                    |
| 供給地点特定番号 |                                                                                                    |
| 郵便番号     | 例:051000012345678900000(半角英数字22文字)<br><b>1 (1)</b> - <b>1</b> (1) (1) (1) (1) (1) (1) (1) (1) (1) (1)                                                                                                    |
| ご住所      | <ul> <li>         Ø30<sup>-</sup>0000 (十月畝子子子)     </li> <li>         Ø1.950<sup>-</sup>0000 (十月畝子子子)     </li> <li>         Ø1.950<sup>-</sup>0000 (十月畝子子子)     </li> <li>         Ø1.950<sup>-</sup>0000 (十月畝子子子)     </li> <li>         Ø1.950<sup>-</sup>0000 (十月畝子子子)     </li> <li>         Ø1.950<sup>-</sup>0000 (十月畝子子子)     </li> <li>         Ø1.950<sup>-</sup>0000 (十月畝子子子)     </li> <li>         Ø1.950<sup>-</sup>0000 (十月畝子子子)     </li> <li>         Ø1.950<sup>-</sup>0000 (十月畝子子子)     </li> <li>         Ø1.950<sup>-</sup>0000 (十月畝子子子)     </li> <li>         Ø1.950<sup>-</sup>0000 (十月畝子子子子)     </li> <li>         Ø1.950<sup>-</sup>0000 (十月畝子子子子)     </li> <li>         Ø1.950<sup>-</sup>0000 (十月畝子子子子)     </li> <li>         Ø1.950<sup>-</sup>0000 (十月畝子子子子)     </li> </ul> |
| TEL      | 必須         -         -         -           例:076-111-1111 (固定電話半角数字10文字)         -         -           例:090-1111-1111 (堪害電話半角数字11文字)         -         -                                                                                                    |
|          |                                                                                                    |
|          | 住所検索                                                                                                    |
|          | 郵便番号 必須 9300858 検索 ・                                                                                                    |
|          | ・郵便番号7桁を半角数字で入力してください。<br>(例)930-0858 → ハイフンを除く7桁の数字9300858を<br>入力してください<br>・「検索」ボタンをクリックしてください。                                                                                                    |
|          | $\checkmark$                                                                                                    |

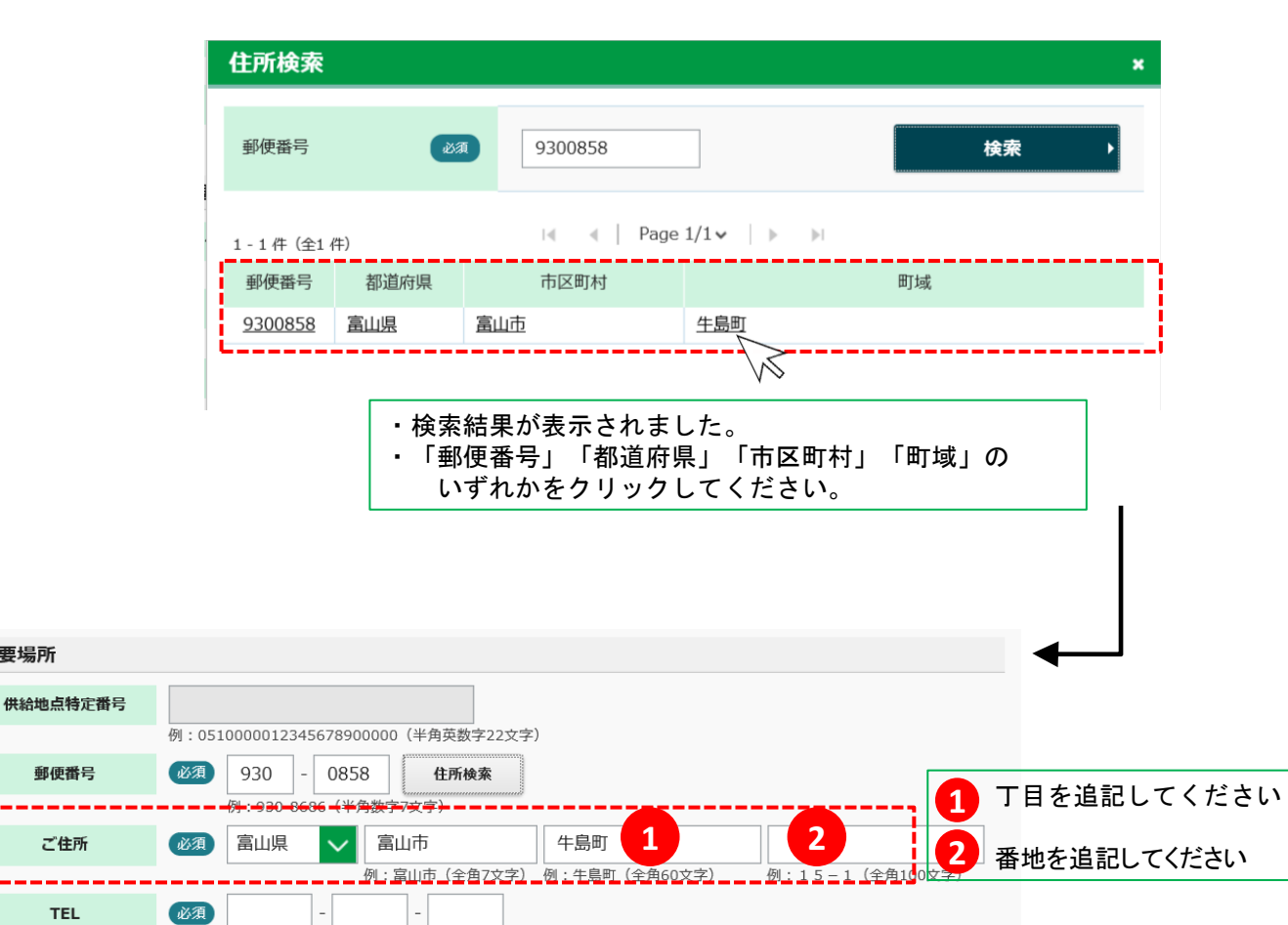

例:076-111-1111(固定電話 半角数字10文字) 例:090-1111-1111(携帯電話 半角数字11文字)

需要場所

郵便番号

ご住所

TEL

- 5. ご利用者さまの追加登録
  - お申込入力の担当者の追加をご希望される場合は、
     「代表者さま」のログイン完了後に、トップメニューの
     「新規利用申込」から「担当者さま」の追加登録を行なってください。
  - 「代表者さま」と同じ ID 設定はできません。
  - 「代表者さま」は「担当者さま」のお申込み内容を確認する ことができます。

☆ご利用者情報登録の手順

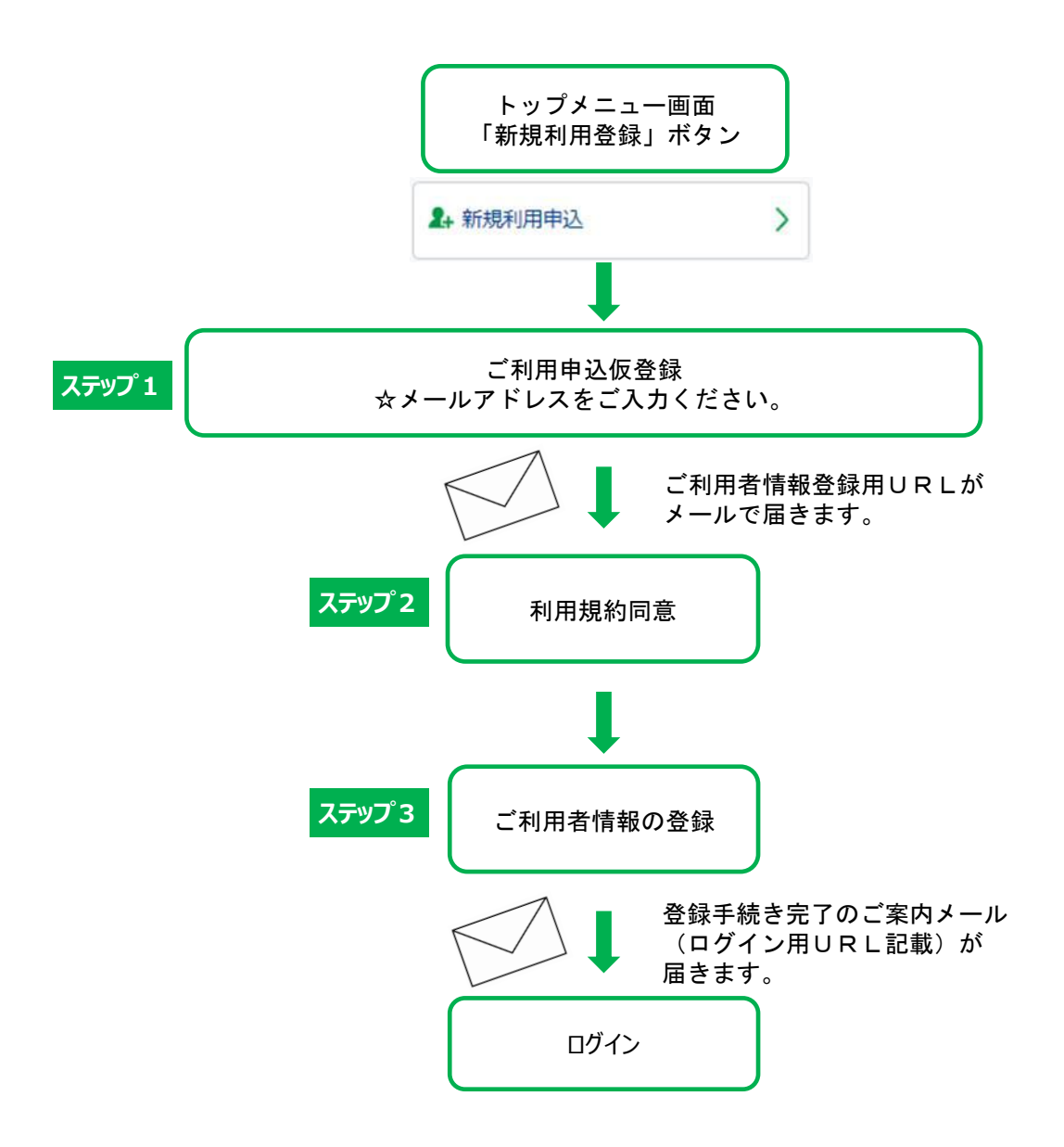

#### ※ 託送申込みの履歴のご確認について [高圧申込一覧] 画面

- 「代表者さま」としてご登録いただいた方は、各「担当者さま」の託送申込みを 含め、すべてのお申込み内容のご確認が[高圧申込一覧]画面からできます。
- 「担当者さま」としてご登録いただいた方は、ご自身のお申込み内容の確認が できます。
- (例) 追加登録された「担当者さま」が2人の場合

| <b>+</b> ∓ ⊧I                                  | :陸電力送配電                  | 託送新増設申込う     | システム 🗧 | ようこそ<br>会員代表者10001 様 | 前回ログイン時<br>2021/6/3 19:49     | (スワード変更)     | ログアウト |
|------------------------------------------------|--------------------------|--------------|--------|----------------------|-------------------------------|--------------|-------|
| 高圧耳                                            | • <b>込一</b> 覧            |              |        |                      |                               |              |       |
| 申込-覧の絞り込みを行う場合、下記の絞込条件を指定し絞込ボタンより絞り込みを行ってください。 |                          |              |        |                      |                               |              |       |
|                                                |                          |              |        | 絞込条件                 |                               |              | ~     |
|                                                |                          |              |        |                      |                               |              |       |
|                                                |                          |              | H      | Page 1/1 v           | lei                           |              |       |
| L - 4 件                                        | (全4件)                    |              |        | 4   10g0 1/1 ·       | P -                           |              |       |
| 選択                                             | 送停電希望日 🗸<br>お申込日         | 申込種別<br>申込区分 | ~~~    | ご契約名義<br>申込番号        | ↓ 工程 〈<br>連絡状態 〈              | お客さま住所       | f 🗘   |
| 0                                              | 2021/11/05<br>2021/05/11 | 新設<br>新規     | 1      | 代表者申込み               | 承諾書発行待<br><mark>未読メモあり</mark> | 石川県金沢市南町1000 | 0 0   |
| 0                                              | 2021/11/01<br>2021/06/02 | 新設<br>訂正     | õ      | 担当者A申込み              | 一時保存中<br><mark>未読メモあり</mark>  | 富山県富山市牛島町15- | - 1   |
| 0                                              | 2021/09/28<br>2021/05/11 | 新設<br>希望日変更  | X      | 担当者B申込み              | 承諾書発行待                        | 福井県福井市田中町111 | 111   |
|                                                | 2021/00/01               | der en.      | 3      | CT Et (5 (5)         | at an te de                   |              |       |

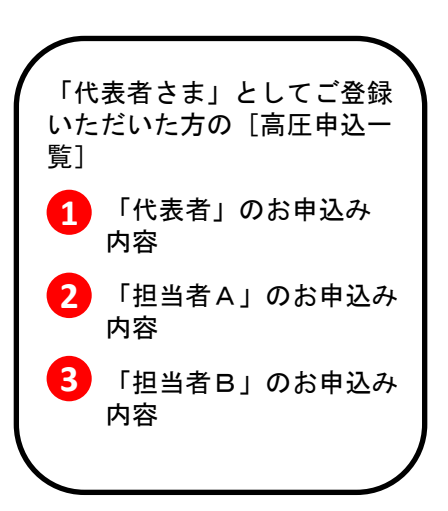

| <b>∔•‡</b> ⊧k। | 陸電力送配電 託                 | 送新増設申込システ    | ь      | ようごそ 前回ログイン時<br>担当者A 様 2018/6/25 12:0 | 0                  |                              | 🤹 パスワード変更     | <b>1</b> ログアウト |
|----------------|--------------------------|--------------|--------|---------------------------------------|--------------------|------------------------------|---------------|----------------|
| 高圧甲            | <b>邦</b> 込一覧             |              | L_     |                                       |                    |                              |               |                |
| 申込             | 一覧の絞り込みを                 | 行う場合、下記の絞    | 込条件を指定 | ミし絞込ボタンより彩                            | り込みを               | を行ってください                     | lo lo         |                |
|                |                          |              |        | 絞込条件                                  |                    |                              |               | ~ )            |
|                |                          |              |        |                                       |                    |                              |               |                |
| 1 - 1 俗        | + (全1 件)                 |              | H      |                                       |                    | 1                            |               |                |
| 選択             | 送停電希望日 🗸<br>お申込日         | 申込種別<br>申込区分 | ~~~    | ご契約名義<br>申込番号                         | $\hat{\mathbf{x}}$ | 工程 〈〉<br>連絡状態 〈〉             | お客さま住所        | 0              |
| 0              | 2021/11/01<br>2021/06/02 | 新設<br>訂正     | 2      | 担当者A申込み                               |                    | 一時保存中<br><mark>未読メモあり</mark> | 富山県富山市牛島町15-1 |                |
| •              | 戻る                       |              |        |                                       |                    |                              | 申込内容          | 照会 →           |

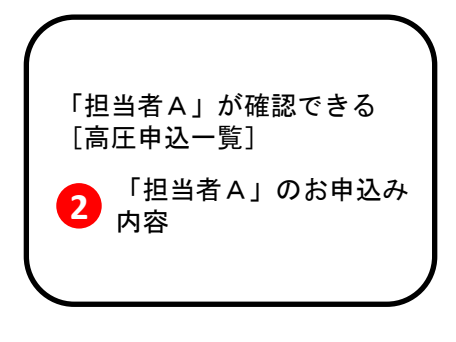

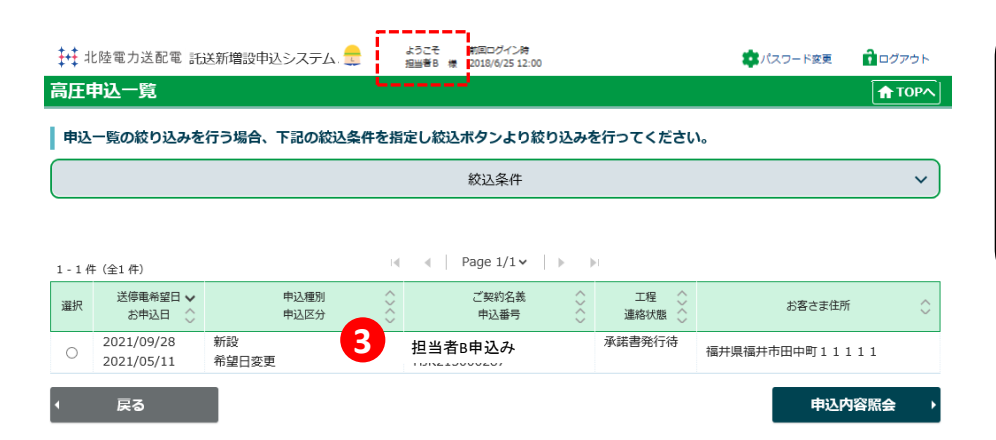

| 「担当者B」が確認できる<br>[高圧申込一覧]                     |
|----------------------------------------------|
| <ol> <li>14当者 B」のお申込み</li> <li>内容</li> </ol> |
|                                              |

#### ステップ3 ご利用者さまの追加登録(担当者さま)

ご利用者情報の登録(担当者さま)

| ご利用者情報の登録    | (担当者さ     | 53)                                                            |                                  |
|--------------|-----------|----------------------------------------------------------------|----------------------------------|
| ご利用者さま名      |           |                                                                |                                  |
| ご利用者さま名      |           | N (40) NNNNNNNNNNNNNNNNNNNNNNNNNNNNNN                          | ご利用者さまの追加登録においては、担当者さる           |
| ご利用者さま名(カナ)  |           | N (40) NNNNNNNNNNNNNNNNNNNNNNNNNNNNNN                          | の情報のみご登録くだる                      |
| 担当者さまの情報     |           |                                                                | ましては、代表者さまの<br>ご登録時に設定していた       |
| 会員ID         | 0A        | X(7)XXX<br>例:abc1234(半角英数字)                                    | だいた情報が反映される                      |
| パスワード        | 10 A      | ●●●●●●●●●●●●●●●<br>単角英数字度在<br>雑誌のためもう一度ご入力ください。                | Ļ                                |
|              |           | ※初回ログイン時に使用しますので忘れないようにご注意ください。                                | 2 「登録する」をクリック                    |
| 担当者さま名       | <u>هم</u> | 例:北陽大郎 (全角)<br>N (40) NNNNNNNNNNNNNNNNNNNNNNNNNNNNNNNNNNNN     | $\downarrow$                     |
| 担当者さま名(カナ)   | B&        | 例:ホクデンクロウ(全角カタカナ)<br>N (40) NNNNNNNNNNNNNNNNNNNNNNNNNNNNNNNNNN | ご利用者登録の申込み                       |
| メールアドレス      |           | X(100)XXXXXXXXXXXXXXXXXXXXXXXXXXXXXXXXXX                       | 3 完了します。<br>「画面を閉じる」を            |
| ご利用者さまの情報    |           |                                                                | クリックください。                        |
| 郵便番号         |           | 999 - 9999                                                     |                                  |
| 都道府県         |           | 北海道                                                            |                                  |
| 住所           |           | N (100) NNNNNNNNNNNNNNNNNNNNNNNNNNNNNNNNNNN                    | 当社にてご利用者情報登録<br>承認後、ご利用者情報登録     |
| 電話番号         |           | 99999 - 9999 - 9999                                            | 完了のご連絡をメールで送<br>いたします。           |
| 携帯番号         |           | 99999 - 9999 - 9999                                            | メール受信後は, [ログイ                    |
| FAX番号        |           | 99999 - 9999 - 9999                                            | ン] 画面から, IDとパスワ<br>ドを入力し, システムをご |
| 小売電気事業者コード   |           | X(5)X                                                          | 用ください。                           |
| 施工者コード       |           | 999999                                                         |                                  |
| 電気工事業法登録届出番号 |           | 9999999999                                                     | 代表者さまとして登録された                    |
| 戻る           |           | 2 登録する                                                         | の電話番号が反映されていま                    |
|              |           | $\vee$                                                         | の雪手釆旦た啓録ノださい                     |

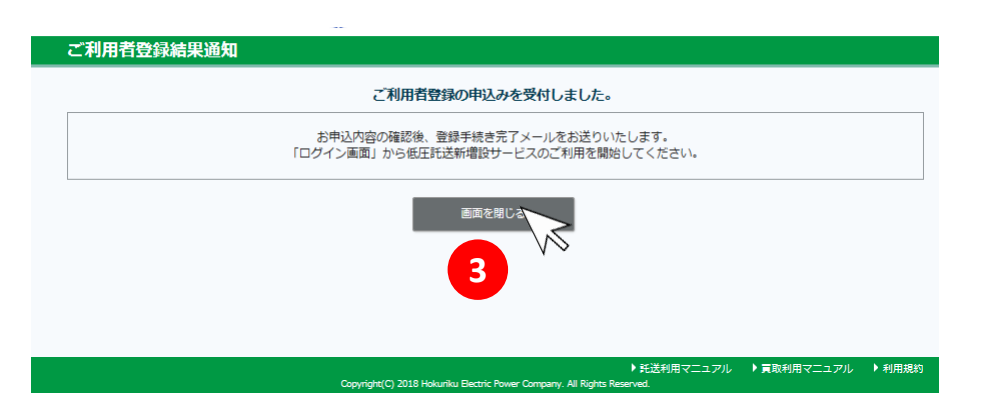

#### ステップ3 ご利用者さまの追加登録(担当者さま)

| 担当者さまの情報     |                                                                                |
|--------------|--------------------------------------------------------------------------------|
| 会員ID @個      | X(7)XXX<br>例:abc1234(半角英数字)                                                    |
| パスワード 2-1 📷  | 半角英数字混在         確認のためもう一度ご入力ください。         ・・・・・・・・・・・・・・・・・・・・・・・・・・・・・・・・・・・・ |
| 3 担当者さま名 必須  | 例:北電太郎 (全角)<br>N (40) N N N N N N N N N N N N N N N N N N N                    |
| 4 担当者さま名(カナ) | 例:ホクデンタロウ(全角カタカナ)<br>N (40) N N N N N N N N N N N N N N N N N N N              |
| メールアドレス      | X(100)XXXXXXXXXXXXXXXXXXXXXXXXXXXXXXXXXX                                       |

| No.              | 入力項目       | 説明                                                                                                    |
|------------------|------------|----------------------------------------------------------------------------------------------------|
| <u>必須</u><br>①   | 会員 I D     | <ul> <li>・半角英数字7文字で設定してください。</li> <li>&lt;入力項目チェック&gt;</li> <li>・半角英数字で7文字以外の場合はエラーとなります。</li> <li>※ご利用者さまの設定による「会員 I D」・「パスワード」は、</li> <li>ログインの際に必要になります。お忘れのないようご注意ください。</li> </ul> |
| <u>必須</u><br>②-1 | パスワード      | ・半角英数字混在 (組み合わせは自由) 8 文字以上16文字以下で設定してください。<br><入力項目チェック><br>・半角英数字以外は、エラーとなります。                                                                                                    |
| <u>必須</u><br>②-2 | パスワード      | ・確認のため、②-1の欄に入力したパスワードと同一のものを、<br>再度入力してください。<br><入力項目チェック><br>・パスワードが一致しない場合、エラーとなります。                                                                                                |
| <u>必須</u><br>③   | 担当者さま名     | ・担当者さまのお名前を入力してください。<br><入力項目チェック><br>・全角文字以外はエラーとなります。                                                                                                    |
| <u>必須</u><br>④   | 担当者さま名(カナ) | ・担当者さまのお名前のフリガナをカタカナで入力してください。<br><入力項目チェック><br>・全角カタカナ文字以外はエラーとなります。                                                                                                    |

6. ご利用者さま情報の変更・退会

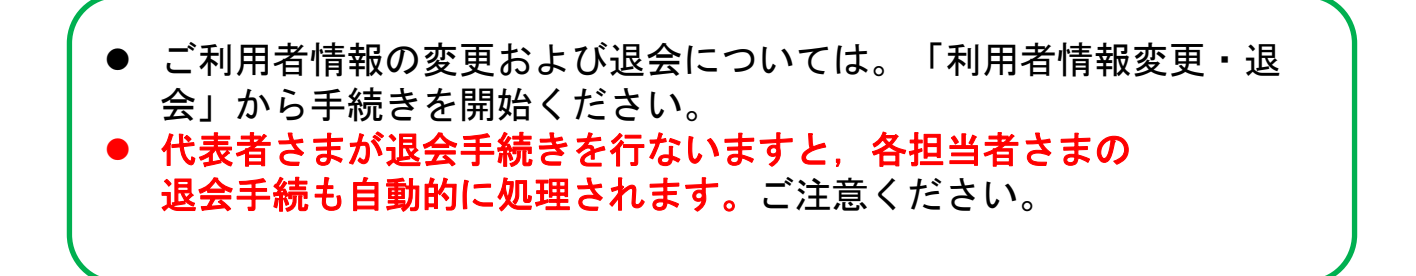

| -בבא                                                      |                                                      |
|-----------------------------------------------------------|------------------------------------------------------|
| ■申込メニュー                                                   | ≥ お知らせ                                               |
|                                                           | 2017年5月1日<br>▶ この文章はダミーです。この文章はダミーで<br>す。この文章はダミーです。 |
| 低圧託送申込     低圧買取申込     高圧託送申込       メニュー     メニュー     メニュー | 2017年5月1日<br>▶ この文章はダミーです。この文章はダミーで<br>す。この文章はダミーです。 |
| 利用者情報                                                     |                                                      |
| ▶ 利用者情報変更・退会 > 2+新規利用申込 >                                 |                                                      |

# 6.ご利用者情報の変更・退会(代表者さま) <変更>

ご利用者情報の変更・退会(代表者さま)

| Image: Section (1)       Section (2)       Section (2)       Section (                                                                                                    | ご利用者情報の変更・退       | 会 (代表者さま)                                                                      | <b>↑</b> TO                                                         | PA                                     |
|----------------------------------------------------------------------------------------------------|-------------------|--------------------------------------------------------------------------------|---------------------------------------------------------------------|----------------------------------------|
| cweezes       (1) NYNANANANANANANANANANANANANANANANANANAN                                                                                                    | ご利用者さま名           |                                                                                |                                                                     |                                        |
| citizete (177)       (1 + 0) DARAMA MARIANA MARIANA M                                                                                                    | ご利用者さま名           | Ø     Ø     Ø     I     N (40) NNNNNNNNNNNN     N     ·     北電工事店 (全角)         | N N N N N N N N N N N N N N N N N N N                               | <ol> <li>変更が必要な項目の情<br/>を登録</li> </ol> |
| Image: State State Sta                                                                                                    | ご利用者さま名(カナ)       | Ø用     N (40) NNNNNNNNNNNNNN     d):ホクデンコウジテン (全角カタカナ)                         | N N N N N N N N N N N N N N N N N N N                               | ↓                                      |
| Nielesza (* 100)   Nielesza (* 100)   Nielesza </td <td>代表者さまの情報</td> <td></td> <td></td> <td>□ 「亦更する」 たクリッ</td>                                                                                                    | 代表者さまの情報          |                                                                                |                                                                     | □ 「亦更する」 たクリッ                          |
| Set 25 (27)                                                                                                    | 代表者さま名            |                                                                                | N N N N N N N N N N N N N N N N N N N                               |                                        |
| A LipphLa Itiline   (Internet internet int                                                                                                    | 代表者さま名(カナ)        | Ø     Ø     N (40) NNNNNNNNNNN     Ø     ホクデンタロウ (金角カタカナ)                      | N N N N N N N N N N N N N N N N N N N                               |                                        |
|                                                                                                    | メールアドレス           | X(100)XXXXXXXXXXXXXXXXXXXXXXXXXXXXXXXXXX                                       | 000000000000000000000000000000000000000                             | <b>3</b> ご利用者情報の変更か<br>完了します           |
|                                                                                                    | ~~~~~~            | ······                                                                         | ~~~~~~~~~~~~~~~~~~~~~~~~~~~~~~~~~~~~~~~                             |                                        |
| ETERS-F<br>ETERSET<br>ETERSET<br>ET | 小売電気事業者コード        | X(5)X            例:abc12 (半角英数子)         ※小売電気事業音の方はみ                          | カしてください                                                             | 【トッフメニュー】<br>画面に戻ります                   |
| x x x x x x x x x x x x x x x x x x x                                                                                                    | 施工者コード            | 999999<br>例:123456 (半角数字) ※施工者コードをお持ちの                                         | <b>方は</b> 入力してください                                                  | 【注意】                                   |
| Ro Roda   Standard Roda Standard Roda                                                                                                    | 電気工事業法登録届出番号      | 9999999999<br>例:1234567890(半角数字) 米電気工事店の方は2                                    | taut C tien                                                         | できません。変更ご希望の場合 変更後のメール                 |
| Endeddddddddd     Calledddddddd     Calleddddddddd     Calleddddddddddddddddddddddddddddddddddd                                                                                                    | ( 戻る              |                                                                                | 退会する ) 変更する                                                         | アドレスを当社までご連絡ください。当社にて変                 |
| Canada and a state of the state of the stat                                                                                                    |                   |                                                                                |                                                                     | 更いたします。                                |
| 2   Called Rid (Charled acta) colorgation for Charles   Inder Rid (Charled acta) colorgation for Charles   Part of Filled Ridde Charles (Statistics)   Inder Ridde Ridde Charles (Statistics)   Part of Filled Ridde Charles (Statistics)   Inder Ridde Ridde Charles (Statistics)   Part of Filled Ridde Ridde Charles (Statistics)   Inder Ridde Ridde Ridde Ridde Charles (Statistics)   Part of Filled Ridde Ridde R                                                                                                    |                   | ▼                                                                              |                                                                     |                                        |
| ご利用者登録結果選知       3       ()         ご利用者物構成(代表者さま)の変更が完了しました。       トップメニューの「相関者構築堂・過去」より変更均容でご確認いただけます。       )       )       ()         ・してメーロの「相関者構築堂・過去」より変更均容でご確認いただけます。       )       )       )       ()       )       ()       )       ()       ()       )       ()       )       ()       ()       )       ()       ()       ()       ()       ()       ()       )       ()       )       ()       ()       ()       ()       ()       ()       )       ()       ()       ()       ()       ()       ()       ()       ()       ()       ()       ()       ()       ()       ()       ()       ()       ()       ()       ()       ()       ()       ()       ()       ()       ()       ()       ()       ()       ()       ()       ()       ()       ()       ()       ()       ()       ()       ()       ()       ()       ()       ()       ()       ()       ()       ()       ()       ()       ()       ()       ()       ()       ()       ()       ()       ()       ()       ()       ()       ()       ()       ()       ()       ()       ()       )                                                                                                    |                   |                                                                                |                                                                     |                                        |
| Public Contraction     Public Contraction     Public Contraction <th>ご利用者登録結果通知</th> <th>a<br/></th> <th>3</th> <th>TOPA</th>                                                                                                    | ご利用者登録結果通知        | a<br>                                                                          | 3                                                                   | TOPA                                   |
| ► UT AND CONTRACT     ► UT AND CONTRACT     ► UT AND CONTRACT </td <td></td> <td>ご利用者情報(代表者さま)の変更</td> <td>が完了しました。</td> <td></td>                                                                                                    |                   | ご利用者情報(代表者さま)の変更                                                               | が完了しました。                                                            |                                        |
| • MERICACION • MERICACION • ME                                                                                                    |                   | トップメニューの「利用者情報変更・退会」より                                                         | 変更内容をご確認いただけます。                                                     |                                        |
| Matter 2.2.2. ) Radit 2.2.2. ) Automatical and and and and and and and and and and                                                                                                    |                   |                                                                                |                                                                     |                                        |
| • MERTICAL ● MERTICAL ● ADDRETION ● MERTICAL ● MERTICAL ● MERICAL ● MERICAL ● MERICAL ● MERTICAL ● MERTICAL ● MER                                                                                                    |                   |                                                                                |                                                                     |                                        |
| Y=22- Imposition       Imposition         Imposition       Imposition         Imposit       <                                                                                                    |                   | \.57.₩2087                                                                     |                                                                     | 5 20FH 495                             |
| <b>x=2-</b>                                                                                                    |                   | ि म्हाइस्थान २<br>Copyright(C) Hokuriku Electric Power Transmission & Distribu | ニエアル 「東京村田マニエアル 「南江市たる村田マニエアル<br>tion Company. All Rights Reserved. | ▶ 49налеез                             |
| ★ 2.2-              ★ 正式送申込<br>★ 正式送申込<br>★ 正式送申込<br>★ 正式送申込<br>★ 正式送申込<br>★ 正式送申込<br>★ 正式送申込<br>★ 正式送申品                                                                                                    |                   | 1                                                                              |                                                                     |                                        |
| <ul> <li>★ TOPA</li> <li>● 申込メニュー</li> <li>● 申込メニュー</li> <li>● ごの文章はダミーです。この文章はダミーです。この文章はダミーです。この文章はダミーです。この文章はダミーです。この文章はダミーです。この文章はダミーです。</li> <li>● 利用者情報</li> <li>● 利用者情報</li> </ul>                                                                                                    |                   | ↓                                                                              |                                                                     |                                        |
| ★ TOPA         ● 申込メニュー         ● 申込メニュー         ● 取用者情報                                                                                                    |                   | •                                                                              |                                                                     |                                        |
| <ul> <li>● 申込メニュー</li> <li>● お知らせ</li> <li>2017年5月1日</li> <li>● この文章はダミーです。この文章はダミーです。</li> <li>2017年5月1日</li> <li>● この文章はダミーです。この文章はダミーです。</li> <li>2017年5月1日</li> <li>● この文章はダミーです。この文章はダミーです。</li> <li>2017年5月1日</li> <li>● この文章はダミーです。この文章はダミーです。</li> </ul>                                                                                                    | רב≍×              |                                                                                |                                                                     | <b>П</b> ТОРА                          |
| ●       ●       ●       ※       ※       ※       ※       ※       ※       ※       ※       ※       ※       ※       ※       ※       ※       ※       ※       ※       ※       ※       ※       ※       ※       ※       ※       ※       ※       ※       ※       ※       ※       ※       ※       ※       ※       ※       ※       ※       ※       ※       ※       ※       ※       ※       ※       ※       ※       ※       ※       ※       ※       ※       ※       ※       ※       ※       ※       ※       ※       ※       ※       ※       ※       ※       ※       ※       ※       ※       ※       ※       ※       ※       ※       ※       ※       ※       ※       ※       ※       ※       ※       ※       ※       ※       ※       ※       ※       ※       ※       ※       ※       ※       ※       ※       ※       ※       ※       ※       ※       ※       ※       ※       ※                                                                                                    | ■申込メニュー           |                                                                                | ≥ お知らせ                                                              |                                        |
| 低圧買取申込<br>メニュー       高圧託送申込<br>メニュー       2017年5月1日<br>とこの文章はダミーです。この文章はダミーで<br>す。この文章はダミーです。         ▲利用者情報       ・                                                                                                    | 144               |                                                                                | 2017年5月1日<br>▶ この文章はダミーです。この文章は<br>す。この文章はダミーです。                    | ダミーで                                   |
|                                                                                                    | 低圧託送申込 低」<br>メニュー | FE買取申込     A       メニュー     メニュー                                               | 2017年5月1日<br>▶ この文章はダミーです。この文章は<br>す。この文章はダミーです。                    | ダミーで                                   |
|                                                                                                    | <b>2</b> 利用者情報    |                                                                                |                                                                     |                                        |
|                                                                                                    | ▶ 利田老信銀亦雨, 退今     | 9. 新規利用用約                                                                      |                                                                     |                                        |

# 6.ご利用者情報の変更・退会(担当者さま) <変更>

ご利用者情報の変更・退会(担当者さま)

| <ul> <li>利用者さま名</li> <li>ご利用者さま名</li> <li>ご利用者さま名 (カナ)</li> <li>四当者さまの精報</li> <li>担当者さま2</li> </ul>                                                                                                    | N (40) NNNNNNNNNNNNNNNNNNN                                                                                                    |                                                                                       | (                                           |
|----------------------------------------------------------------------------------------------------|----------------------------------------------------------------------------------------------------|---------------------------------------------------------------------------------------|---------------------------------------------|
| ご利用者さま名<br>ご利用者さま名 (カナ)<br><b>旦当者さまの情報</b><br>旧当者方まの                                                                                                    | N (40) NNNNNNNNNNNNNNNNNNN                                                                                                    |                                                                                       |                                             |
| ご利用者さま名 (カナ)<br>四当者さまの情報<br>旧当者さまの                                                                                                    |                                                                                                    | N N N N N N N N N N N N N N N                                                         | 1 担当者さまのご利用                                 |
| 世当者さまの情報<br><sup>田当者さまえ</sup>                                                                                                    | N (40) NNNNNNNNNNNNNNNNNNNN                                                                                                    | N N N N N N N N N N N N N N N                                                         | <ul> <li>さま名」のみ変更登</li> <li>可能です</li> </ul> |
| 日当者さま名                                                                                                    |                                                                                                    |                                                                                       | $\downarrow$                                |
|                                                                                                    | 例:北電大約(全角)<br>N (40) N N N N N N N N N N N N N N N N N N N                                                                                                    | N N N N N N N N N N N N N N N N N N N                                                 | 6                                           |
| 8当者さま名(カナ) 必須                                                                                                    | 例:ホクデンタロウ(全角カタカナ)<br>N (40) NNNNNNNNNNNNNNNNNNNNNN                                                                                                    | N N N N N N N N N N N N N N                                                           | 「変更する」をクリ                                   |
| メールアドレス                                                                                                    | X(100)X000000000000000000000000000000000                                                                                                    | 20000000000000000000000000000000000000                                                | $\downarrow$                                |
| ~~~~~~~~~~~~~~~~~~~~~~~~~~~~~~~~~~~~~~~                                                                                                    | ~~~~~~~~~~~~~~~~~~~~~~~~~~~~~~~~~~~~~~~                                                                                                    |                                                                                       | 3 ご利用者情報の変更                                 |
| AX番号                                                                                                    | 99999 - 9999 - 9999                                                                                                    |                                                                                       | ● 元」しまり<br>「TOPへ」をクリッ・<br>【トップメニュー】         |
| 包工者コード                                                                                                    | 999999                                                                                                    |                                                                                       | 画面に戻ります                                     |
| 重気工事業法登録届出番号                                                                                                    | 9999999999                                                                                                    |                                                                                       |                                             |
|                                                                                                    |                                                                                                    |                                                                                       |                                             |
| 二利用者登録結果通知                                                                                                    | →利田孝徳超(初以多や士)の志言がニフレイ                                                                                                    |                                                                                       |                                             |
|                                                                                                    |                                                                                                    | U/2. V V                                                                              |                                             |
|                                                                                                    |                                                                                                    | をわいただはます                                                                              |                                             |
| ٣٦                                                                                                    | レイが市省1時報(江当省とな)の支欠が元」しる<br>リプメニューの「利用者情報変更・退会」より変更内容をご                                                                                                    | 確認いただけます。                                                                             |                                             |
| ٢                                                                                                    | こその市省1日報(正当省こよ)の安全ルデ」この<br>ップメニューの「利用者情報変更・退会」より変更内容をご                                                                                                    | 確認いただけます。                                                                             |                                             |
| ڊ <del>ب</del>                                                                                                    | こ やかかす 1時報(1日当日でよりの夏夏が元) しゅ<br>ップメニューの「利用者情報変更・退会」より変更内容をご                                                                                                    | 道認いただけます。                                                                             |                                             |
| Рs<br>Сору                                                                                                    | レイボオ I 時報(注当す C & ) の 愛 更 が 完 」 C &<br>ップ メニューの「利用者情報変更・退会」より変更内容をご<br>・<br>ほ送利用マニュアル →<br>right(C) Hokunku Electric Power Transmission & Distribution Company. A                         | 崔認いただけます。<br>貝眼利用マニュアル → 高圧托送利用マニュアル → 利用規約<br>II Rights Reserved.                    |                                             |
| ь.<br>Сору                                                                                                    | C やかかす I 時報 (注当す C & ) が 愛 更 かえ 」 C &<br>ップ メニューの「利用者 情報変更・退会」より変更内容をご<br>・<br>・<br>が送利用マニュアル →<br>right(C) Hokuriku Electric Power Transmission & Distribution Company. A                | 資認いただけます。<br>見&利用マニュアル → 高圧託送利用マニュアル → 利用規約<br>Il Rights Reserved.                    |                                             |
| Сору                                                                                                    | レイオオオ I 時報(注当者 C & J め 愛 更 か 元 J C &<br>ップメニューの「利用者情報変更・退会」より変更内容をご<br>ト 詳述利用マニュアル →<br>right(C) Hokuriku Electric Power Transmission & Distribution Company. A                           | 崔認いただけます。<br>貝殻利用マニュアル → 高圧託送利用マニュアル → 利用規約<br>Il Rights Reserved.                    |                                             |
|                                                                                                    | C + Finh Ti Ti Rik (注当日でよ)の愛女がえ」 C a<br>ップメニューの「利用者情報変更・退会」より変更内容をご<br>+ 詳述利用マニュアル →<br>right(C) Hokuriku Electric Power Transmission & Distribution Company, A                           | 複認いただけます。<br>東&利用マニュアル → 高圧托送利用マニュアル → 利用規約<br>Rights Reserved.<br>▲ TOPへ             |                                             |
| ۲۰<br>دوب<br>ا                                                                                                    | C + M/H T I I I I I I I I I I I I I I I I I I                                                                                                    | 灌認いただけます。<br>風歌利用マニュアル → 高圧託送利用マニュアル → 利用規約<br>山 Rights Reserved.<br>▲ TOPへ<br>ご お知らせ |                                             |
| ۲۰<br>دوب<br>ابنگیایی<br>(یری)<br>(یری)<br>(یری)<br>(یری)                                                                                                    | x J x = 1 = 1 = 2 ≤ J M Z E J z J z J z J z J z J z J z J z J z J                                                                                                    | 確認いただけます。                                                                             |                                             |
| دوی           عالی الحالي           العلی الحالي           العلی الحالي           العلی الحالي           العلی الحالي           العلی الحالي           العلی الحالي           العلی الحالي           العلی الحالي           العلی الحالي           العلی الحالي           العلی الحالي           العلی الحالي           العلی الحالي | > マブメニューの「利用者情報変更・退会」より変更内容をご<br>・ 託送利用マニュアル →<br>right(C) Hokunku Electric Power Transmission & Distribution Company. A<br>↓<br>↓<br>↓<br>↓<br>↓<br>↓<br>↓<br>↓<br>↓<br>↓<br>↓<br>↓<br>↓ | 雑誌いただけます。<br>東&初用マニュアル → 高圧形送利用マニュアル → 利用規約                                           |                                             |

### 6.ご利用者情報の変更・退会(代表者さま) <退会>

ご利用者情報の変更・退会(代表者さま)

| ご利用者さま名           |                                                                  | 1                                                                  |
|-------------------|------------------------------------------------------------------|--------------------------------------------------------------------|
| ご利用者さま名 必須        | N(40)NNNNNNNNNNNNNNNNNNNNNNNNNNNNNN           例:北電工事店(全角)        | 1 「退会する」をクリッ                                                       |
| ご利用者さま名(力ナ) 🛛 🔊 🕫 | N (40) NNNNNNNNNNNNNNNNNNNNNNNNNNNNNNNNNNNN                      | Ļ                                                                  |
| 代表者さまの情報          |                                                                  | - 現今千結キの是数研究                                                       |
| 代表者さま名 必須         | N (40) NNNNNNNNNNNNNNNNNNNNNNNNNNNNNNNNNNNN                      | <ul> <li>2 返去子続きの最終確認<br/>画面が表示されます</li> <li>「退会する」をクリッ</li> </ul> |
| 代表者さま名(カナ) 🛛 🔊 🦔  | N (40) NNNNNNNNNNNNNNNNNNNNNNNNNNNNNNNNNNN<br>例:ホクデンタロウ (全角カタカナ) | $\downarrow$                                                       |
| メールアドレス           | X(100)XXXXXXXXXXXXXXXXXXXXXXXXXXXXXXXXXX                         | 2 退会手続きが完了しま                                                       |
| 小売電気事業者コード        | X(5)X           例:abc12 (半角英訳字) ※小売電気事業者の方は入力してください              | 「画面を閉じる」を<br>クリック                                                  |
| 施工者コード            | 999999<br>例:123456(半角数字) ※加工者コードをお持ちの方は入力してください                  | 代表者さまが退会手続きを<br>行たいますと 冬田当考さ                                       |
| 電気工事業法登録届出番号      | 9999999999<br>例:1234567890(半角数字) ※電気工事造の方は入力し                    | の退会手続きも自動的に処していた。                                                  |
| 戻る                | 退会する ク変更する ・                                                     | ご注意ください。                                                           |
|                   |                                                                  | L                                                                  |
| 電話番号              | 076 - 000 - 0000<br>例:123-456-7890 (半角訳字) ※電話音号・携帯音号のが 入力必須です    |                                                                    |
| 携蒂番号              | 退会します。よろしいですか?<br>( 戻る 退会する ↓                                    |                                                                    |
| FAX番号             | 例:123-456-7890 (半角数字)                                            |                                                                    |
| 小売電気事業者コード        | 例:abc12 (半角発動字) ※小売電気事業者の方は入力してください                              |                                                                    |
| 施工者コード            | 例:123456 (半角数字) ※施工者コードをお持ちの方は入力してください                           |                                                                    |
| 電気工事業法登録届出番号      |                                                                  |                                                                    |

ご利用者登録結果通知 退会が完了いたしました。 これまで託送新増設申込サービスをご利用いただきありがとうございました。 なお、もう一度ご利用になるときはあらためてご利用者登録が必要となります。 今後とも北陸電力送配電をよろしくお願いいたします。

▶ 高圧託送利用マニュアル ▶ 利用規約

### 6.ご利用者情報の変更・退会(担当者さま) <退会>

「退会する」をクリック

↓

ſ

3 「画面を閉じる」を クリック

退会手続きの最終確認 **2** 画面が表示されます

「退会する」をクリック

退会手続きが完了します

1

ご利用者情報の変更・退会(担当者さま)

| 利用者さま名                                                                                                    |                                                                                                    |
|----------------------------------------------------------------------------------------------------|----------------------------------------------------------------------------------------------------|
|                                                                                                    |                                                                                                    |
| ご利用者さま名                                                                                                    | N (40) NNNNNNNNNNNNNNNNNNNNNNNNNNNNNNNN                                                                                                    |
| ご利用者さま名(力ナ)                                                                                                 | N (40) NNNNNNNNNNNNNNNNNNNNNNNNNNNNNN                                                                                                    |
| 目当者さまの情報                                                                                                    |                                                                                                    |
| 旧当者さま名                                                                                                    | 例:北夏太郎 (全角)                                                                                                    |
|                                                                                                    | N (40) NNNNNNNNNNNNNNNNNNNNNNNNNNNNNNN                                                                                                    |
| 担当者さま名 (カナ) 参唱                                                                                              | 例:ホクデンタロウ (全角カタカナ)<br>N (40) NNNNNNNNNNNNNNNNNNNNNNNNNNNNNNNNN                                                                                                    |
|                                                                                                    |                                                                                                    |
| メールアドレス                                                                                                    | X(100)XXXXXXXXXXXXXXXXXXXXXXXXXXXXXXXXXX                                                                                                    |
| ~~~~~~~~~~~~~~~~~~~~~~~~~~~~~~~~~~~~~~~                                                                     |                                                                                                    |
| FAX番号                                                                                                    |                                                                                                    |
|                                                                                                    | алала - лалд - дала<br>- дала                                                                                                    |
| 施工者コード                                                                                                    | 999999                                                                                                    |
| 雨気工事業注登経尿出垂号                                                                                                |                                                                                                    |
| H2-Vi-T- 수·아이(17,32,36/10)너 B1 - 1                                                                          | 9999999999                                                                                                    |
| 戻る                                                                                                    | 退会する ・ 変更する ・                                                                                                    |
|                                                                                                    |                                                                                                    |
|                                                                                                    |                                                                                                    |
| 电话番号                                                                                                    | 076 - 000 - 0000<br>11:121-456-7800 (法会理事) - 東部会長・瑞典医院内(11) 13:14公ぼうま                                                                                                    |
| 电话番号                                                                                                    | 076 - 000 - 0000<br>例:123-456-75800(半角数字) ※電話音号・携帯音号の)<br>逸会します。よろしいですか?                                                                                                    |
| 电話番号                                                                                                    | 075     - 000     - 0000       例:123-456-7590 (半角数字) ※電話音号・携帯電号の)     (力必須です)       退会します。よろしいですか?     2       ・ 戻る     退会する                                                                                                    |
| 电话番号<br>携蒂番号<br>FAX番号                                                                                       | 076 - 000 - 0000<br>例:123-456-7890(半角数字) ※電話雪号 · 携帯目号の)* 10,力必須です<br>辺会します。よろしいですか?<br>・ 足ろ ・ 2<br>例:123-456-7890(半角数字)                                                                                                    |
| 电話番号<br>携帯番号<br>FAX番号<br>小売電気事業者コード                                                                         | 076     -     000       例: 123-456-7800 (半角部字)     * 電話音号・講手屋号のが     1)カが頃です       辺会しまず・よろしいですか?     2       ・     2       ・     2       ・     2       ・     2       ・     2       ・     3       ・     123-456-7800 (半角部字)       ・     ・       ・     ・       ・     ・       ・     ・       ・     ・       ・     ・       ・     ・       ・     ・       ・     ・                                                                                                    |
| 电話番号<br>携帯番号<br>-AX番号<br>小売電気事業者コード<br>施工者コード                                                               | 076 000 0000     0000     0000     0.123-456-7890 (半局駅宇) = 温短音号・携帯音号の     2     2     2     2     3     3     3     3     3     3     3     3     3     3     3     3     3     3     3     3     3     3     3     3     3     3     3     3     3     3     3     3     3     3     3     3     3     3     3     3     3     3     3     3     3     3     3     3     3     3     3     3     3     3     3     3     3     3     3     3     3     3     3     3     3     3     3     3     3     3     3     3     3     3     3     3     3     3     3     3     3     3     3     3     3     3     3     3     3     3     3     3     3     3     3     3     3     3     3     3     3     3     3     3     3     3     3     3     3     3     3     3     3     3     3     3     3     3     3     3     3     3     3     3     3     3     3     3     3     3     3     3     3     3     3     3     3     3     3     3     3     3     3     3     3     3     3     3     3     3     3     3     3     3     3     3     3     3     3     3     3     3     3     3     3     3     3     3     3     3     3     3     3     3     3     3     3     3     3     3     3     3     3     3     3     3     3     3     3     3     3     3     3     3     3     3     3     3     3     3     3     3     3     3     3     3     3     3     3     3     3     3     3     3     3     3     3     3     3     3     3     3     3     3     3     3     3     3     3     3     3     3     3     3     3     3     3     3     3     3     3     3     3     3     3     3     3     3     3     3     3     3     3     3     3     3     3     3     3     3     3     3     3     3     3     3     3     3     3     3     3     3     3     3     3     3     3     3     3     3     3     3     3     3     3     3     3     3     3     3     3     3     3     3     3     3     3     3     3     3     3     3     3     3     3     3     3     3     3     3     3     3     3     3     3     3     3     3     3     3     3     3     3     3     3     3     3     3 |
| 電話番号<br>携帯番号<br>FAX番号<br>小売電気事業者コード<br>施工者コード<br>電気工事業法登録高出番号                                               |                                                                                                    |
| <ul> <li>電話番号</li> <li>携帯番号</li> <li>FAX番号</li> <li>小売電気事業者コード</li> <li>電気工事業法登録届出番号</li> <li>戻る</li> </ul> | 076     000     000       1:123-456-7090 (半魚款宇) **屋登音 + #展音句。     1,7,6/6,6.7       2     2       2     2       3:123-456-7090 (半魚款宇)     2       9:122-456-7090 (半魚款宇)     2       9:122-456-7090 (半鳥款宇)     **生まるの方は入力してください       9:123-456 (半鳥訳宇)     **生まコートやをお持ちの方は入力してください       9:123-456 (半鳥訳宇)     **生まコートやをお持ちの方は入力してください       9:123-456 (半鳥訳宇)     **生まコートやをお持ちの方は入力してください                                                                                                    |
| 電話番号<br>携帯番号<br>FAX番号<br>小売電気事業者コード<br>施工者コード<br>電気工事業法登録電出番号<br>戻る                                         | ①     ⑦     ⑦     ⑦     ⑦     ⑦     ⑦     ⑦     ⑦     ⑦     ⑦     ⑦     ⑦     ⑦     ⑦     ⑦     ⑦     ⑦     ⑦     ⑦     ⑦     ⑦     ⑦     ⑦     ⑦     ⑦     ⑦     ⑦     ⑦     ⑦     ⑦     ⑦     ⑦     ⑦     ⑦     ⑦     ⑦     ⑦     ⑦     ⑦     ⑦     ⑦     ⑦     ⑦     ⑦     ⑦     ⑦     ⑦     ⑦     ⑦     ⑦     ⑦     ⑦     ⑦     ⑦     ⑦     ⑦     ⑦     ⑦     ⑦     ⑦     ⑦     ⑦     ⑦     ⑦     ⑦     ⑦     ⑦     ⑦     ⑦     ⑦     ⑦     ⑦     ⑦     ⑦     ⑦     ⑦     ⑦     ⑦     ⑦     ⑦     ⑦     ⑦     ⑦     ⑦     ⑦     ⑦     ⑦     ⑦     ⑦     ⑦     ⑦     ⑦     ⑦     ⑦     ⑦     ⑦     ⑦     ⑦     ⑦     ⑦     ⑦     ⑦     ⑦     ⑦     ⑦     ⑦     ⑦     ⑦     ⑦     ⑦     ⑦     ⑦     ⑦     ⑦     ⑦     ⑦     ⑦     ⑦     ⑦     ⑦     ⑦     ⑦     ⑦     ⑦     ⑦     ⑦     ⑦     ⑦     ⑦     ⑦     ⑦     ⑦     ⑦     ⑦     ⑦     ⑦     ⑦     ⑦     ⑦     ⑦     ⑦     ⑦     ⑦     ⑦     ⑦     ⑦     ⑦     ⑦     ⑦     ⑦     ⑦     ⑦     ⑦     ⑦     ⑦     ⑦     ⑦     ⑦     ⑦     ⑦     ⑦     ⑦     ⑦     ⑦     ⑦     ⑦     ⑦     ⑦     ⑦     ⑦     ⑦     ⑦     ⑦     ⑦     ⑦     ⑦     ⑦     ⑦     ⑦     ⑦     ⑦     ⑦     ⑦     ⑦     ⑦     ⑦     ⑦     ⑦     ⑦     ⑦     ⑦     ⑦     ⑦     ⑦     ⑦     ⑦     ⑦     ⑦     ⑦     ⑦     ⑦     ⑦     ⑦     ⑦     ⑦     ⑦     ⑦     ⑦     ⑦     ⑦     ⑦     ⑦     ⑦     ⑦     ⑦     ⑦     ⑦     ⑦     ⑦     ⑦     ⑦     ⑦     ⑦     ⑦     ⑦     ⑦     ⑦     ⑦     ⑦     ⑦     ⑦     ⑦     ⑦     ⑦     ⑦     ⑦     ⑦     ⑦     ⑦     ⑦     ⑦     ⑦     ⑦     ⑦     ⑦     ⑦     ⑦     ⑦     ⑦     ⑦     ⑦     ⑦     ⑦     ⑦      ⑦     ⑦     ⑦     ⑦     ⑦     ⑦     ⑦     ⑦     ⑦     ⑦     ⑦     ⑦     ⑦     ⑦     ⑦     ⑦     ⑦     ⑦     ⑦     ⑦     ⑦     ⑦     ⑦     ⑦     ⑦     ⑦     ⑦     ⑦     ⑦     ⑦     ⑦     ⑦     ⑦     ⑦     ⑦     ⑦     ⑦     ⑦     ⑦     ⑦     ⑦     ⑦     ⑦     ⑦     ⑦     ⑦     ⑦     ⑦     ⑦     ⑦     ⑦     ⑦     ⑦     ⑦     ⑦     ⑦     ⑦     ⑦     ⑦     ⑦     ⑦     ⑦     ⑦     ⑦     ⑦     ⑦     ⑦     ⑦     ⑦     ⑦     ⑦     ⑦     ⑦     ⑦     ⑦     ⑦     ⑦     ⑦     ⑦     ⑦     ⑦     ⑦     ⑦     ⑦     ⑦  |
| 電話番号<br>携帯番号<br>FAX番号<br>・<br>が売電気事業活を登場電出番号<br>で<br>で利用者登録結果通知                                             | ①76 000 000<br>例:123-456-7090 (半発証字) #単語音句の"<br>2<br>2<br>2<br>3<br>123-456-7090 (半発証字)<br>例:123-456-7090 (半発証字)<br>例:123-456-7090 (半発証字)<br>例:123-456-7090 (半発証字)<br>例:123-456 (半発証字)<br>例:123-456 (半発証字)<br>例:123-456 (半発証字)<br>2<br>2<br>2<br>2<br>2<br>2<br>2<br>2<br>2<br>2<br>2<br>2<br>2                                                                                                    |
| 車話番号<br>携帯番号<br>たXX番号<br>・小売車気事業者コード<br>加工者コード<br>車気工事業法登録局出番号<br>反る                                        | 000       000         9:123-456-7090 (1452F) = ELEE F. HEREFOR       1.104(15)         20:157.450(1757)       2.101         1       2.101         1       1.124-456-7090 (1452F)         1       1.124-456-7090 (1452F)         1       1.124-156-7090 (1452F)         1       1.124-156-7090 (1452F)         1       1.124-156-7090 (1452F)         1       1.124-156-7090 (1452F)         1       1.124-156         1       1.124-156         1       1.124-156         1       1.124-156         1       1.124-156         1       1                                                                                                    |

#### 7. パスワードの変更

#### (1) 通常の変更手順

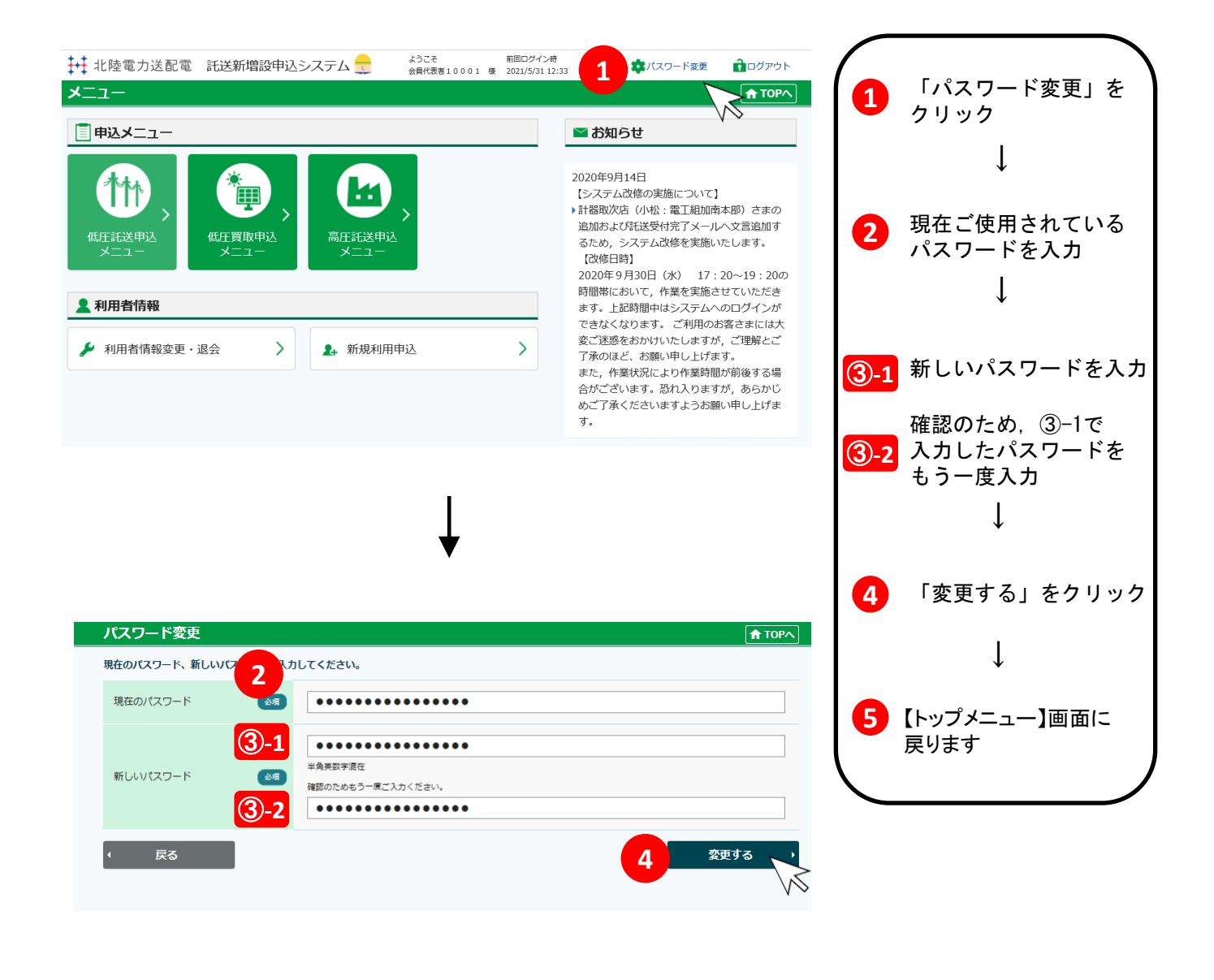

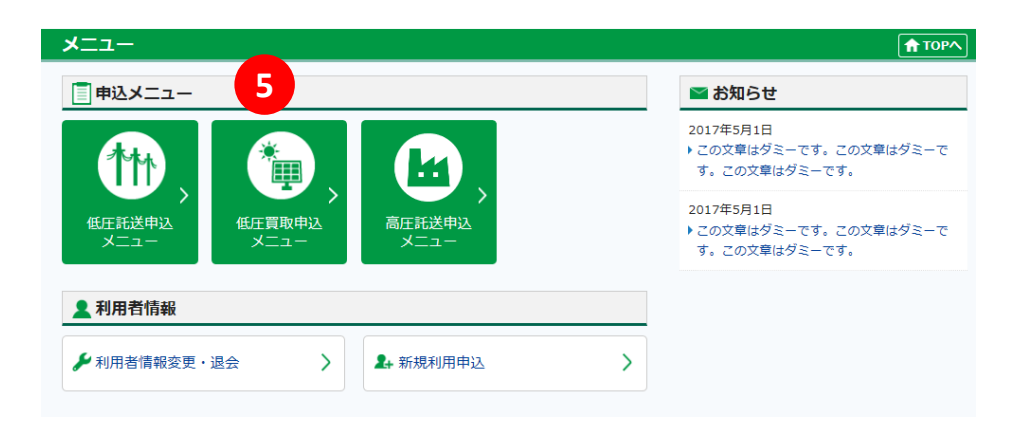

7.パスワードの変更

(2) パスワードの期限切れ

・設定していただくログイン用パスワードは、セキュリティ上、
 設定日から90日を経過いたしますと、パスワードの再設定が
 必要となります。お手数をおかけしますが、よろしくお願いします。
 ※設定日から90日を経過し、ログインした場合、自動的に

パスワード変更画面に展開します。

- ・また、パスワードの再設定では、前回使用したパスワードは、
   使用することができませんので、あらかじめご了承ください。
- 8. パスワードの再発行およびメールアドレスの変更
  - ・パスワード忘れおよびメールアドレスの変更は、お手数ですが 当社までご連絡をお願いいたします。
    TEL:0570-051-081(ナビダイヤル)
    月~金曜日/9時~12時、13時~17時受付
    [年末年始(12/29~1/3)、土曜・日曜・祝日除く]
  - ・パスワード忘れの場合は、初期化パスワードをご登録のメール
     アドレスへ送付します。
  - ・届いた初期化パスワードを入力しログインしていただくと、
     自動的にパスワード変更画面に展開します。
     期限切れ時と同様にパスワードの再設定をお願いいたします。

# Ⅱ.システムの基本機能について

### 1. システムの基本機能

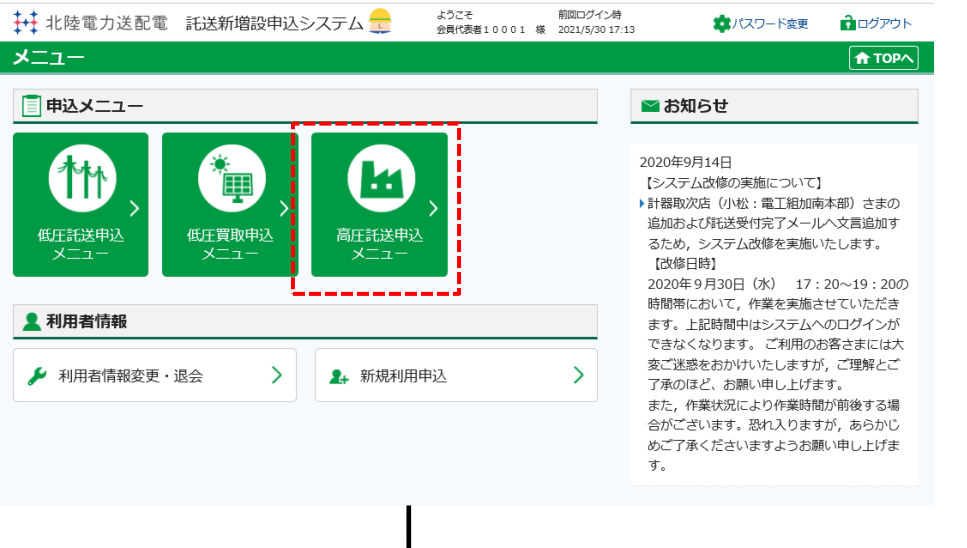

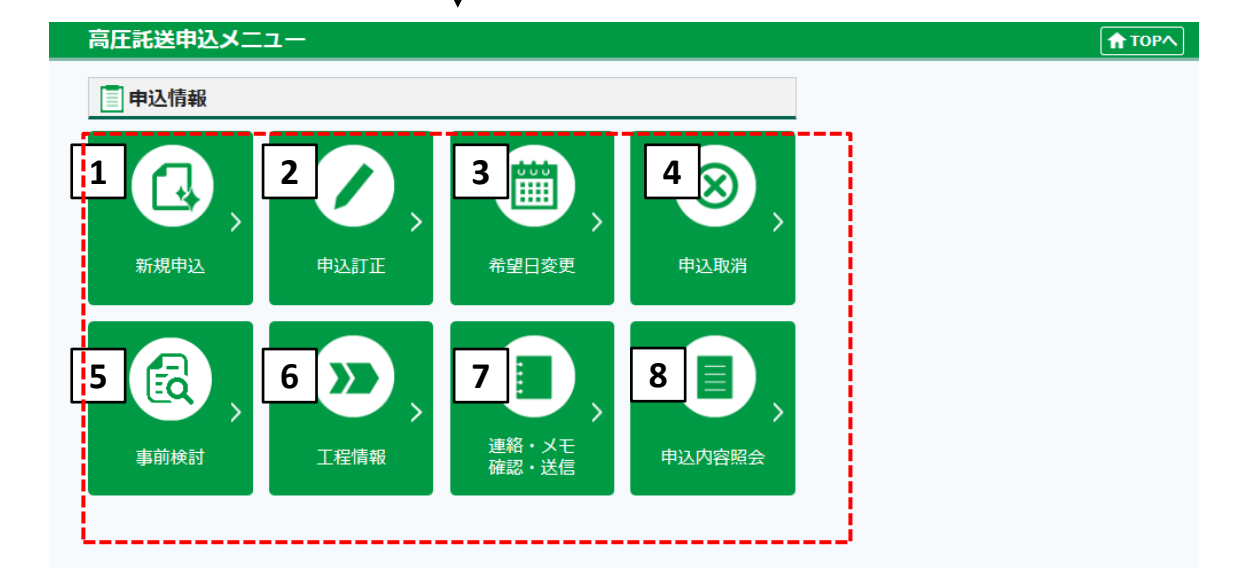

| No. | 名称             | 説明                                                                     | 次 画 面                       |
|-----|----------------|------------------------------------------------------------------------|-----------------------------|
| 1   | 新規申込           | 新規でお申込みされる場合、または、一時保存中の<br>お申込みの入力を再開される場合に選択してください。                   | 【高圧申込みメニュー・申込種別選択】<br>画面へ移動 |
| 2   | 申込訂正           | お申込みの内容を訂正される場合に選択してください。                                              |                             |
| 3   | 希望日変更          | お申込みの送停電希望日を変更される場合に選択して<br>ください。                                      | 【高圧申込一覧】画面へ移動               |
| 4   | 申込取消           | お申込みを取消される場合に選択してください。                                                 |                             |
| 5   | 事前検討           | お申込み前に、需要場所設備に関する工事の要否および<br>工事の種類について当社へ事前検討を依頼する場合に選<br>択ください。       | 【高圧事前検討メニュー】画面へ移動           |
| 6   | 工程情報           | お申込みの進捗状況をご確認する場合選択ください。                                               |                             |
| 7   | 連絡・メモ<br>確認・送信 | 当社へのご連絡,当社からのメッセージをご確認<br>いただく場合,または、当社にPDFなどのデータ送付<br>される場合に選択してください。 | 【高圧申込一覧】画面へ移動               |
| 8   | 申込内容<br>照会     | 申込内容を確認したい場合、または、各書類を印刷した<br>い場合に選択してください。                             |                             |

2. [高圧託送申込メニュー] 画面の操作説明 ~新規申込~

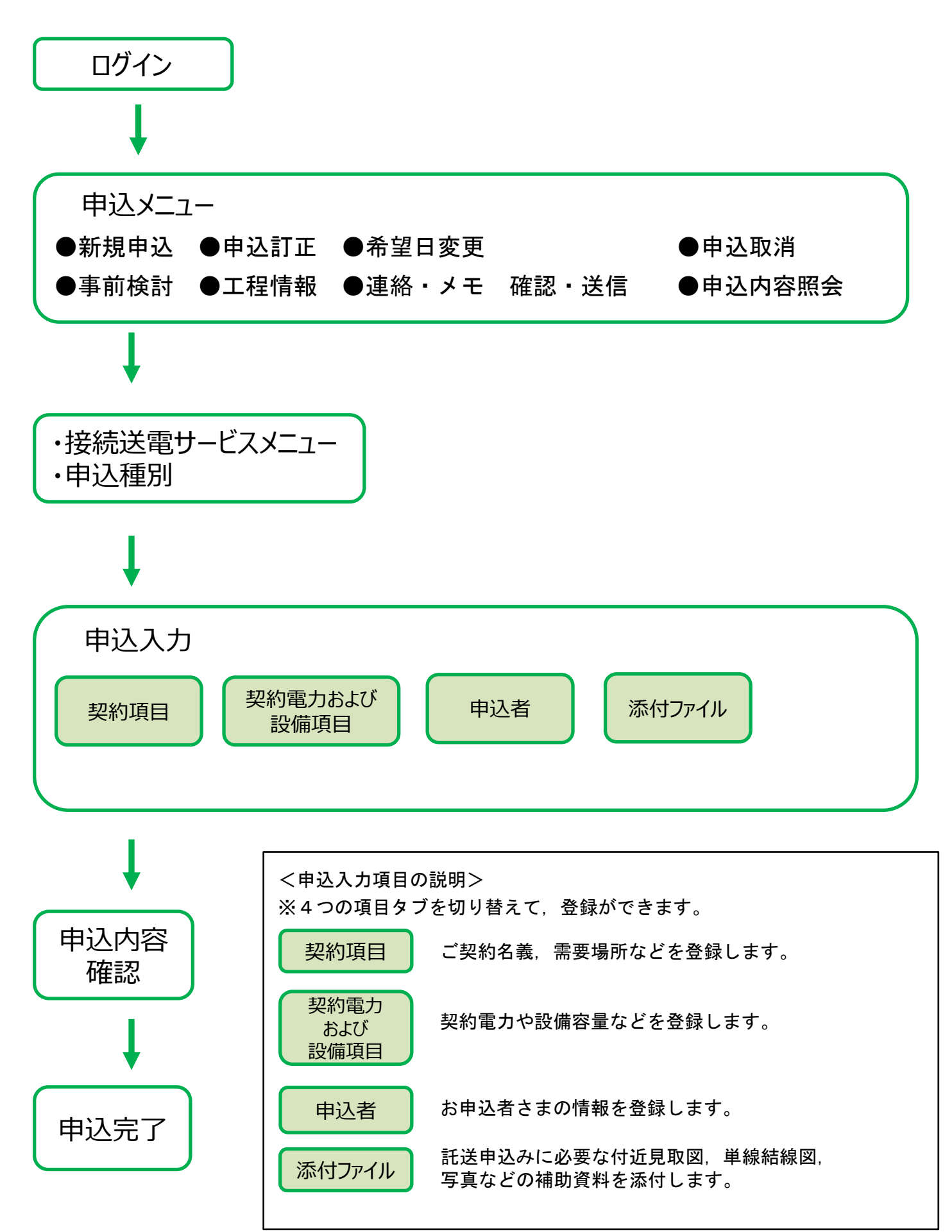

2. [高圧託送申込メニュー] 画面の操作説明 ~新規申込~

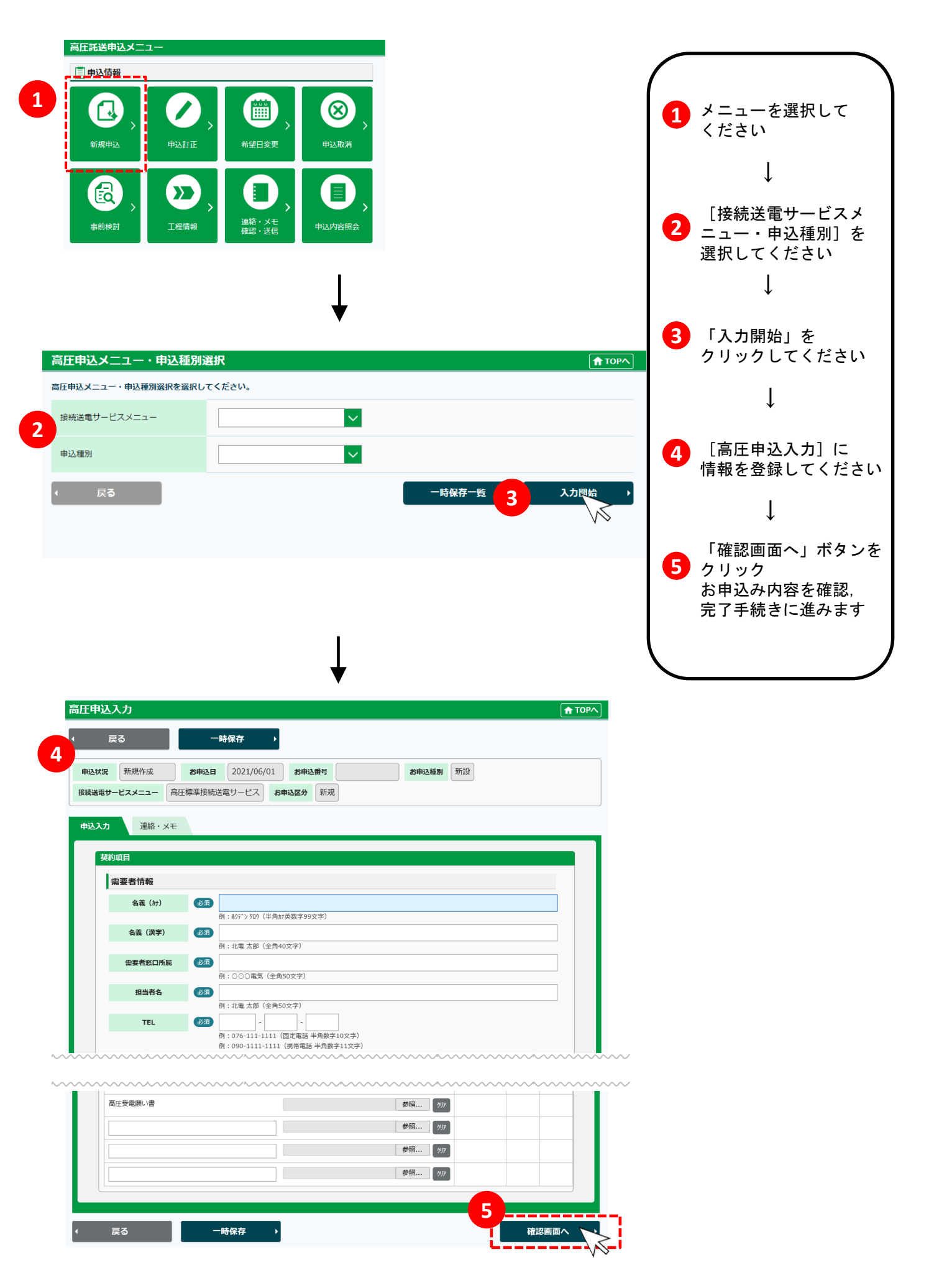

| 高圧託                  | 6送申込メニュ                                 | -                                         |                                    |                                                 | 申                        | 込取消~       |                                |
|----------------------|-----------------------------------------|-------------------------------------------|------------------------------------|-------------------------------------------------|--------------------------|------------|--------------------------------|
|                      |                                         |                                           |                                    |                                                 |                          | 1          | メニューを選択して<br>ください              |
|                      | A                                       |                                           |                                    |                                                 |                          |            | Ļ                              |
| #                    | 前検討                                     | 正程情報<br>正程情報<br>通絡・Xモ<br>確認・送信            | <ul> <li>申込内容照会</li> </ul>         |                                                 |                          | 2          | [高圧申込一覧]か<br>お申込みを選択して<br>ください |
| 高圧                   | 百百万一百百万万万万万万万万万万万万万万万万万万万万万万万万万万万万万万万万万 |                                           | ¥                                  |                                                 | TOP^                     |            | ↓<br>「申込内容照会」を                 |
| 申                    | 込一覧の絞り込み                                | <b>りを行う場合、下記の絞込条件を</b> 指                  | 定し絞込ボタンより絞り込み                      | を行ってください                                        | •                        |            | クリックしてください                     |
|                      |                                         |                                           | 絞込条件                               |                                                 | ~                        |            | $\downarrow$                   |
| 1 - 1                | .0 件 (全100件)                            | 14 4                                      | Page 1/10 ▼ ► ►                    | I                                               |                          |            |                                |
| 選択                   | 送停電希望日                                  | ◇ 申込種別 ◇<br>× 申込度分 ×                      | ご契約名義                              | 工程~                                             | お客さま住所 へ                 | 4          | お申込内容を確認し <sup>-</sup><br>ください |
| 0                    | 2020/03/04                              | 新設<br>中のFTT                               | 北電花子678901234                      | ▲ 本市(Viat ~ ~ ~ ~ ~ ~ ~ ~ ~ ~ ~ ~ ~ ~ ~ ~ ~ ~ ~ | 富山県富山市○○○○町1234-5        |            |                                |
| 0                    | 2020/03/04                              | 全撤                                        | KJK124000009<br>北電 花子              | 市至口変更<br>申込完了済                                  | 678<br>富山県富山市〇〇〇〇町1234-5 | _          | $\downarrow$                   |
|                      | 2020/07/08                              | 中込取用<br>容量変更<br>会想日本事                     | K)K124000008<br>北電 花子              | 同合せ中 申込完了済                                      | 678<br>富山県富山市〇〇〇〇町1234-5 |            |                                |
| 0                    | 2020/03/04                              | (中主ロミ史)<br>メニュー変更<br>(中に) 取消              | 北電 花子                              | 申込完了済                                           | 高小県富山市○○○○町1234-5        | 6          | ボタンをクリック                       |
| 0                    | 2020/07/08                              | 申込取消<br>容量変更(メニュー変更含む)                    | KJK124000013<br>北電 花子              | 間合で中<br>申込完了済<br>問 ヘリナ                          | 678<br>富山県富山市〇〇〇〇町1234-5 |            | 各入力画面へ。                        |
| 0                    | 2020/03/04                              | 申込訂止<br>メニュー変更                            | KJK124000016<br>北電 花子              | 間合せ中<br>一時保存中                                   | 678<br>富山県富山市〇〇〇〇町1234-5 | -          |                                |
| 0                    | 2020/07/08                              | 新規甲込 容量変更                                 | KJK124000018<br>北電 花子              | 問合せ中 受付完了済                                      | 678<br>富山県富山市〇〇〇〇町1234-5 |            |                                |
| 0                    | 2020/07/08                              | 申込訂止<br>全撤                                | KJK124000020<br>北電 花子              | <mark>未読メモめり</mark><br>受付完了済                    | 678<br>富山県富山市〇〇〇〇町1234-5 |            |                                |
| 0                    | 2020/07/08<br>2020/03/04                | 希望日変更           全撤                        | KJK124000021<br>北電 花子              | 受付完了済                                           | 678<br>富山県富山市〇〇〇〇町1234-5 |            |                                |
| 0                    | 2020/07/08                              | 希望日変更<br>全撤                               | KJK124000021<br>北電 花子              | 受付完了済                                           | 678<br>富山県富山市〇〇〇〇町1234-5 |            |                                |
| 4                    | 戻る                                      |                                           | ↓                                  |                                                 | 3 申込內容照会                 | $\sim$     |                                |
| E申込P<br><sub>戻</sub> | 内容照会                                    |                                           |                                    |                                                 | 👚 ТОРА                   |            |                                |
| 申込状況<br>続送電サー        | ・ 承諾書発行<br>-ビスメニュー 篇                    | <b>お申込日</b> 2021/05/12<br>圧標準接続送電サービス お申込 | <b>お申込番号</b> HJK215000057<br>3分 新規 | お申込種別                                           | Wild                     |            |                                |
| 込入力                  | 連絡・メヨ                                   |                                           |                                    |                                                 |                          |            |                                |
| 契約                   | 項目                                      |                                           |                                    |                                                 |                          |            | 各メニューで.                        |
|                      | max 1⊟ 111 ¥0                           | 721                                       |                                    |                                                 |                          |            | ボタンの表示は                        |
|                      | 名残(カナ)                                  |                                           |                                    |                                                 |                          | <b>—</b> — | 変わります                          |
|                      | 名商(漢字)                                  | ま送サービス部                                   |                                    |                                                 |                          | 5          |                                |
|                      | 而安肖漱口所                                  | 11/00                                     |                                    |                                                 |                          |            | 申込訂正                           |
|                      | 担当者名                                    | 41.666. 太田                                |                                    |                                                 |                          |            |                                |
|                      |                                         |                                           |                                    |                                                 |                          |            |                                |
|                      | TEL                                     | 076 - 111 - 1                             | 111                                |                                                 |                          |            | 申込取消 💦 🔒                       |
| ~~~~                 | TEL                                     | 076 - 111 - 1                             |                                    | ~~~~~                                           |                          |            | 申込取消                           |

2. [高圧託送申込メニュー] 画面の操作説明 ~工程情報/連絡・メモ・確認・送信~

| <ul> <li>● (1) パニューを選択して<br/>(ご) パニューを選択して<br/>(ご) パニューを<br/>(ご) パニューを<br/>(ご) パニ</li></ul> | <ul> <li>NAME</li> <li>(1) メニューを選択して<br/>ください<br/>(たい)<br/>(たい)</li></ul>                                                                                                    | 託送申込メニ                                                                                                    |                                                                                                    |                       |                                                                                                    |                 |                                                                                                    |                                                                                                    |                                                                   |
|----------------------------------------------------------------------------------------------------|----------------------------------------------------------------------------------------------------|----------------------------------------------------------------------------------------------------|----------------------------------------------------------------------------------------------------|-----------------------|----------------------------------------------------------------------------------------------------|-----------------|----------------------------------------------------------------------------------------------------|----------------------------------------------------------------------------------------------------|-------------------------------------------------------------------|
|                                                                                                    | <ul> <li></li></ul>                                                                                                    | 申込情報                                                                                                    |                                                                                                    |                       |                                                                                                    |                 |                                                                                                    |                                                                                                    |                                                                   |
|                                                                                                    | Compare      Compare      Compare | (1) (1) (1) (1) (1) (1) (1) (1) (1) (1)                                                                                                    | ・<br>申込訂正<br>1                                                                                                    | ●<br>●<br>●<br>●<br>● | ()<br>東 申込                                                                                                    | <b>9</b><br>取消  |                                                                                                    |                                                                                                    | 1 メニューを選択して<br>ください                                               |
|                                                                                                    | 正前田       正前田       正前田       田田町         正田山       「「田山一」」」」       「「田山一」」」」       「「田山一」」」」       「「田山一」」」」       ()       「高庄申込一覧」から<br>選択してください         正田山       「「田山一」」」」       「「田山一」」」」       「「田山一」」」」       ()       ()       ()       ()         正田山       「「田山一」」」」       「「田山一」」」」       「「田山一」」」」       ()       ()       ()       ()       ()       ()       ()       ()       ()       ()       ()       ()       ()       ()       ()       ()       ()       ()       ()       ()       ()       ()       ()       ()       ()       ()       ()       ()       ()       ()       ()       ()       ()       ()       ()       ()       ()       ()       ()       ()       ()       ()       ()       ()       ()       ()       ()       ()       ()       ()       ()       ()       ()       ()       ()       ()       ()       ()       ()       ()       ()       ()       ()       ()       ()       ()       ()       ()       ()       ()       ()       ()       ()       ()       ()       ()       ()       ()       ()       ()       ()                                                                                                    |                                                                                                    | $\mathbf{\Sigma}$                                                                                                    |                       |                                                                                                    |                 |                                                                                                    |                                                                                                    | $\downarrow$                                                      |
| 第二年込一名     ● TOPA       中ひ-私の旅り込みを行う場合、下記の飲込条件を指定し飲込木タンより飲り込みを行うてください。     3 ポタンをクリック<br>該当画面へ       ・10 年(±100件)     14 4 Page 1/10 * ▶ M       ● 「日本市会社会社会社会社会社会社会社会社会社会社会社会社会社会社会社会社会社会社会社                                                                                                    | ITERIA_EI       ITERIA_EI       ITERIA       ITERIA       ITERI                                                                                                    | 事前検討                                                                                                    | ▲ 工程情報                                                                                                    | 連絡・メ<br>確認・送          | <b>、</b><br>モ<br>信 申込内                                                                                                    | <b>~</b><br>容照会 |                                                                                                    |                                                                                                    |                                                                   |
| Company (1) (1) (1) (1) (1) (1) (1) (1) (1) (1)                                                                                                    | (1)     (1)     (1)     (1)     (1)     (1)     (1)     (1)     (1)     (1)     (1)     (1)     (1)     (1)     (1)     (1)     (1)     (1)     (1)     (1)     (1)     (1)     (1)     (1)     (1)     (1)     (1)     (1)     (1)     (1)     (1)     (1)     (1)     (1)     (1)     (1)     (1)     (1)     (1)     (1)     (1)     (1)     (1)     (1)     (1)     (1)     (1)     (1)     (1)     (1)     (1)     (1)     (1)     (1)     (1)     (1)     (1)     (1)     (1)     (1)     (1)     (1)     (1)     (1)     (1)     (1)     (1)     (1)     (1)     (1)     (1)     (1)     (1)     (1)     (1)     (1)     (1)     (1)     (1)     (1)     (1)     (1)     (1)     (1)     (1)     (1)     (1)     (1)     (1)     (1)     (1)     (1)     (1)     (1)     (1)     (1)     (1)     (1)     (1)     (1)     (1)     (1)     (1)     (1)     (1)     (1)     (1)     (1)     (1)     (1)     (1)     (1)     (1)     (1)     (1)     (1)     (1)     (1)     (1)     (1)<                                                                                                    |                                                                                                    |                                                                                                    |                       |                                                                                                    |                 |                                                                                                    |                                                                                                    | ● 選択してくたさい                                                        |
|                                                                                                    | ◆ (1)<br>(1)<br>(1)<br>(1)<br>(1)<br>(1)<br>(1)<br>(1)                                                                                                    |                                                                                                    |                                                                                                    |                       |                                                                                                    |                 |                                                                                                    |                                                                                                    | $\downarrow$                                                      |
| 正日込一覧     ● TOPN       申し-Kinokip Dishek f75場合、Fibookip Like Active Disk Dishek f75 C K četus     (1)       100 f (±100 ft)     H 4     Page 1/10 < ) > M       100 f (±100 ft)     H 4     Page 1/10 < ) > M       100 f (±100 ft)     H 4     Page 1/10 < ) > M       100 f (±100 ft)     H 4     Page 1/10 < ) > M       110 f (±100 ft)     H 4     Page 1/10 < ) > M       110 f (±100 ft) </th <th>中国日本       中国日本       日本       日本       日本       日本       日本       日本       日本       日本       日本       日本       日本       日本       日本       日本       日本       日本       日本       日本       日本       日本</th> <th></th> <th></th> <th></th> <th></th> <th></th> <th></th> <th></th> <th></th>                                                                                                    | 中国日本       中国日本       日本       日本       日本       日本       日本       日本       日本       日本       日本       日本       日本       日本       日本       日本       日本       日本       日本       日本       日本       日本                                                                                                          |                                                                                                    |                                                                                                    |                       |                                                                                                    |                 |                                                                                                    |                                                                                                    |                                                                   |
| 内生中込一覧     (大日中込一覧)     (人)     (大日中込一覧)     (人)     (大日中込一覧)     (人)     (大日中込一覧)     (人)     (大日中込一覧)     (人)     (大日中込一覧)     (人)     (大日市)     (人)     (大日市)     (人)     (大日市)     (人)     (大日市)     (人)     (大日市)     (人)     (大日市)     (人)     (人)     (人)     (人)     (人)     (人)     (人)     (人)     (人)     (人)     (人)     (人)     (L)     (L)                                                                                                    | 1月中込一転     1月日中込一転     1日     1日                                                                                                    |                                                                                                    |                                                                                                    |                       | •                                                                                                    |                 |                                                                                                    |                                                                                                    | ボタンをクリック                                                          |
| 中込- 私の松力込みを行う場合、下記の松込条件を指定し松込木タンより松力込みを行ってください。       中込     私の人力     小     へ       100 年(2000年)     14     4     Page 1/10 × ▶ म       100 年(2000年)     14     4     Page 1/10 × ▶ म       100 年(2000年)     14     4     Page 1/10 × ▶ म       100 日     100 日     100 日     100 日       100 2020(07/04     中以気力     100 日     100 日       100 2020(07/04     中以気力     100 日     100 日       100 2020(07/06     中以気力     100 日     67.8       100 2020(07/06     中以気力済     中以気力済     周辺(電山市OOOの日1234-5)       100 2020(07/06     中以気力     100 日     67.8       100 2020(07/06     中以気力     中以気力済     周辺(電山市OOOの日1234-5)       100 2020(07/06     中以気力済     周辺(電山市OOO目1234-5)     7.8       100 2020(07/06     中以気力済     周辺(電山市OOO目1234-5)     7.8       100 2020(07/06     中以気力     100 日     67.8       100 2020(07/06     中以気力     100 日     67.8       100 2020(07/06     中以気力     100 日     67.8       100 2020(07/06     中以和     Kit24000013     岡台セ中     67.8       100 2020(07/06     中以和     Kit24000021     67.8     7.8       100 2020(07/06     中以和     100 日     67.8     7.8       100 2020(0                                                                                                    | #A- Monkry 3JA A- 67 J RAC NEU XBA A- 4 REV 140 X A- 5 J SUBAR                                                                                                    | 汪申込一覧                                                                                                    |                                                                                                    |                       |                                                                                                    |                 |                                                                                                    | <b>↑</b> TOP∧                                                                                                    |                                                                   |
| ・10年(全100件)            ・10年(全100件)            ・10年(全100件)            ・10年(全100件)            ・10年(全100件)            ・10年(全100件)            ・10年(全100件)            ・10年(全100件)            ・10年(会100件)            ・10年(会100+)            ・10年(会100+)            ・10年(会100+)            ・10年(会100+)            ・10年(会100+)            ・10年(会100+)            ・10年(会100+)            ・10年(会100+)            ・10年(会100+)            ・10年(会10+)                                                                                                    | レンタ作     レ     レ <td< th=""><th>申込一覧の絞り</th><th>込みを行う場合、下記の緒</th><th><b>交込条件を指</b>定</th><th>定し絞込ボタンより終</th><th>交り込みを</th><th>行ってください</th><th>•</th><th></th></td<>                                                                                                    | 申込一覧の絞り                                                                                                    | 込みを行う場合、下記の緒                                                                                                    | <b>交込条件を指</b> 定       | 定し絞込ボタンより終                                                                                                    | 交り込みを           | 行ってください                                                                                                    | •                                                                                                    |                                                                   |
| 10 f( ≤ 100f)       1 f( ≤ 1 Page 1/10 ) ) ) (1 ≤ 1 Page 1/10 ) ) ) (1 ≤ 1 Page 1/10 ) ) ) (1 ≤ 1 Page 1/10 ) ) ) (1 ≤ 1 Page 1/10 ) ) ) (1 ≤ 1 Page 1/10 ) ) (1 ≤ 1 Page 1/10 ) ) (1 ≤ 1 Page 1/10 ) ) (1 ≤ 1 Page 1/10 ) ) (1 ≤ 1 Page 1/10 ) ) (1 ≤ 1 Page 1/10 ) ) (1 ≤ 1 Page 1/10 ) ) (1 ≤ 1 Page 1/10 ) ) (1 ≤ 1 Page 1/10 ) ) (1 ≤ 1 Page 1/10 ) (1 ≤ 1 Page 1/10 ) ) (1 ≤ 1 Page 1/10 ) ) (1 ≤ 1 Page 1/10 ) ) (1 ≤ 1 Page 1/10 ) ) (1 ≤ 1 Page 1/10 ) (1 ≤ 1 Page 1/10 ) ) (1 ≤ 1 Page 1/10 ) (1 ≤ 1 Page 1/10 ) (1 ≤ 1 Page 1/10 ) (1 ≤ 1 Page 1/10 ) (1 ≤ 1 Page 1/10 ) (1 ≤ 1 Page 1/10 ) (1 ≤ 1 Page 1/10 ) (1 ≤ 1 Page 1/10 ) (1 ≤ 1 Page 1/10 ) (1 ≤ 1 Page 1/10 ) (1 ≤ 1 Page 1/10 ) (1 = 1 Page 1/10 ) (1 = 1 Page 1/                                                                                                    | 10年(全10年)     月 (日)     日 (日)     日 (日) <th></th> <th></th> <th></th> <th>絞込条件</th> <th></th> <th></th> <th>~</th> <th></th>                                                                                                    |                                                                                                    |                                                                                                    |                       | 絞込条件                                                                                                    |                 |                                                                                                    | ~                                                                                                    |                                                                   |
| - 10 ft (±100f)<br>N C Page 1/10 P P<br>本 <u> </u>                                                                                                    | 10 中(±100)       1 中 0 pg 1/10 P P P         単 10 中(±100)       1 中 10 mg 4 mg 1/10 P P P         単 10 中(±100)       1 中 10 mg 4 mg 0 P       1 mg 0 P       1 mg 0                                                                                                    |                                                                                                    |                                                                                                    |                       |                                                                                                    |                 |                                                                                                    |                                                                                                    |                                                                   |
| -10年(全10年)                                                                                                    | - 10 年 (注100年) ■ 1 ● 1 ● 1 ● 1 ● 1 ○ ● 1 ● 1 ○ ● 1 ● 1 ○ ● 1 ● 1                                                                                                    |                                                                                                    |                                                                                                    |                       |                                                                                                    |                 |                                                                                                    |                                                                                                    |                                                                   |
| 時代       (1)       (1)       (1)       (1)       (1)       (1)       (1)       (1)       (1)       (1)       (1)       (1)       (1)       (1)       (1)       (1)       (1)       (1)       (1)       (1)       (1)       (1)       (1)       (1)       (1)       (1)       (1)       (1)       (1)       (1)       (1)       (1)       (1)       (1)       (1)       (1)       (1)       (1)       (1)       (1)       (1)       (1)       (1)       (1)       (1)       (1)       (1)       (1)       (1)       (1)       (1)       (1)       (1)       (1)       (1)       (1)       (1)       (1)       (1)       (1)       (1)       (1)       (1)       (1)       (1)       (1)       (1)       (1)       (1)       (1)       (1)       (1)       (1)       (1)       (1)       (1)       (1)       (1)       (1)       (1)       (1)       (1)       (1)       (1)       (1)       (1)       (1)       (1)       (1)       (1)       (1)       (1)       (1)       (1)       (1)       (1)       (1)       (1)       (1)       (1)       (1)       (1)       (1)       (1)       (1)                                                                                                    | 日本         日本         日                                                                                                    | - 10 件 (全100件                                                                                                    | -)                                                                                                    | 14 4                  | Page 1/10♥                                                                                                    |                 |                                                                                                    |                                                                                                    |                                                                   |
| <ul> <li>○ 2020/03/04 新設 北市 花子 NNNNNN 富山県富山市○○○○町1234-5</li> <li>○ 2020/07/08 中込訂正 K0K124000009 NNNNNN 678</li> <li>○ 2020/07/08 中込取消 K1K124000008 開合世中 678</li> <li>○ 2020/03/04 容量変更 北市 花子 中込充了済 富山県富山市○○○○町1234-5</li> <li>○ 2020/03/04 容量変更 K1K124000013 開合世中 678</li> <li>○ 2020/03/04 容量変更 K1K124000013 開合世中 678</li> <li>○ 2020/03/04 容量変更 K1K124000016 開合世中 678</li> <li>○ 2020/03/04 容量変更 北市 花子 中込充了済 富山県富山市○○○○町1234-5</li> <li>○ 2020/03/04 容量変更 K1K124000016 開合世中 678</li> <li>○ 2020/03/04 容量変更 北市 花子 中込充了済 富山県富山市○○○○町1234-5</li> <li>○ 2020/03/04 容量変更 北市 花子 中砂奈了済 富山県富山市○○○○町1234-5</li> <li>○ 2020/03/04 容量変更 北市 花子 受付充了済 富山県富山市○○○○町1234-5</li> <li>○ 2020/03/04 容量変更 北市 花子 受付充了済 富山県富山市○○○○町1234-5</li> <li>○ 2020/03/04 容量変更 北市 花子 受付充了済 富山県富山市○○○○町1234-5</li> <li>○ 2020/03/04 容量変更 北市 花子 受付充了済 富山県富山市○○○○町1234-5</li> <li>○ 2020/03/04 容量変更 北市 花子 受付充了済 富山県富山市○○○○町1234-5</li> <li>○ 2020/03/04 全象 北市 花子 受付充了済 富山県富山市○○○○町1234-5</li> <li>○ 2020/03/04 全象 北市 花子 受付充了済 富山県高山市○○○□町1234-5</li> <li>○ 2020/03/04 全象 北市 花子 受付充了済 富山県高山市○○○○町1234-5</li> <li>○ 2020/03/04 全象 北市 花子 受付充了済 富山県高山市○○○○町1234-5</li> <li>○ 2020/03/04 全象 北市 花子 受付充了済 富山県高山市○○○○町1234-5</li> <li>○ 2020/03/04 全象 北市 花子 受付充了済 富山県高山市○○○□町1234-5</li> <li>○ 2020/03/04 全象 北市 花子 受付充了済 富山県高山市○○○□□1234-5</li> <li>○ 2020/03/04 全象 北市 花子 受付充了済 富山県高山市○○○□□1234-5</li> <li>○ 2020/03/04 全象 北市 花子 受付充了済 富山県高山市○○○□□1234-5</li> <li>○ 2020/03/04 全象 北市 花子 受付充了済 富山県高山市○○○□1234-5</li> <li>○ 2020/03/04 全象 北市 花子 受付充了済 富山県高山市○○○□1234-5</li> <li>○ 2020/03/04 全象 北市 花子 受付充了済 富山県高山市○○○□1234-5</li> <li>○ 2020/03/04 全象 北市 花子 受付充了 富山県高山市○○○□1234-5</li> <li>○ 2020/03/04 全象 北市 花子 受付充了 富山県高山市○○○□1234-5</li> <li>○ 2020/03/04 全象 北市 花子 (X124000021</li> <li>○ 2020/03/04 全象 北市 花子 (X124000021</li> <li>○ 2020/03/04 全象 北市 花子 (X124000021</li> <li>○ 2020/03/04 全象 (X1124000021</li> <li>○ 2020/03/04 全象 (X1124000021</li> <li>○ 2020/03/04 全象 (X1124000021</li> <li>○ 2020/03/04 全象</li></ul>                                                                                                    | <ul> <li>○ 2020/03/04 新設</li> <li>○ 2020/03/04 金瑜</li> <li>○ 2020/03/04 金瑜</li> <li>○ 2020/03/04 金瑜</li> <li>○ 2020/03/04 金瑜</li> <li>○ 2020/03/04 台灣委更</li> <li>○ 2020/03/04 台灣委更</li> <li>○ 2020/03/04 台灣</li> <li>○ 2020/03/04 台灣</li> <li>○ 2020/03/04 台</li></ul>                                                                                                    | 送停電希望<br>選択<br>お申込E                                                                                                    | 日 · · · · 申込權別<br>  · · · · · · · · · · · · · · · · · · ·                                                                                                    | ×                     | こ契約名義<br>申込番号                                                                                                    | ×               | 工程 、 連絡状態 、                                                                                                    | お客さま住所へい                                                                                                    |                                                                   |
| 2020/03/04       全衆       北尾 花子       部込民丁済       部山県富山市○○○○町1234-5       678         2020/03/04       容量変更       北尾 花子       市込民丁済       福山県富山市○○○○町1234-5       678         2020/03/04       水ニュー変更       北尾 花子       市込民丁済       福山県富山市○○○○町1234-5       678         2020/03/04       メニュー変更       北尾 花子       市込民丁済       福山県富山市○○○○町1234-5       678         2020/03/04       メニュー変更       北尾 花子       市込民丁済       福山県富山市○○○○町1234-5       678         2020/03/04       容量変更       北尾 花子       市公民丁済       福山県富山市○○○○町1234-5       678         2020/03/04       シニュー変更       北尾 花子       受付完丁済       福山県富山市○○○○町1234-5       678         2020/03/04       シニュー変更       北尾 花子       受付完丁済       福山県富山市○○○○町1234-5       678         2020/03/04       シニュー変更       北尾 花子       受付完丁済       福山県富山市○○○○町1234-5       678         2020/03/04       全衆       北尾 花子       受付完丁済       福山県富山市○○○○町1234-5       678         2020/03/04       全衆       北尾 花子       受付完丁済       福山県富山市○○○○町1234-5       678         2020/03/04       全衆       北尾 花子       受付完丁済       福山県富山市○○○○町1234-5       678         2020/03/04       全衆       北尾 花子       受付完丁済       福山県富山市○○○○町123                                                                                                    | 2020/03/04       全徴       北尾 花子       申込売汀済       勘山県畜山市○○○町1234-5       678         2020/03/04       倉蚕変更       北尾 花子       申込売汀済       勘山県畜山市○○○町1234-5       678         2020/03/04       火ニュー変更       北尾 花子       申込売汀済       蜀山県国山市○○○町1234-5       678         2020/03/04       火ニュー変更       北尾 花子       申込売汀済       蜀山県国山市○○○○町1234-5       678         2020/03/04       火ニュー変更       北尾 花子       中込売汀済       蜀山県国山市○○○○町1234-5       678         2020/03/04       火ニュー変更       北尾 花子       中島奈汀済       蜀山県国山市○○○○町1234-5       678         2020/03/04       火ニュー変更       北尾 花子       中島奈汀済       蜀山県国山市○○○○町1234-5       678         2020/03/04       ケニュー変更       北尾 花子       受付売汀済       蜀山県国山市○○○○町1234-5       678         2020/03/04       白蚕敷       北尾 花子       受付売汀済       蜀山県国山市○○○○町1234-5       678         2020/03/04       台敷       北尾 花子       受付売汀済       蜀山県国山市○○○○町1234-5       678         2020/03/04       台敷       北尾 花子       受付売汀済       蜀山県国山市○○○○町1234-5       678         2020/03/04       台敷       北尾 花子       受付売汀済       蜀山県国山市○○○○町1234-5       678         2020/07/08       希望日変更       北尾 花子       受付売汀済       蜀山県国山田○○○○回1234                                                                                                    | 0 2020/03/                                                                                                    | 04 新設<br>08 申込訂正                                                                                                    |                       | 北電 花子<br>K1K124000009                                                                                                    |                 | NNNNNN                                                                                                    | 富山県富山市〇〇〇〇町1234-5                                                                                                    |                                                                   |
| ○       2020/07/08       申込取消       KX124000008       問合セ中       678         ○       2020/03/04       容量変更       北尾 花子       申込売丁済       畜山県富山市○○○○町1234-5         2020/03/04       メニュ-変更       北尾 花子       申込売丁済       畜山県富山市○○○○町1234-5         2020/03/04       メニュ-変更       北尾 花子       申込売丁済       畜山県富山市○○○○町1234-5         ○       2020/03/04       安重変更 (メニュ-変更30)       北尾 花子       中込売丁済       畜山県富山市○○○○町1234-5         ○       2020/03/04       メニュ-変更       北尾 花子       一時保存中       畜山県富山市○○○○町1234-5         ○       2020/03/04       メニュ-変更       北尾 花子       一時保存中       畜山県富山市○○○○町1234-5         ○       2020/03/04       安重変更       北尾 花子       受付売丁済       畜山県富山市○○○○町1234-5         ○       2020/03/04       全雷       北尾 花子       受付売丁済       畜山県富山市○○○○町1234-5         ○       2020/03/04       全雷       北尾 花子       受付売丁済       畜山県高山市○○○○町1234-5         ○       2020/03/04       全雷       北尾 花子       受付売丁済       畜山県高山市○○○○町1234-5         ○       2020/03/04       全雷       北尾 花子       受付売丁済       畜山県高山市○○○○町1234-5         ○       2020/03/04       全雷       北尾 花子       受付売丁済       畜山県高山市○○○○町1234-5         ○ <td>○       2020/07/08       中込取消       KIK124000008       開合せ中       678         ○       2020/03/04       容量変更       北電 花子       中込充汀済       菌山県富山市〇〇〇〇町1 2 3 4 - 5         ○       2020/03/04       メニュ-変更       北電 花子       中込充汀済       菌山県富山市〇〇〇〇町1 2 3 4 - 5         ○       2020/03/04       メニュ-変更       北電 花子       中込充汀済       菌山県富山市〇〇〇〇町1 2 3 4 - 5         ○       2020/03/04       安重度 (メニュ-変更       北電 花子       中込充汀済       菌山県富山市〇〇〇〇町1 2 3 4 - 5         ○       2020/03/04       安重変更       北電 花子       中込充汀済       菌山県富山市〇〇〇〇町1 2 3 4 - 5         ○       2020/03/04       安量変更       北電 花子       中均充汀済       菌山県富山市〇〇〇〇町1 2 3 4 - 5         ○       2020/03/04       安量変更       北電 花子       受付充汀済       菌山県富山市〇〇〇〇町1 2 3 4 - 5         ○       2020/03/04       全量変更       北電 花子       受付充汀済       冨山県富山市〇〇〇〇町1 2 3 4 - 5         ○       2020/03/04       全量変       北電 花子       受付充汀済       冨山県富山市〇〇〇〇町1 2 3 4 - 5       678         ○       2020/03/04       全量       北電 花子       受付充汀済       冨山県富山市〇〇〇〇町1 2 3 4 - 5       678         ○       2020/03/04       全量       北電 花子       受付充汀済       冨山県富山市〇〇〇〇町1 2 3 4 - 5       678         ○       2</td> <td>2020/03/</td> <td>04 全撤</td> <td></td> <td>北重花子</td> <td></td> <td></td> <td>678</td> <td></td>                                                                                                    | ○       2020/07/08       中込取消       KIK124000008       開合せ中       678         ○       2020/03/04       容量変更       北電 花子       中込充汀済       菌山県富山市〇〇〇〇町1 2 3 4 - 5         ○       2020/03/04       メニュ-変更       北電 花子       中込充汀済       菌山県富山市〇〇〇〇町1 2 3 4 - 5         ○       2020/03/04       メニュ-変更       北電 花子       中込充汀済       菌山県富山市〇〇〇〇町1 2 3 4 - 5         ○       2020/03/04       安重度 (メニュ-変更       北電 花子       中込充汀済       菌山県富山市〇〇〇〇町1 2 3 4 - 5         ○       2020/03/04       安重変更       北電 花子       中込充汀済       菌山県富山市〇〇〇〇町1 2 3 4 - 5         ○       2020/03/04       安量変更       北電 花子       中均充汀済       菌山県富山市〇〇〇〇町1 2 3 4 - 5         ○       2020/03/04       安量変更       北電 花子       受付充汀済       菌山県富山市〇〇〇〇町1 2 3 4 - 5         ○       2020/03/04       全量変更       北電 花子       受付充汀済       冨山県富山市〇〇〇〇町1 2 3 4 - 5         ○       2020/03/04       全量変       北電 花子       受付充汀済       冨山県富山市〇〇〇〇町1 2 3 4 - 5       678         ○       2020/03/04       全量       北電 花子       受付充汀済       冨山県富山市〇〇〇〇町1 2 3 4 - 5       678         ○       2020/03/04       全量       北電 花子       受付充汀済       冨山県富山市〇〇〇〇町1 2 3 4 - 5       678         ○       2                                                                                                    | 2020/03/                                                                                                    | 04 全撤                                                                                                    |                       | 北重花子                                                                                                    |                 |                                                                                                    | 678                                                                                                    |                                                                   |
| <ul> <li>○ 2020/03/04 日田菜大 140 101 102 173 1/3 10 102 112 3 4 - 5<br/>2020/03/04 ×ニュー変更 14電 花子 中込売7済 富山県富山市○○○○町1234 - 5<br/>2020/03/04 容量変更 (メニュー変更合む) 北電 花子 中込売7済 富山県富山市○○○○町1234 - 5<br/>2020/03/04 2 ×ニュー変更 14電 花子 中込売7済 高山県富山市○○○○町1234 - 5<br/>6 78 1020/03/04 2 ×ニュー変更 14電 花子 受付売7済 富山県富山市○○○○町1234 - 5<br/>6 78 1020/03/04 全報 14電 花子 受付売7済 富山県富山市○○○○町1234 - 5<br/>6 78 1020/03/04 全報 14電 花子 受付売7済 富山県富山市○○○○町1234 - 5<br/>6 78 1040 1234 - 5<br/>6 78 1040 1234 - 5<br/>7 1040 1234 - 5<br/>8 14 104 104 1040 124 1040 124 1040 1040</li></ul>                                                                                                    | <ul> <li>2020/03/04 台田泉文 は地で引」 「1201/14 間上期間の10000月1234-5<br/>2020/03/04 公式ユー変更 以地でで子 中込売汀済 菌山県富山市0000月1234-5<br/>678 面山県富山市0000月1234-5<br/>678</li> <li>2020/03/04 谷田変更 (メニュー変更含む) 北市 花子 中込売丁済 菌山県富山市0000月1234-5<br/>678</li> <li>2020/03/04 六二ユー変更 北市 花子 受付売丁済 富山県富山市0000月1234-5<br/>678</li> <li>2020/03/04 谷田変更 北市 花子 受付売丁済 富山県富山市0000月1234-5<br/>678</li> <li>2020/03/04 全康 北市 花子 受付売丁済 富山県富山市0000月1234-5<br/>678</li> <li>2020/03/04 全康 北市 花子 受付売丁済 富山県富山市0000月1234-5<br/>678</li> <li>2020/03/04 全康 北市 花子 受付売丁済 富山県富山市0000月1234-5<br/>678</li> <li>2020/03/04 全康 北市 花子 受付売丁済 富山県富山市0000月1234-5<br/>678</li> <li>2020/03/04 全康 北市 花子 受付売丁済 富山県富山市0000月1234-5<br/>678</li> <li>2020/03/04 全康 北市 花子 受付売丁済 富山県富山市0000月1234-5<br/>678</li> <li>2020/03/04 全康 北市 花子 受付売丁済 富山県富山市0000月1234-5<br/>678</li> <li>2020/03/04 全康 北市 花子 受付売丁済 富山県富山市0000月1234-5</li> <li>2020/03/04 全康 北市 花子 受付売丁済 富山県富山市0000月1234-5</li> <li>2020/03/04 全康 北市 花子 受付売丁済 富山県富山市0000月1234-5</li> <li>2020/03/04 全康 北市 花子 受付売丁済 富山県富山市0000月1234-5</li> <li>2020/03/04 全康 北市 花子 受付売丁済 富山県富山市0000月1234-5</li> <li>2020/03/04 全康 北市 花子 受付売丁済 富山県富山市0000月1234-5</li> <li>2020/03/04 全康 北市 花子 受付売丁済 富山県高山市0000月1234-5</li> <li>2020/03/04 全康 北市 花子 受付売丁済 富山県高山市0000月1234-5</li> <li>2020/03/04 全康 北市 花子 受付売丁済 富山県高山市0000月1234-5</li> <li>2020/03/04 全市 大区 花子 受付売丁済 富山県高山市0000月1234-5</li> <li>2020/03/04 全市 北市 花子 受付売丁済 国山県高山市0000月1234-5</li> <li>2020/03/04 全市 北市 花子 大丁済 国山県高山市0000月1234-5</li> <li>2020/03/04 全市 北市 花子 大田 花子 (大田 花子) (工程情報照会)</li> <li>2020/03/04 全市 大田 花子 (大田 花子) (工程情報照会)</li> <li>2020/03/04 全市 (大田 花子) (工程情報照会)</li> </ul>                                                                                                    | 2020/07/                                                                                                    | 08 申込取消<br>04                                                                                                    |                       |                                                                                                    |                 | 申込完了済                                                                                                    | 6 7 8<br>富山県富山市〇〇〇〇町1234-5                                                                                                    |                                                                   |
| 2020/03/04       メニュー変更       北市 花子       申込売江落       画山県富山市○○○○町1234-5         2020/03/04       容と変更(メニュー変更金む)       北市 花子       申込売江茶       画山県富山市○○○○町1234-5         2020/03/04       安密変更(メニュー変更       北市 花子       申込売江茶       画山県富山市○○○○町1234-5         2020/03/04       メニュー変更       北市 花子       中込売江茶       配山県富山市○○○○町1234-5         2020/03/04       メニュー変更       北市 花子       一時保存中       高山県富山市○○○○町1234-5         2020/03/04       メニュー変更       北市 花子       受付売丁落       冨山県富山市○○○○町1234-5         2020/03/04       全盤変更       北市 花子       受付売丁済       冨山県富山市○○○○町1234-5         2020/03/04       全歌       北市 花子       受付売丁済       冨山県富山市○○○○町1234-5         2020/03/04       全歌       北市 花子       受付売丁済       冨山県富山市○○○○町1234-5         678       冨山県富山市○○○○町1234-5       678       冨山県富山市○○○○町1234-5         0       2020/03/04       全歌       北市 花子       受付売丁済       冨山県富山市○○○○町1234-5         0       2020/03/04       全歌       北市 花子       受付売丁済       冨山県富山市○○○○町1234-5       678         0       2020/03/04       全歌       北市 花子       受付売丁済       678       冨山県富山市○○○○町1234-5       1         0       2020/03/04       全歌       北市 花子       受付売丁済 </td <td>2020/03/04       メニュー変更       北電 花子       申込克汀洛       畜山県富山市ら○○○町1234-5         2020/03/04       谷屋変更(メニュー変更含む)       北電 花子       申込克汀洛       畜山県富山市ら○○○町1234-5         2020/03/04       谷屋変更(メニュー変更金む)       北電 花子       中込市丁洛       畜山県富山市○○○○町1234-5         2020/03/04       ゲー       中設市正       ドドに2400018       岡台せ中       67.8         2020/03/04       ゲー       中設市工       市谷子       一時保存中       畜山県富山市○○○○町1234-5         2020/03/04       谷屋変更       北電 花子       受付充丁済       畜山県富山市○○○○町1234-5       67.8         2020/03/04       谷屋変更       北電 花子       受付充丁済       畜山県富山市○○○○町1234-5       67.8         2020/03/04       全蔵       北電 花子       受付充丁済       畜山県富山市○○○○町1234-5       67.8         2020/03/04       全蔵       北電 花子       受付充丁済       畜山県富山市○○○○町1234-5       67.8         2020/03/04       全蔵       北電 花子       受付充丁済       畜山県富山市○○○○町1234-5       67.8         2020/03/04       全蔵       北電 花子       受付充丁済       畜山県富山県○○○○町1234-5       67.8         2020/03/04       全蔵       北電 花子       受付充丁済       高山県富山県○○○○町1234-5       67.8         2020/03/04       全蔵       北電 花子       受付売丁済       67.8       国山県富山県○○○○町1234-5       67.8     <td>0 2020/03/</td><td></td><td></td><td>KJK124000008</td><td></td><td>申込完了済<br/>問合せ中<br/>申込完了済</td><td>678<br/>富山県富山市〇〇〇〇町1234-5<br/>678<br/>宮山県宮山市〇〇〇〇町1234-5</td><td></td></td>                                                                                                    | 2020/03/04       メニュー変更       北電 花子       申込克汀洛       畜山県富山市ら○○○町1234-5         2020/03/04       谷屋変更(メニュー変更含む)       北電 花子       申込克汀洛       畜山県富山市ら○○○町1234-5         2020/03/04       谷屋変更(メニュー変更金む)       北電 花子       中込市丁洛       畜山県富山市○○○○町1234-5         2020/03/04       ゲー       中設市正       ドドに2400018       岡台せ中       67.8         2020/03/04       ゲー       中設市工       市谷子       一時保存中       畜山県富山市○○○○町1234-5         2020/03/04       谷屋変更       北電 花子       受付充丁済       畜山県富山市○○○○町1234-5       67.8         2020/03/04       谷屋変更       北電 花子       受付充丁済       畜山県富山市○○○○町1234-5       67.8         2020/03/04       全蔵       北電 花子       受付充丁済       畜山県富山市○○○○町1234-5       67.8         2020/03/04       全蔵       北電 花子       受付充丁済       畜山県富山市○○○○町1234-5       67.8         2020/03/04       全蔵       北電 花子       受付充丁済       畜山県富山市○○○○町1234-5       67.8         2020/03/04       全蔵       北電 花子       受付充丁済       畜山県富山県○○○○町1234-5       67.8         2020/03/04       全蔵       北電 花子       受付充丁済       高山県富山県○○○○町1234-5       67.8         2020/03/04       全蔵       北電 花子       受付売丁済       67.8       国山県富山県○○○○町1234-5       67.8 <td>0 2020/03/</td> <td></td> <td></td> <td>KJK124000008</td> <td></td> <td>申込完了済<br/>問合せ中<br/>申込完了済</td> <td>678<br/>富山県富山市〇〇〇〇町1234-5<br/>678<br/>宮山県宮山市〇〇〇〇町1234-5</td> <td></td>                                                                                                    | 0 2020/03/                                                                                                    |                                                                                                    |                       | KJK124000008                                                                                                    |                 | 申込完了済<br>問合せ中<br>申込完了済                                                                                                    | 678<br>富山県富山市〇〇〇〇町1234-5<br>678<br>宮山県宮山市〇〇〇〇町1234-5                                                                                                    |                                                                   |
| 2020/07/08     1020/07/08     1020/07/08     1020/07/08     1020/07/08     1020/07/08     1020/07/08     1020/07/08     1020/07/08     1020/07/08     1020/07/08     1020/07/08     1020/07/08     1020/07/08     1020/07/08     1020/07/08     1020/07/08     1020/07/08     1020/07/08     1020/07/08     1020/07/08     1020/07/08     1020/07/08     1020/07/08     1020/07/08     1020/07/08     1020/07/08     1020/07/08     1020/07/08     1020/07/08     1020/07/08     1020/07/08     1020/07/08     1020/07/08     1020/07/08     1020/07/08     1020/07/08     1020/07/08     1020/07/08     1020/07/08     1020/07/08     1020/07/08     1020/07/08     1020/07/08     1020/07/08     1020/07/08     1020/07/08     1020/07/08     1020/07/08     1020/07/08     1020/07/08     1020/07/08     1020/07/08     1020/07/08     1020/07/08     1020/07/08     1020/07/08     1020/07/08     1020/07/08     1020/07/08     1020/07/08     1020/07/08     1020/07/08     1020/07/08     1020/07/08     1020/07/08     1020/07/08     1020/07/08     1020/07/08     1020/07/08     1020/07/08     1020/07/08     1020/07/08     1020/07/08     1020/07/08     1020/07/08     1020/07/08     1020/07/08     1020/07/08     1020/07/08     1020/07/08     1020/07/07/08     1020/07/07/08     1020/07/07/08     1                                                                                                    | 2020/07/08       11/2L/M       11/2L/M<                                                                                                    | 2020/07/                                                                                                    | 08 希望日変更                                                                                                    |                       | KJK124000008<br>北電 花子<br>KJK124000011                                                                                                    |                 | 申込完了済<br>問合せ中<br>申込完了済<br>問合せ中                                                                                                    | 678                                                                                                    |                                                                   |
| ○       2020/07/08       申込訂正       KXI24000016       問合せ中       6.7.8         ○       2020/03/04       メニュー変更       北電 花子       一時保存中       高山県富山市○○○○町1234-5       6.7.8         ○       2020/03/04       容量変更       北電 花子       受付元7.8       置山県富山市○○○○町1234-5       6.7.8       変わります         ○       2020/03/04       容量変更       北電 花子       受付元7.8       冨山県富山市○○○○町1234-5       6.7.8       変わります         ○       2020/03/04       全象       北電 花子       受付元7.76       冨山県富山市○○○○町1234-5       6.7.8       2020/03/04       全象       北電 花子       受付元7.76       冨山県富山市○○○○町1234-5       6.7.8       2020/03/04       全象       北電 花子       受付元7.76       冨山県富山市○○○○町1234-5       6.7.8       2020/03/04       全象       北電 花子       受付元7.76       冨山県富山市○○○○町1234-5       6.7.8       2020/03/04       全象       北電 花子       受付売7.76       冨山県富山市○○○○町1234-5       6.7.8       2020/03/04       全象       北電 花子       受付売7.76       冨山県電山市○○○○町1234-5       7.8       2020/03/04       全象       北電 花子       6.7.8       30.9       2020/03/04       全象       北電 花子       6.7.8       7.8       2020/03/04       全象       2.8       2.8       2.8       2.8       2.8       2.8       2.8       2.8       2.8                                                                                                    | ○       2020/07/08       申込訂正       K0K124000016       開合世中       678         ○       2020/03/04       メニュー変更       北電 花子       一時保中中       678       ボタンの表示は       変わります         ○       2020/03/04       容量変更       北電 花子       受付完了済       画山県富山市○○○○町1234-5       678         ○       2020/03/04       全量変更       北電 花子       受付完了済       画山県富山市○○○○町1234-5       678         ○       2020/03/04       全衆       北電 花子       受付完了済       画山県富山市○○○○町1234-5       678         ○       2020/03/04       全衆       北電 花子       受付完了済       冨山県富山市○○○○町1234-5       678         ○       2020/03/04       全衆       北電 花子       受付完了済       冨山県富山市○○○○町1234-5       678         ○       2020/03/04       全衆       北電 花子       受付完了済       冨山県富山市○○○○町1234-5       678         ○       2020/03/04       全衆       北電 花子       受付完了済       富山県富山市○○○○町1234-5       678         ○       2020/03/04       全衆       北電 花子       受付完了済       富山県富山市○○○○町1234-5       678         ○       2020/03/04       全衆       北電 花子       受付完了済       3       正都大王       1284-5         ○       2020/03/04       全衆       北電 花子       受付完済                                                                                                    | 2020/07/<br>2020/03/<br>2020/07/                                                                                                    | 08 希望日変更<br>04 メニュー変更<br>08 申込取消                                                                                                    |                       | KJK124000008<br>北電 花子<br>KJK124000011<br>北電 花子                                                                                                    |                 | 申込完了済<br>問合せ中<br>申込完了済<br>問合せ中<br>申込完了済<br>問会せ中                                                                                                    | 678<br>富山県富山市〇〇〇〇町1234-5<br>678<br>富山県富山市〇〇〇〇町1234-5<br>678<br>冨山県富山市〇〇〇〇町1234-5<br>678                                                                                                    |                                                                   |
| ○ 2020/03/04     パムニャンテ     パムニャンテ     パムニャンテ     パムニャンテ     パムニャンテ     アンド・     パムニャンテ     アンド・     パムニャンテ     アンド・     アンド・     パムニャンテ     アンド・     アンド・                                                                                                    | ○       2020(03)(4)       ジーン・ダーン・ダーン・ダーン・ダーン・ダーン・ダーン・ダーン・ダーン・ダーン・ダ                                                                                                    | 2020/07/<br>2020/03/<br>2020/07/<br>2020/03/                                                                                                    | 08 希望日変更<br>04 メニュー変更<br>08 申込取消<br>04 容量変更(メニュー                                                                                                    | -変更含む)                | KJK124000008<br>北電 花子<br>KJK124000011<br>北電 花子<br>KJK124000013<br>北電 花子                                                                                                    |                 | 中込完了済<br>問合世中<br>申込完了済<br>問合世中<br>申込完了済<br>問合世中<br>申込完了済<br>問合世中<br>申込完了済                                                                                                    | 678<br>富山県富山市〇〇〇〇町1234-5<br>678<br>富山県富山市〇〇〇〇町1234-5<br>678<br>冨山県富山市〇〇〇〇町1234-5<br>678<br>冨山県富山市〇〇〇〇町1234-5                                                                                                    | 各メニューで,                                                           |
| ○     2020/03/04     容量変更     北電 花子     受村元 洋路     盆山県富山市○○○○町 1 2 3 4 - 5       ○     2020/03/04     全敷     北電 花子     受村元 洋路     富山県富山市○○○○町 1 2 3 4 - 5       ○     2020/03/04     全敷     北電 花子     受村元 洋路     富山県富山市○○○○町 1 2 3 4 - 5       ○     2020/03/04     全敷     北電 花子     受村元 洋路     富山県富山市○○○○町 1 2 3 4 - 5       ○     2020/03/04     全敷     北電 花子     受村元 洋路     富山県富山市○○○○町 1 2 3 4 - 5       ○     2020/03/04     全敷     北電 花子     受村元 洋路     富山県富山市○○○○町 1 2 3 4 - 5       ○     2020/03/04     全敷     北電 花子     受村元 洋路     富山県富山市○○○○町 1 2 3 4 - 5       ○     2020/03/04     全敷     北電 花子     受村元 洋路     富山県富山市○○○○町 1 2 3 4 - 5       ○     2020/03/04     全敷     北電 花子     受村完 广路     富山県電山市○○○○町 1 2 3 4 - 5       ○     2020/03/04     全敷     北電 花子     受村完 广路     富山県電山市○○○○町 1 2 3 4 - 5       ○     2020/03/04     全敷     北電 花子     受村完 广路     富山県電山市○○○○町 1 2 3 4 - 5       ○     2020/03/04     全敷     北電 花子     受村完 广路     国山県山市○○○○町 1 2 3 4 - 5       ○     2020/03/04     全敷     北電 花子     受村元 广路     国山県山市○○○○町 1 2 3 4 - 5       ○     2020/03/04     全敷     北電 花子     受利     国     国                                                                                                    | ○     2020/03/04     容量変更     北電 花子     受付完了路     當山県富山市○○○○町1234-5       ○     2020/03/04     全敷     北電 花子     受付完了路     富山県富山市○○○○町1234-5       ○     2020/03/04     全敷     北電 花子     受付完了路     富山県富山市○○○○町1234-5       ○     2020/03/04     全敷     北電 花子     受付完了路     富山県富山市○○○○町1234-5       ○     2020/03/04     全敷     北電 花子     受付完了路     富山県富山市○○○○町1234-5       ○     2020/03/04     全敷     北電 花子     受付完了路     富山県富山市○○○○町1234-5       ○     2020/03/04     全敷     北電 花子     受付完了路     富山県富山市○○○○町1234-5       ○     2020/03/04     全敷     北電 花子     受付完了路     冨山県富山市○○○○町1234-5       ○     2020/03/04     全敷     北電 花子     受付完了路     冨山県富山市○○○○町1234-5       ○     2020/03/04     全敷     北電 花子     受付完了路     冨山県富山市○○○○町1234-5       ○     2020/03/04     全敷     北電 花子     受付完了路     冨山県富山市○○○○町1234-5       ○     2020/03/04     全敷     北電 花子     受付完了路     冨山県富山市○○○○町1234-5       ○     2020/03/04     全敷     北電 花子     受付完了     3     連絡×モ       ○     2020/03/04     全敷     北電 花子     受付完     3     連絡×モ                                                                                                    | <ul> <li>2020/07/</li> <li>2020/03/</li> <li>2020/03/</li> <li>2020/03/</li> <li>2020/03/</li> <li>2020/07/</li> <li>2020/07/</li> </ul>                                                                                                    | 01 日本20<br>08 希望日変更<br>04 メニュー変更<br>08 申込取消<br>04 容量変更(メニュー<br>08 申込訂正<br>04 メニュー参更                                                                                                    | -変更含む)                | <ul> <li>K)K124000008</li> <li>北電 花子</li> <li>K)K124000011</li> <li>北電 花子</li> <li>K)K124000013</li> <li>北電 花子</li> <li>K)K124000016</li> <li>北田 花子</li> </ul>                                                                                                    |                 | 中込完了済<br>問合世中<br>申込完了済<br>問合世中<br>申込完了済<br>問合世中<br>申込完了済<br>問合世中<br>一時保存中                                                                                                    | 678<br>富山県富山市〇〇〇〇町1234-5<br>678<br>富山県富山市〇〇〇〇町1234-5<br>678<br>冨山県富山市〇〇〇〇町1234-5<br>678<br>冨山県富山市〇〇〇〇町1234-5<br>678<br>冨山県国山市〇〇〇〇町1234-5<br>678                                                                                                    | 各メニューで,<br>ボタンの表示は                                                |
| Cocycly/vo     Training     NRL24000220     不放大台9/2     0 / 8       0     2020/03/04     全愈     北電 花子     受付完了済     富山県富山市〇〇〇〇町1234-5       0     2020/03/04     全愈     北電 花子     受付完了済     富山県富山市〇〇〇〇町1234-5       0     2020/03/04     全愈     北電 花子     受付完了済     富山県富山市〇〇〇町1234-5       0     2020/03/04     全愈     北電 花子     受付完了済     富山県富山市〇〇〇町1234-5       0     2020/03/04     全愈     北電 花子     受付完了済     富山県富山市〇〇〇〇町1234-5       0     2020/03/04     全愈     北電 花子     受付完了済     富山県富山市〇〇〇〇町1234-5       0     2020/03/04     全愈     北電 花子     受付完了済     富山県富山市〇〇〇〇町1234-5       0     2020/07/08     希望日変更     以比124000021     図     3     正程情報照会                                                                                                    | Cocycly(r)/s     TYLGALIE     IX/KL24000020     XRAXCOV     0.78       2020/03/04     全敷     北電 花子     受付完了路     室山県富山市〇〇〇〇町1 2 3 4 - 5       2020/03/04     全敷     北電 花子     受付完了路     富山県富山市〇〇〇〇町1 2 3 4 - 5       2020/03/04     全敷     北電 花子     受付完了路     富山県富山市〇〇〇〇町1 2 3 4 - 5       2020/03/04     全敷     北電 花子     受付完了路     富山県富山市〇〇〇〇町1 2 3 4 - 5       2020/03/04     全敷     北電 花子     受付完了路     富山県富山市〇〇〇〇町1 2 3 4 - 5       2020/03/04     全敷     北電 花子     受付完了路     富山県富山市〇〇〇〇町1 2 3 4 - 5       2020/03/04     全敷     北電 花子     受付完了路     富山県富山市〇〇〇〇町1 2 3 4 - 5       2020/03/04     全敷     北電 花子     受付完了路     冨山県富山市〇〇〇〇町1 2 3 4 - 5       2020/03/04     全敷     北電 花子     受付完了路     冨山県富山市〇〇〇〇町1 2 3 4 - 5       2020/03/04     全敷     北電 花子     受付完了路     冨山県富山市〇〇〇〇町1 2 3 4 - 5       2020/03/04     全敷     北電 花子     受付完了路     国山県富山市〇〇〇〇町1 2 3 4 - 5       2020/03/04     全敷     北電 花子     受付完了路     工程情報照会                                                                                                    | <ul> <li>2020/07/</li> <li>2020/03/</li> <li>2020/03/</li> <li>2020/03/</li> <li>2020/03/</li> <li>2020/03/</li> <li>2020/03/</li> <li>2020/07/</li> </ul>                                                                                           | 04         メニュー変更           04         メニュー変更           08         申込取消           04         容量変更 (メニュー           08         申込取消           04         タームの           05         中込取消           06         中込訂           04         メニュー変更           08         新規申込                                                                                                    | -変更含む)                | K)K124000008         北電 花子         K)K124000011         北電 花子         K)K124000013         北電 花子         K)K124000016         北電 花子         K)K124000018                                                                                                    |                 | 中込完了落<br>問合世中<br>申込完了落<br>問合世中<br>申込完了落<br>問合世中<br>申込完了了<br>問合世中<br>一時保存中<br>問合世中                                                                                                    | 678<br>富山県富山市〇〇〇〇町1234-5<br>678<br>富山県富山市〇〇〇〇町1234-5<br>678<br>富山県富山市〇〇〇〇町1234-5<br>678<br>富山県富山市〇〇〇〇町1234-5<br>678<br>富山県富山市〇〇〇〇町1234-5<br>678                                                                                                    | 各メニューで,<br>ボタンの表示は<br>変わります                                       |
| ○     2020/07/08     希望日変更     KJK124000021     678       ○     2020/03/04     全愈     北電 花子     受付充了済     富山県富山市○○○○町1234-5       ○     2020/03/04     全愈     北電 花子     受付充了済     富山県富山市○○○○町1234-5       ○     2020/03/04     全愈     北電 花子     受付充了済     富山県富山市○○○○町1234-5       ○     2020/03/04     全愈     北電 花子     受付充了済     富山県富山市○○○○町1234-5       ○     2020/07/08     希望日変更     KJK124000021     図     富山県富山市○○○○町1234-5       ○     2020/07/08     希望日変更     KJK124000021     図     富山県富山市○○○○町1234-5       ○     2020/07/08     希望日変更     KJK124000021     図     国     国       ○     2020/07/08     希望日変更     KJK124000021     図     国     国       ○     2020/07/08     希望日変更     KJK124000021     図     国     国       ○     2020/07/08     希望日変更     KJK124000021     図     国     国       ○     2020/07/08     希望日変更     大田<                                                                                                    | ○     2020/07/08     希望日変更     KJK124000021     678       ○     2020/03/04     全激     北電 花子     受付完了済     富山県富山市○○○○町1234-5       ○     2020/03/04     全激     北電 花子     受付完了済     富山県富山市○○○○町1234-5       ○     2020/03/04     全激     北電 花子     受付完了済     富山県富山市○○○○町1234-5       ○     2020/07/08     希望日変更     比略 花子     受付完了済     富山県富山市○○○○町1234-5       ○     2020/07/08     希望日変更     比球 花子     受付完了済     冨山県富山市○○○○町1234-5                                                                                                    | 2020/07/<br>2020/03/<br>2020/03/<br>2020/07/<br>2020/03/<br>2020/07/<br>0 2020/03/<br>2020/07/<br>2020/03/<br>2020/07/                                                                                                    | 01         日本主文更           05         希望日変更           06         帝皇変更           07         帝皇変更           08         申込町正           04         子ニュー変更           05         新規申込           06         帝皇変更           07         子ニュー変更           08         新規申込           04         学ニュー変更                                                                                                    | 変更含む)                 | KJK12400008<br>北庫 花子<br>KJK124000011<br>北庫 花子<br>KJK124000013<br>北庫 花子<br>KJK12400016<br>北庫 花子<br>KJK12400018<br>北庫 花子<br>KJK124000018                                                                                                    |                 | 中込完了済<br>問合世中<br>中込完了済<br>問合世中<br>中込完了済<br>問合世中<br>中込完了済<br>問合世中<br>一時保存中<br>問合世中<br>受付完了済                                                                                                    | 678<br>富山県富山市〇〇〇〇町1234-5<br>678<br>富山県富山市〇〇〇〇町1234-5<br>678<br>富山県富山市〇〇〇〇町1234-5<br>678<br>富山県富山市〇〇〇〇町1234-5<br>678<br>富山県富山市〇〇〇〇町1234-5<br>678<br>冨山県富山市〇〇〇〇町1234-5<br>678                                                                                                    | 各メニューで,<br>ボタンの表示は<br>変わります                                       |
| <ul> <li>○ 2020/03/04 全廠 北電 花子 受付元 វ 済 富山県富山市○○○○町1 2 3 4 - 5<br/>6 7 8</li> <li>○ 2020/03/04 全廠 北電 花子 受付売 7 済 富山県富山市○○○○町1 2 3 4 - 5<br/>6 7 8</li> <li>○ 2020/03/04 全廠 北電 花子 反付売 7 済 富山県富山市○○○○町1 2 3 4 - 5</li> <li>○ 2020/07/08 希望日変更 以地 花子 KJK124000021</li> <li>○ 2020/07/08 希望日変更 KJK124000021</li> <li>○ 2020/07/08 #金日変更 大田 花子 (XJK124000021)</li> <li>○ 2020/07/08 #金日変更 大田 花子 (XJK124000021)</li> <li>○ 2020/07/08 #金日変更 (XJK124000021)</li> <li>○ 2020/07/08 #金日変更 (XJK124000021)</li> <li>○ 2020/07/08 #金日変更 (XJK124000021)</li> <li>○ 2020/07/08 #金日変更 (XJK124000021)</li> <li>○ 2020/07/08 #金日変更 (XJK124000021)</li> <li>○ 2020/07/08 #金日変更 (XJK124000021)</li> <li>○ 2020/07/08 #金日変更 (XJK124000021)</li> <li>○ 2020/07/08 #金日変更 (XJK124000021)</li> <li>○ 2020/07/08 #金田 (XJK124000021)</li> <li>○ 2020/07/08 #金田 (XJK124000</li></ul>                                                                                                    | <ul> <li>2020/03/04 全部<br/>希望日変更</li> <li>2020/07/08 希望日変更</li> <li>2020/07/08 希望日変更</li> <li>2020/07/08 希望日変更</li> <li>2020/07/08 未登</li> <li>受付売了済</li> <li>受付売了済</li> <li>適山県高山市○○○○町1234-5</li> <li>678</li> <li>適山県高山市○○○○町1234-5</li> <li>3</li> <li>連絡メモ</li> </ul>                                                                                                    | <ul> <li>2020/07/</li> <li>2020/03/</li> <li>2020/07/</li> <li>2020/03/</li> <li>2020/07/</li> <li>2020/03/</li> <li>2020/07/</li> <li>2020/07/</li> <li>2020/03/</li> <li>2020/07/</li> <li>2020/03/</li> <li>2020/03/</li> <li>2020/03/</li> </ul> | 0         帝皇安更           04         メニュー変更           08         申込取消           04         容量変更 (メニュー           05         申込訂正           04         メニュー変更           05         新規申込           06         帝皇変更           07         容量変更           08         申込訂正           04         容量変更           05         中込訂正                                                                                                    | -変更含む)                | KJK12400008<br>北庫 花子<br>KJK12400011<br>北庫 花子<br>KJK12400013<br>北庫 花子<br>KJK12400016<br>北庫 花子<br>KJK12400018<br>北庫 花子<br>KJK12400018<br>北庫 花子                                                                                                    |                 | <ul> <li>中込売です</li> <li>申込売です</li> <li>申込売です</li> <li>申込売です</li> <li>申込売です</li> <li>問合セキ</li> <li>申込売です</li> <li>問合セキ</li> <li>申込売です</li> <li>問合セキ</li> <li>申込売です</li> <li>問合セキ</li> <li>申込売です</li> <li>問合セキ</li> <li>すいたす</li> <li>したです</li> <li>すいたす</li> <li>したです</li> <li>すいたす</li> <li>したす</li> <li>したす</li></ul>                                                                                                    | 678<br>富山県富山市〇〇〇〇町1234-5<br>678<br>富山県富山市〇〇〇〇町1234-5<br>678<br>富山県富山市〇〇〇〇町1234-5<br>678<br>富山県富山市〇〇〇〇町1234-5<br>678<br>富山県富山市〇〇〇〇町1234-5<br>678<br>冨山県富山市〇〇〇〇町1234-5<br>678<br>冨山県富山市〇〇〇〇町1234-5<br>678<br>冨山県富山市〇〇〇〇町1234-5                                                                                                    | 各メニューで,<br>ボタンの表示は<br>変わります                                       |
| <ul> <li>○ 2020/03/04<br/>2020/07/08 金織</li> <li>2020/07/08 金織</li> <li>水電 花子<br/>KJK124000021</li> <li>受付完了済</li> <li>登付完了済</li> <li>登付完了済</li> <li>登付完了済</li> <li>登付完了済</li> <li>登山県富山市○○○○町1 2 3 4 - 5</li> <li>3</li> <li>連絡メモ</li> <li>▶</li> </ul>                                                                                                    | <ul> <li>○ 2020/03/04 全數<br/>#望日変更 比喻 花子<br/>KJK124000021</li> <li>○ 2020/07/08 希望日変更 比喻 花子<br/>KJK124000021</li> <li>○ 2020/07/08 金數<br/>#望銘メモ</li> <li>○ 2020/07/08 金數<br/>#望銘メモ</li> <li>○ 2020/07/08 金數<br/>#望銘メモ</li> </ul>                                                                                                    | 2020/07/<br>2020/03/<br>2020/07/<br>2020/07/<br>2020/07/<br>2020/07/<br>2020/07/<br>2020/07/<br>2020/07/<br>2020/07/                                                                                                    | 0         帝皇王交更           04         メニュー変更           08         申込取消           04         容量変更(メニュー           05         申以訂正           04         メニュー変更           05         新規申込           06         帝皇変更           07         容量変更           08         申込訂正           04         全激           08         希望変更           09         申込訂正           04         全激                                                                                                    | 変更含む)                 | KJK124000008           北車 花子           KJK124000013           北車 花子           KJK124000013           北車 花子           KJK124000016           北車 花子           KJK124000018           北車 花子           KJK124000012           北車 花子           KJK124000018           北車 花子           KJK124000020                                                                                                    |                 | <ul> <li>中込売了済</li> <li>時合セキ</li> <li>中込売了済</li> <li>時合セキ</li> <li>申込売了済</li> <li>時合セキ</li> <li>申込売了済</li> <li>時合セキ</li> <li>中込売了済</li> <li>時合セキ</li> <li>時合セキ</li> <li>日本</li> <li>日本</li> <l< td=""><td>678<br/>富山県富山市〇〇〇〇町1234-5<br/>678<br/>富山県富山市〇〇〇〇町1234-5<br/>678<br/>富山県富山市〇〇〇〇町1234-5<br/>678<br/>富山県富山市〇〇〇〇町1234-5<br/>678<br/>富山県富山市〇〇〇〇町1234-5<br/>678<br/>冨山県富山市〇〇〇〇町1234-5<br/>678<br/>冨山県富山市〇〇〇〇町1234-5<br/>678</td><td>各メニューで,<br/>ボタンの表示は<br/>変わります</td></l<></ul> | 678<br>富山県富山市〇〇〇〇町1234-5<br>678<br>富山県富山市〇〇〇〇町1234-5<br>678<br>富山県富山市〇〇〇〇町1234-5<br>678<br>富山県富山市〇〇〇〇町1234-5<br>678<br>富山県富山市〇〇〇〇町1234-5<br>678<br>冨山県富山市〇〇〇〇町1234-5<br>678<br>冨山県富山市〇〇〇〇町1234-5<br>678                                                                                                    | 各メニューで,<br>ボタンの表示は<br>変わります                                       |
| -     2020/07/08     新量日変更     KJK124000021                                                                                                    | - 2020/07/08     #聖白変更     KJK124000021       民る     建第メモ ,                                                                                                    | 2020/07/<br>2020/03/<br>2020/07/<br>2020/07/<br>2020/07/<br>2020/07/<br>2020/03/<br>2020/07/<br>2020/03/<br>2020/07/<br>2020/07/<br>2020/07/                                                                                                    | 0         第皇日変更           04         メニュー変更           08         申込取消           04         宮量変更 (メニュー           05         中込訂正           04         メニュー変更           05         新規申込           06         帝皇変更           07         宇変更           08         中込訂正           04         全愈           05         希望日変更           06         希望日変更           07         全愈           08         希望日変更           04         全愈           05         希望日変更           06         希望日変更                                                                                                    | -変更含む)                | KJK124000008           北車 花子           KJK124000013           北車 花子           KJK124000013           北車 花子           KJK124000016           北車 花子           KJK124000018           北車 花子           KJK124000020           北車 花子           KJK124000021           北車 花子           KJK124000021                                                                                                    |                 |                                                                                                    | 678<br>富山県富山市〇〇〇〇町1234-5<br>678<br>富山県富山市〇〇〇〇町1234-5<br>678<br>富山県富山市〇〇〇〇町1234-5<br>678<br>富山県富山市〇〇〇〇町1234-5<br>678<br>富山県富山市〇〇〇〇町1234-5<br>678<br>富山県富山市〇〇〇〇町1234-5<br>678<br>富山県富山市〇〇〇〇町1234-5<br>678<br>富山県富山市〇〇〇〇町1234-5<br>678<br>富山県富山市〇〇〇〇町1234-5<br>678                                                                                                    | 各メニューで,<br>ボタンの表示は<br>変わります<br>連絡メモ                               |
|                                                                                                    | 度る     連絡メモ     上柱防戦航会                                                                                                    | 2020/07/<br>2020/03/<br>2020/07/<br>2020/07/<br>2020/07/<br>2020/03/<br>2020/03/<br>2020/03/<br>2020/03/<br>2020/03/<br>2020/03/<br>2020/03/<br>2020/03/<br>2020/03/                                                                                 | 01         日本主人工           04         メニュー変更           08         中込取消           08         中込丁正           04         容量変更 (メニュー           04         中込丁正           04         次ニュー変更           05         新規中込           04         容量変更 (メニュー           05         新規中込           06         中込丁正           07         全量変更           08         中込丁正           04         全敏           05         希望日変更           04         全敏           04         全敏           04         全敏           04         全敏           04         全敏           04         全敏                                | -変更含む)                | KIK124000008           北車 花子           KIK124000011           北車 花子           KIK124000016           北車 花子           KIK124000016           北車 花子           KIK124000020           北車 花子           KIK124000021           北車 花子           KIK124000021           北車 花子           KIK124000021                                                                                                    |                 |                                                                                                    | 678         富山県富山市〇〇〇〇町1234-5         678         富山県富山市〇〇〇〇町1234-5         678         富山県富山市〇〇〇〇町1234-5         678         富山県富山市〇〇〇〇町1234-5         678         富山県富山市〇〇〇〇町1234-5         678         富山県富山市〇〇〇〇町1234-5         678         富山県富山市〇〇〇〇町1234-5         678         富山県富山市〇〇〇〇町1234-5         678         富山県富山市〇〇〇〇町1234-5         678         富山県富山市〇〇〇〇町1234-5         678         富山県富山市〇〇〇〇町1234-5         678         富山県富山市〇〇〇〇町1234-5                                                                                                    | 各メニューで,<br>ボタンの表示は<br>変わります<br><b>連絡メモ</b>                        |
|                                                                                                    |                                                                                                    | 2020/07/<br>2022/03/<br>2020/03/<br>2020/03/<br>2020/03/<br>2020/03/<br>2020/07/<br>2020/03/<br>2020/07/<br>2020/03/<br>2020/07/<br>2020/03/<br>2020/07/<br>2020/03/<br>2020/03/<br>2020/03/                                                         | 01         日本主文更           04         メニュー変更           08         中込取消           08         中込町正           04         合量変更 (メニュー           04         小ニュー変更           05         市北町正           04         メニュー変更           05         市北町正           06         中国変更           07         合量変更           08         市北町正           09         合量変更           08         市北町正           04         全愈           08         希望日変更           04         全愈           08         希望日変更           04         全愈           08         希望日変更           04         全愈           08         希望日変更 | 変更含む)                 | KJK124000008           北庫 花子           KJK124000013           北庫 花子           KJK124000016           北庫 花子           KJK124000018           北庫 花子           KJK124000020           北庫 花子           KJK124000020           北庫 花子           KJK124000020           北庫 花子           KJK124000021           北庫 花子           KJK124000021                                                                           |                 | HUL売了済<br>開合せ中<br>申込売了済<br>開合せ中<br>申込売了済<br>開合せ中<br>申込売了済<br>開合せ中<br>一時保存中<br>開合せ中<br>一時保存中<br>開合せ中<br>受付売了済<br>受付売了済<br>受付売了済                                                                                                    | 678<br>富山県富山市〇〇〇〇町1234-5<br>678<br>富山県富山市〇〇〇〇町1234-5<br>678<br>冨山県富山市〇〇〇〇町1234-5<br>678<br>冨山県富山市〇〇〇〇町1234-5<br>678<br>冨山県富山市〇〇〇〇町1234-5<br>678<br>冨山県富山市〇〇〇〇町1234-5<br>678<br>冨山県富山市〇〇〇〇町1234-5<br>678<br>冨山県富山市〇〇〇〇町1234-5<br>678<br>冨山県高山市〇〇〇〇町1234-5<br>678<br>冨山県高山市〇〇〇〇町1234-5<br>678                                                                                                    | 各メニューで,<br>ボタンの表示は<br>変わります<br>連絡メモ                               |
|                                                                                                    |                                                                                                    | 2020/07/<br>2022/03/<br>2020/03/<br>2020/03/<br>2020/03/<br>2020/03/<br>2020/07/<br>2020/03/<br>2020/07/<br>2020/03/<br>2020/07/<br>2020/03/<br>2020/07/<br>2020/03/<br>2020/07/                                                                     |                                                                                                    | -変更含む)                | KJK124000008           北車 花子           KJK124000011           北車 花子           KJK124000016           北地 花子           KJK124000016           北地 花子           KJK124000018           北地 花子           KJK124000018           北地 花子           KJK124000020           北地 花子           KJK12400021           北地 花子           KJK12400021           北地 花子           KJK12400021           北地 花子           KJK12400021 |                 | NunkT/済<br>開会せ中<br>申込売了済<br>開会せ中<br>申込売了済<br>開合せ中<br>申込売了済<br>開合せ中<br>中込売了済<br>開合せ中<br>一時保存中<br>開合せ中<br>一時保存中<br>開合せ中<br>受付売了済<br>受付売了済<br>受付売了済                                                                                                    | 678<br>a山県富山市〇〇〇町1234-5<br>678<br>a山県富山市〇〇〇町1234-5<br>678<br>a山県富山市〇〇〇町1234-5<br>678<br>a山県富山市〇〇〇町1234-5<br>678<br>a山県富山市〇〇〇町1234-5<br>678<br>a山県富山市〇〇〇町1234-5<br>678<br>a山県富山市〇〇〇町1234-5<br>678<br>a山県富山市〇〇〇町1234-5<br>678<br>a山県富山市〇〇〇〇町1234-5<br>678<br>a山県富山市〇〇〇〇町1234-5<br>678<br>a山県富山市〇〇〇〇町1234-5<br>678<br>a山県富山市〇〇〇〇町1234-5<br>678<br>a山県高山市〇〇〇〇町1234-5<br>678<br>a山県高山市〇〇〇〇〇町1234-5<br>678<br>a山県高山市〇〇〇〇〇町1234-5<br>678<br>a山県高山市〇〇〇〇〇町1234-5<br>678<br>a山県高山市〇〇〇〇〇町1234-5<br>678<br>a山県高山市〇〇〇〇〇町1234-5<br>678<br>a山県高山市〇〇〇〇町1234-5<br>678<br>a山県高山市〇〇〇〇〇町1234-5<br>678<br>a山県高山市〇〇〇〇〇町1234-5<br>678<br>a山県高山市〇〇〇〇〇町1234-5<br>678<br>a山県 | 各メニューで,         ボタンの表示は         変わります         連絡メモ         工程情報照会 |

#### [高圧申込一覧] 絞り込み機能の使い方 3.

| 哥庄甲      | <b>赵一覧</b>               |                           |                                |                              | 👚 ΤΟΡΛ                   |
|----------|--------------------------|---------------------------|--------------------------------|------------------------------|--------------------------|
| 由込一      | 一覧の絞り込みを                 | 行う場合、下記の絞込条件を指:           | <b>定し絞込ボタンより絞り込み</b> を         | 行ってください。                     |                          |
|          | 5600 0 CT                |                           |                                |                              |                          |
|          |                          |                           | 絞込条件                           |                              | × )                      |
|          |                          |                           |                                |                              |                          |
| l - 10 f | 牛(全100件)                 | 14 4                      | Page 1/10 ✓ ► ►                |                              |                          |
| 選択       | 送停電希望日 へ<br>お申込日 ~       | 申込種別 ^<br>申込程別 ×<br>・ × 、 | ご契約名義 へ<br>申込番号 〜              | 工程 ^<br>連絡状態 >               | お客さま住所 へい                |
| 0        | 2020/03/04<br>2020/07/08 | 新設<br>申込訂正                | 北電 花子678901234<br>KJK124000009 | 承諾書発行待ち<br>希望日変更             | 富山県富山市○○○○町1234-5<br>678 |
| 0        | 2020/03/04<br>2020/07/08 | 全撤<br>申込取消                | 北電 花子<br>KJK12400008           | 申込完了済<br>間合せ中                | 富山県富山市○○○○町1234-5<br>678 |
| 0        | 2020/03/04<br>2020/07/08 | 容量変更<br>希望日変更             | 北電 花子<br>KJK124000011          | 申込完了済<br>問合せ中                | 富山県富山市○○○○町1234-5<br>678 |
| 0        | 2020/03/04<br>2020/07/08 | メニュー変更<br>申込取消            | 北電 花子<br>KJK124000013          | 申込完了済<br>問合せ中                | 富山県富山市○○○○町1234-5<br>678 |
| 0        | 2020/03/04<br>2020/07/08 | 容量変更(メニュー変更含む)<br>申込訂正    | 北電 花子<br>KJK124000016          | 申込完了済<br>間合せ中                | 富山県富山市○○○○町1234-5<br>678 |
| 0        | 2020/03/04<br>2020/07/08 | メニュー変更<br>新規申込            | 北電 花子<br>KJK124000018          | 一時保存中<br>問合せ中                | 富山県富山市○○○○町1234-5<br>678 |
| 0        | 2020/03/04<br>2020/07/08 | 容量変更<br>申込訂正              | 北電 花子<br>KJK124000020          | 受付完了済<br><mark>未読メモあり</mark> | 富山県富山市○○○○町1234-5<br>678 |
| 0        | 2020/03/04<br>2020/07/08 | 全撤<br>希望曰変更               | 北電 花子<br>KJK124000021          | 受付完了済                        | 富山県富山市○○○○町1234−5<br>678 |
| 0        | 2020/03/04<br>2020/07/08 | 全撤<br>希望日変更               | 北電 花子<br>KJK124000021          | 受付完了済                        | 富山県富山市○○○○町1234-5<br>678 |
| 0        | 2020/03/04 2020/07/08    | 全撤<br>希望日変更               | 北電 花子<br>KJK124000021          | 受付完了済                        | 富山県富山市○○○○町1234-5<br>678 |

#### 高圧申込一覧

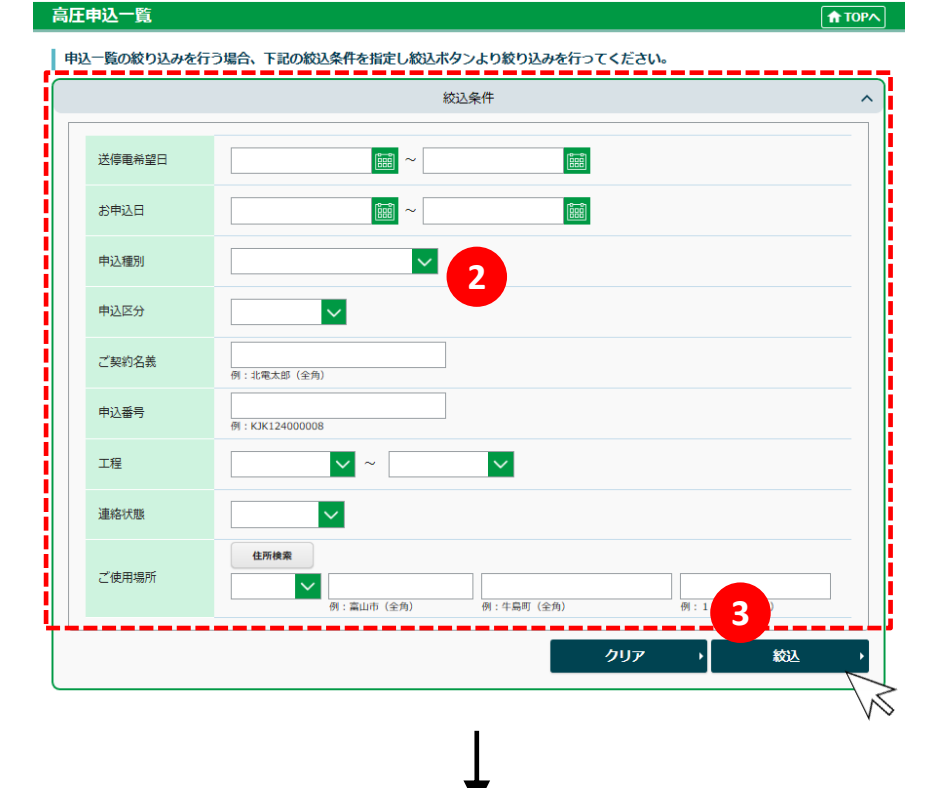

| 甲込一覧の絞り込みを行う場合、下記の絞込条件を指定し絞込ボタンより絞り込みを行ってくたさい。 |   |
|------------------------------------------------|---|
| 絞込条件                                           | ~ |

| 1 - 1 4 | ‡(全1 件)                  |              | Г€                                | ✓ Page 1/1 ✓        | ►I             |               |   |
|---------|--------------------------|--------------|-----------------------------------|---------------------|----------------|---------------|---|
| 選択      | 送停電希望日 🗸<br>お申込日         | 申込種別<br>申込区分 | $\langle \rangle \langle \rangle$ | ご契約名義 〇<br>申込番号 〇   | 工程 🔷<br>連絡状態 🔷 | お客さま住所        | 0 |
| 0       | 2021/11/01<br>2021/06/01 | 新設<br>訂正     |                                   | テスト<br>HJK215000058 | 一時保存中          | 富山県富山市牛島町15-1 |   |
| •       | 戻る                       |              |                                   | 4                   |                | 申込内容照会        |   |

| / |                                         |
|---|-----------------------------------------|
| 1 | 「絞込条件」バーを<br>クリックしてください<br>↓            |
| 2 | [絞込条件]画面が<br>表示されます<br>条件を入力してください<br>↓ |
| 3 | 「絞込」をクリック<br>してください<br>↓                |
| 4 | 絞り込み結果が<br>[申込一覧]に表示<br>されます            |
|   |                                         |

| 絞込条件   | 詳細                                                                      |
|--------|-------------------------------------------------------------------------|
| 送停電希望日 | 直接入力例)<br>2021年07月01日の場合<br>20210701と入力して<br>ください                       |
| お申込日   | 直接入力例)<br>2018年01月01日の場合<br>20180101と入力して<br>ください                       |
| 申込種別   | 次から選択してください<br>新設・全撤・メニュー変<br>更・容量変更(契約電力<br>変更・設備変更・メニュー<br>変更含む)・名義変更 |
| 申込区分   | 次から選択してください<br>新規・訂正・希望日変更                                              |
| ご契約名義  | ご契約名義を入力して<br>ください                                                      |
| 申込番号   | 申込番号を入力してくだ<br>さい                                                       |
| 工程     | ドロップダウンから確認し<br>たい工程を選択してくださ<br>い                                       |
| 連絡状態   | 次から選択してください<br>未読メモあり・問合せ中                                              |
| ご使用場所  | ご使用場所を入力して<br>ください                                                      |

# Ⅲ. 高圧託送申込メニュー操作説明
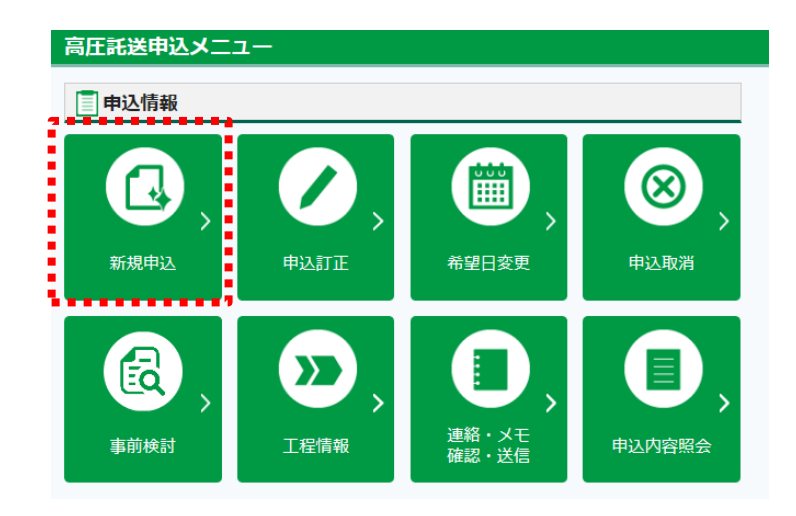

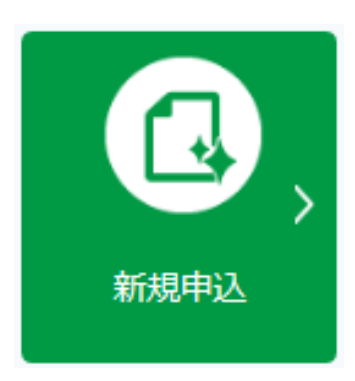

# 1. 新規申込

新規のお申込み, または一時保存中のお申込みの 入力を再開される場合は,「新規申込」を選択して ください。

新規申込 [高圧申込みメニュー・申込種別] <画面イメージ>

はじめに、接続送電サービスメニュー・申込種別を選択してください。

| 高圧申込メニュー・申込種が      | 別選択      |        | 👚 ТОРЛ |
|--------------------|----------|--------|--------|
| 高圧申込メニュー・申込種別選択を選択 | れしてください。 |        |        |
| 1 接続送電サービスメニュー     |          |        |        |
| 2 申込種別             | ×        |        |        |
|                    |          | 一時保存一覧 | 入力開始   |
|                    |          |        |        |
|                    |          |        |        |
|                    |          |        |        |

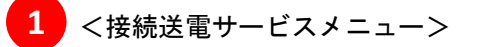

| 1:高圧標準接続送電サービス | 2:高圧時間帯別接続送電サービス | 3:高圧従量接続送電サービス |
|----------------|------------------|----------------|
| 4:高圧臨時接続送電サービス |                  |                |

#### 2 <申込種別>

| 新設             | 全撤                 | メニュー変更 | 容量変更<br>(契約電力変更) |
|----------------|--------------------|--------|------------------|
| 容量変更<br>(設備変更) | 容量変更<br>(メニュー変更含む) | 名義変更   |                  |

<お申込み例>

| 容量変更(契約電力変更) | <ul> <li>・協議制契約で契約電力変更をご希望の場合</li> <li>・実量制契約で設備減設により契約電力減少をご希望の場合</li> <li>・実量制から協議制,協議制から実量制へ変更をご希望の場合</li> <li>・設備増設工事に伴い契約電力変更をご希望の場合</li> </ul> |  |
|--------------|----------------------------------------------------------------------------------------------------|--|
| 容量変更(設備変更)   | <ul> <li>・実量制契約でトランスを変更したい場合(契約電力変更無)</li> <li>・受点変更と設位変更工事を行なう場合</li> <li>※ 受点変更工事については「諸工料申込書」を添付ください。</li> </ul>                                  |  |
|              |                                                                                                    |  |

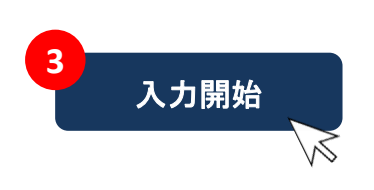

[高圧申込入力] 画面へ移動します。お申込み内容の登録を開始してください。

#### <参考> 全撤および名義変更について

<全撤について>

- ・本システムでお申込みいただく全撤とは、「地点の廃止」および「撤去廃止」
   を指します
- ・スイッチング支援システム対象の500kW未満のお申込みは、スイッチング
   支援システムへお申込みください。
- ・従来当社へ郵送にてお申込みいただいていた500kW以上のお申込みは 本システムにて受付いたします。

く名義変更について>

- ・名義変更とは「需要者名義の変更」を指します。
- ・需要者名義の変更は、スイッチング支援システムでも可能ですが、本システムの場合、需要者名義変更にあわせ作業停電の案内先変更も可能となっております。
- ・名義変更では需要者名義の他「供給地点住所や需要者窓口、主任技術者」の 変更申込も可能です。名義以外の変更時は「その他特記事項」へどの項目を 変更されるご意向か記載ください。

| 住所検索機    |                                                                                                    |
|----------|----------------------------------------------------------------------------------------------------|
| 住所検索     | ボタンをクリック。 郵便番号から住所検索ができます。                                                                                                    |
| (例) [申込  | 入力]画面<契約項目>                                                                                                    |
| 需要場所     |                                                                                                    |
| 供給地点特定番号 |                                                                                                    |
| 郵便番号     | 例:0510000012345678900000 (半角安数学22文学)<br>必須 -  住所検索<br>例:930-8686 (半角数 <del>万実字) -  · · · · · · · · · · · · · · · · · · </del> |
| ご住所      |                                                                                                    |
| TEL      | 例:富山市(全角7文字)例:牛島町(全角60文字) 例:15-1(全角100文字)<br>例:076-111-1111(固定電話半角数字10文字)<br>例:090-1111-1111(携帯電話半角数字11文字)                    |
|          |                                                                                                    |
|          | 住所検索 ×                                                                                                    |
|          | 郵便番号 🛃 9300858 検索                                                                                                    |
|          | ・郵便番号7桁を半角数字で入力してください。<br>(例)930-0858 → ハイフンを除く7桁の数字9300858を<br>入力してください<br>・「検索」ボタンをクリックしてください。                              |
|          | $\downarrow$                                                                                                    |

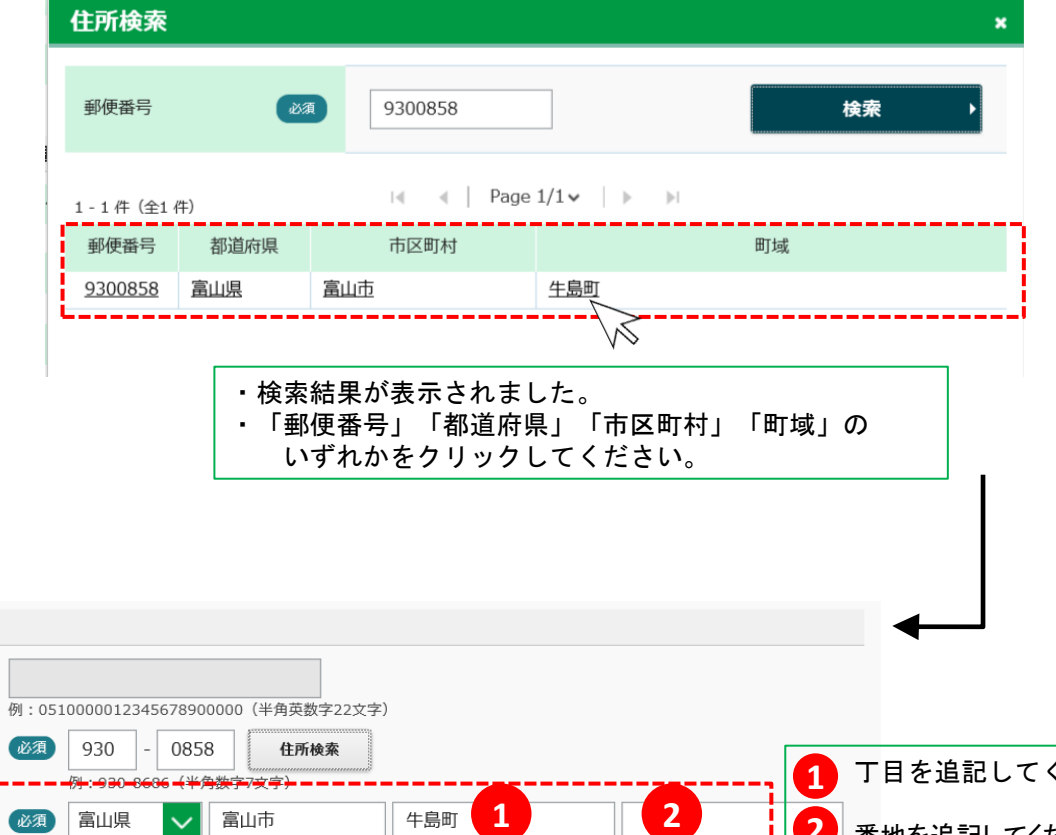

需要場所

カレンダー機能

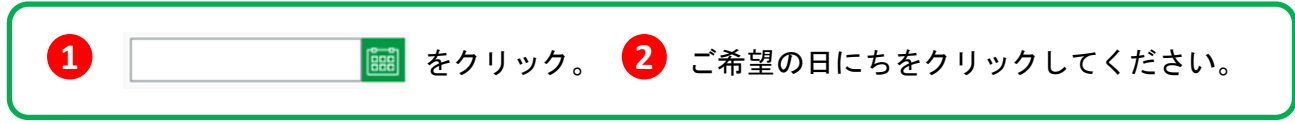

[高圧申込入力] 画面 < 契約項目 >

(例) 接続供給開始希望日を2021年7月1日とする場合

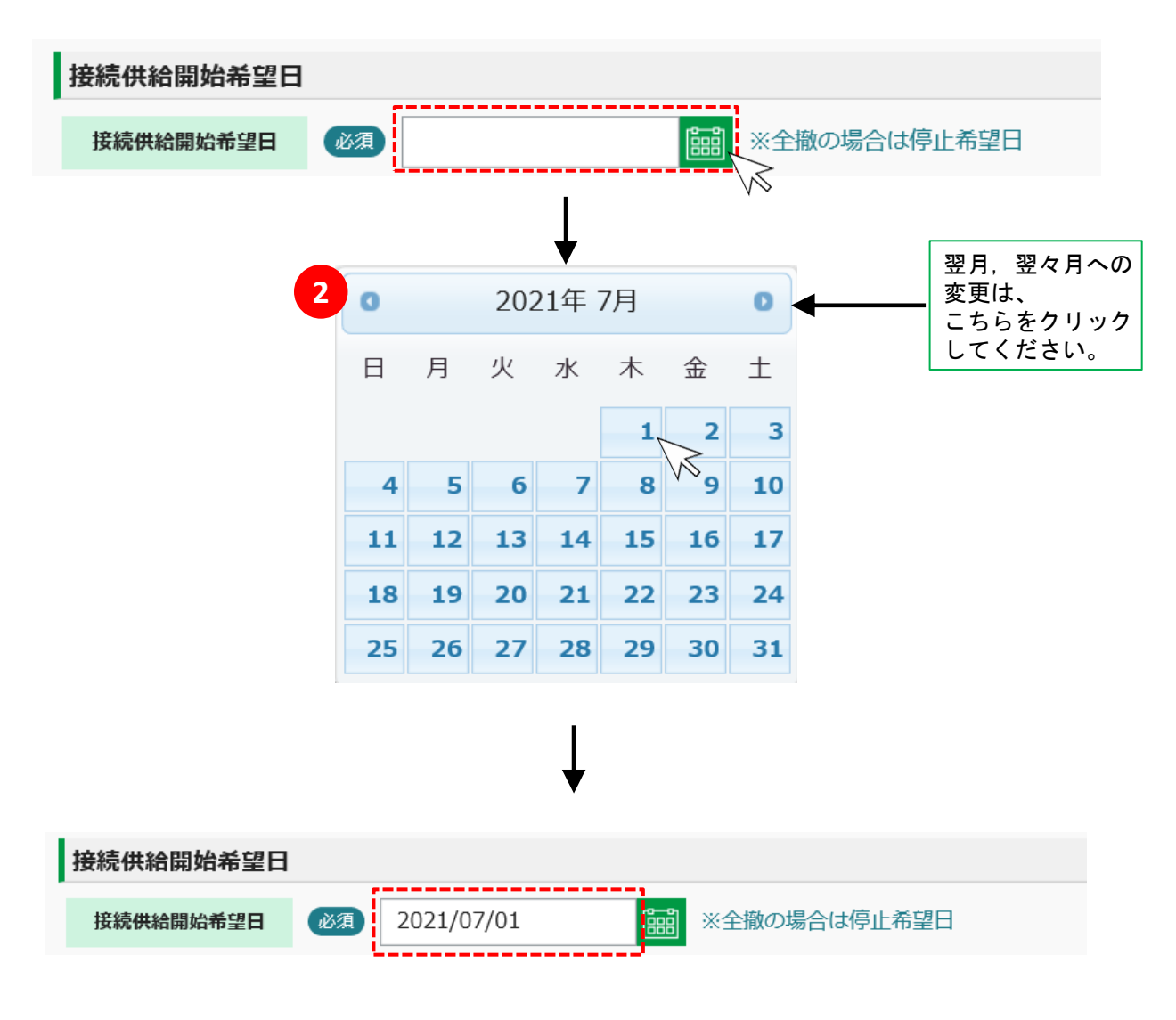

#### 新規申込み [高圧申込入力] 画面の説明

- 高圧申込入力画面の登録項目は, 接続送電サービスメニュー・申込種別によって 自動的に必要項目のみ表示します。
- 申込入力におかれましては、表示されている項目について登録をお願いいたします。

| 一時保存  | お申込みの登録中に,登録作業を中断する場合に選択してください。 |
|-------|---------------------------------|
| 確認画面へ | お申込み内容の登録が完了しましたら選択してください。      |

|                                                                                                  |                                      | !<br>入力エラーがあります。       |
|--------------------------------------------------------------------------------------------------|--------------------------------------|------------------------|
| 高圧申込入力                                                                                           |                                      | 入力エラーがある場合、表示<br>されます。 |
| <ul> <li>         みる         <ul> <li>             ・・・・・・・・・・・・・・・・・・・・・・・・・</li></ul></li></ul> |                                      |                        |
| <b>申込状況</b> 新規作成 お申込日 2021/06/01 お<br>我続送電サービスメニュー 高圧標準接続送電サービス お申込区                             | 申込番号     お由込種別     新設       分     新規 |                        |
| 申込入力         連絡・メモ           契約項目                                                                |                                      |                        |
| 需要者情報                                                                                            |                                      |                        |
| 名義 (か)  必須 例: 約5~> 900 (半角が英数字                                                                   | 99文字)                                |                        |
| 名義 (漢字)  必須 例:北電太郎(全角40文字)                                                                       |                                      |                        |
| 需要者窓口所属 必須<br>例:○○○電気(全角50文字                                                                     | )                                    |                        |
| 担当者名<br>び 和 い の の の の の の の の の の の の の の の の の の                                                | 。<br>話 半角数字10文字)<br>話 半角数字11文字)      |                        |
|                                                                                                  | デマンド監視装置設置・設定資料                      | 参照 例7                  |
|                                                                                                  | 自家用発電設備の設置状況を示す資料                    | 参照 例7                  |
|                                                                                                  | 特殊機器のカタログ等                           | 参照 9//7                |
|                                                                                                  | 諸工料申込書(同時にPASやケーブル取替がある場合)           | 参照 別7                  |
| /                                                                                                | 受電開始後1年間の最大需要電力予想資料                  | 参照 別7                  |
| 必ず入力してください。                                                                                      | 高圧受電源い書                              | 参照 ///7                |
| 入力エラー箇所は、赤色で                                                                                     |                                      | 参照 別7                  |
| 色づけされ、エラー理由が表示                                                                                   |                                      | 参照 例//                 |
| C100 7 0                                                                                         |                                      | 900                    |
|                                                                                                  |                                      |                        |
| 4                                                                                                | 戻る                                   | 確認画面へ →                |

# (1) 契約項目

ご契約名義,ご使用場所などを登録します。

### 申込入力 <契約項目>の情報を登録する <項目説明>

| 契約1 | 頁目      |    |                                |
|-----|---------|----|--------------------------------|
| ÷.  | 要者情報    |    |                                |
| 1   | 名義(カナ)  | 必須 |                                |
|     |         |    | 例:ホクデン タロウ(半角カナ英数字99文字)        |
| 2   | 名義(漢字)  | 必須 |                                |
|     |         |    | 例:北電 太郎(全角40文字)                |
| 3   | 需要者窓口所属 | 必須 |                                |
|     |         |    | 例:〇〇〇電気(全角50文字)                |
| 4   | 担当者名    | 必須 |                                |
|     |         |    | 例:北電 太郎(全角50文字)                |
| 5   | TEL     | 必須 |                                |
|     |         |    | 例:076-111-1111(固定電話 半角数字10文字)  |
|     |         |    | 例:090-1111-1111(携帯電話 半角数字11文字) |

| No.              | 入力項目    | 説明                                                                                              |
|------------------|---------|-------------------------------------------------------------------------------------------------|
| <u>必須</u><br>①   | 名義(カナ)  | ・需要者名義をカナ入力ください。<br>※需要者名義に「一(長音符)」がある場合、「−(マイナス)」にて入力ください。<br><入力項目チェック><br>・半角英数字以外はエラーとなります。 |
| <u>必須</u><br>②   | 名義(漢字)  | ・需要者名義を入力ください。<br><入力項目チェック><br>・全角以外はエラーとなります。                                                 |
| <u>必須</u><br>(3) | 需要者窓口所属 | ・需要者窓口所属(組織)名を入力ください。<br><入力項目チェック><br>・全角文字以外はエラーとなります。                                        |
| <u>必須</u><br>④   | 担当者名    | ・需要者側の担当者様名を入力ください。<br><入力項目チェック><br>・全角以外はエラーとなります。                                            |
| <u>必須</u><br>⑤   | TEL     | ・需要者側の連絡先を入力してください<br><入力項目チェック><br>・半角数字以外はエラーとなります。                                           |

### 申込入力 <契約項目>の情報を登録する <項目説明>

| <b></b> | 段約項目             |                                                                                                    |
|---------|------------------|----------------------------------------------------------------------------------------------------|
| a<br>T  | <b>暑要場所</b>      |                                                                                                    |
| 1       | 供給地点特定番号         | 例:051000012345678900000(半角英数字22文字)                                                                                                    |
| 2       | 郵便番号             | 必須     -     住所検索       例:930-8686 (半角数字7文字)                                                                                                    |
| 3       | ご住所              | <ul> <li>必須</li> <li>         M: 富山市(全角7文字)例:牛島町(全角60文字)         例:15-1(全角100文字)     </li> </ul>                                                    |
| 4       | TEL              | <ul> <li>必須</li> <li>一</li> <li>一</li> <li>一</li> <li>一</li> <li>例:076-111-1111 (固定電話 半角数字10文字)</li> <li>例:090-1111-1111 (携帯電話 半角数字11文字)</li> </ul> |
| 拮       | <b>妾続供給開始希望日</b> |                                                                                                    |
| 5       | 接続供給開始希望日        | 必須 ※全撤の場合は停止希望日                                                                                                    |

| No.                                                                                                  | 入力項目                                                                                  | 説明                                                                                                    |  |
|----------------------------------------------------------------------------------------------------|---------------------------------------------------------------------------------------|----------------------------------------------------------------------------------------------------|--|
| <u>必</u> 須<br>①                                                                                      | 供給地点特定番号                                                                              | ・新設申込の場合、入力不要です。<br>・ <mark>新設申込以外の場合、入力必須項目となります。</mark><br><入力項目チェック><br>・半角数字以外はエラーとなります。                                                                                                    |  |
| <u>》</u><br>②                                                                                        | 必須       ・需要場所の郵便番号を入力ください。         ②       郵便番号         ・需要場所の郵便番号を入力ください。         < |                                                                                                    |  |
| <u>必須</u><br>③                                                                                       | ご住所                                                                                   | ・需要場所の住所を入力ください。<br>・②で住所検索を行なった場合、市町村まで自動で出力されます。<br><入力項目チェック><br>・全角文字以外はエラーとなります。                                                                                                    |  |
| 必須         ・需要場所の電話番号を入力ください。           ④         TEL         <入力項目チェック>           ・半角数字以外はエラーとなります。 |                                                                                       | ・需要場所の電話番号を入力ください。<br><入力項目チェック><br>・半角数字以外はエラーとなります。                                                                                                    |  |
| <u>必須</u><br>⑤                                                                                       | 接続供給開始希望日                                                                             | <ul> <li>・当社HPに掲載しております「需要場所の設備に関する工事の種類および標準的な<br/>準備期間」をご確認のうえ希望日を設定ください。</li> <li>・なお、申込の集中、計量器類または通信端末の在庫不足、対策工事が必要な場合等<br/>により、標準的な準備期間を超える場合または希望日を調整させていただく場合が<br/>あります。</li> <li>・全撤申込時は停止希望日、メニュー変更および名義変更申込時は切替希望日を<br/>入力ください。</li> <li>&lt;入力項目チェック&gt;</li> </ul> |  |
|                                                                                                    |                                                                                       | ・半角数字以外はエラーとなります。                                                                                                    |  |

### 申込入力 <契約項目>の情報を登録する <項目説明>

契約項目

| その  | 他                |                                                   |  |
|-----|------------------|---------------------------------------------------|--|
| 1   | 供給地点<br>材産責任分界点) | 例:従来どおり(全角100文字)                                  |  |
| 2   | 業種               | ● 業務用         ● 産業用         ● その他                 |  |
| 3   | 臨時終了年月日          |                                                   |  |
| 4 * | 要者承諾の確認          | 必須 □ 確認済                                          |  |
| 作業  | 停電案内先            |                                                   |  |
| 5   | 郵便番号             | -     住所検索       例:930-8686(半角数字7文字)              |  |
| 6   | ご住所              | 例:富山市(全角7文字)例:牛島町(全角60文字)         例:15-1(全角100文字) |  |
| 7   | 宛先者さま名           |                                                   |  |
|     |                  | 例:北電太郎(全角50文字)                                    |  |
| 8   | TEL              |                                                   |  |
|     |                  | 例:090-1111-1111(携带電話半角数字11文字)                     |  |

| No.            | 入力項目                                                                                                    | 説明                                                             |  |
|----------------|----------------------------------------------------------------------------------------------------|----------------------------------------------------------------|--|
| 1              | 供給地点<br>(財産責任分界点)                                                                                                    | ・供給地点(財産責任分界点)を記入ください<br><入力項目チェック><br>・全角以外はエラーとなります。         |  |
| <u>必須</u><br>② | 業種                                                                                                    | ・「業務用」「産業用」「その他」よりいずれかを選択ください。<br>※「業務用」…事業所・ホテル・店舗等 「産業用」…工場等 |  |
| 3              | 臨時終了年月日                                                                                                    | ・高圧臨時接続送電サービスで新設または容量変更お申込みの場合、臨時終了<br>年月日を選択ください。             |  |
| <u>必須</u><br>④ | 需要者承諾の確認 ・需要者承諾の確認後、チェックをお願いいたします。                                                                                                  |                                                                |  |
| 5              | <ul> <li>・作業停電案内先住所の郵便番号を入力ください</li> <li>※住所検索機能については、39ページを参照ください。</li> <li>&lt;入力項目チェック&gt;</li> <li>・半角数字以外はエラーとなります。</li> </ul> |                                                                |  |
| 6              | <ul> <li>・作業停電案内先住所を入力ください。</li> <li>・⑤で住所検索を行なった場合、市町村まで自動で出力されます。</li> <li>&lt;入力項目チェック&gt;</li> <li>・全角文字以外はエラーとなります。</li> </ul> |                                                                |  |
| 7              | 宛先者さま名                                                                                                    | ・作業停電案内の宛先者さま名を入力ください<br><入力項目チェック><br>・全角文字以外はエラーとなります。       |  |
| 8              | TEL                                                                                                    | ・作業停電案内先の電話番号を入力ください<br><入力項目チェック><br>・半角数字以外はエラーとなります。        |  |

### 申込入力 <契約項目>の情報を登録する

| その他                 |                               |
|---------------------|-------------------------------|
| 1 供給地点<br>(財産責任分界点) | 例:従来どおり(全角100文字)              |
| 2 臨時終了年月日           |                               |
| 3 建物解体              |                               |
| 4 当社設備撤去希望          |                               |
| 5 需要者承諾の確認          | □ 確認済 ※未収解約の場合はチェックを外して下さい    |
| 6 未収解約              | □ 確認済 ※未収解約の場合、NSCより需要者へ通知します |
| PAS解放               |                               |
| 7 PAS開放             | □有                            |

<項目説明>

| No. | 入力項目              | 説明                                                                                                    |
|-----|-------------------|----------------------------------------------------------------------------------------------------|
| 1   | 供給地点<br>(財産責任分界点) | ・供給地点(財産責任分界点)を記入ください<br><入力項目チェック><br>・全角以外はエラーとなります。                                                            |
| 2   | 臨時終了年月日           | ・停止希望日と同一日付を入力ください。                                                                                               |
| 3   | 建物解体              | ・建物解体がある場合チェックを入れてください。また、解体予定日を選択ください。                                                                           |
| 4   | 当社設備撤去希望          | <ul> <li>・当社設備撤去希望がある場合チェックを入れてください。</li> <li>また、設備撤去希望日を選択ください。</li> </ul>                                       |
| 5   | 需要者承諾の確認          | ・需要者意向の廃止申込みの場合チェックを入れてください。                                                                                      |
| 6   | 未収解約              | <ul> <li>・未収解約の場合チェックを入れてください。</li> <li>・未収解約時以外の小売電気事業者都合による廃止の場合、チェックを入れていただき<br/>その他特記事項へ概要を記載ください。</li> </ul> |
| 7   | PAS開放             | ・PAS開放がある場合チェックを入れてください。またPAS開放予定日を選択ください。<br>※ 送停電日当日にPAS開放する場合はチェックを入れずその他特記事項欄に記入を<br>お願い致します。                 |

※ご確認のうえ⑤または⑥いずれかに☑をお願いいたします。

契約電力および設備項目

| 契 | 契約電力等    |        |                                                 |  |
|---|----------|--------|-------------------------------------------------|--|
| 1 | 契約電力     | 例:9999 | <b>KW</b><br>(半角数字4文字)                          |  |
| 2 | 内自家発補給契約 | 例:9999 | <b>kW</b><br>(半角数字4文字)                          |  |
| 3 | 実量制      | □ 有    |                                                 |  |
| 4 | 供給電気方式   | 必須     | <ul><li>3相3線式3000V</li><li>3相3線式6000V</li></ul> |  |
| 5 | 計量電圧     | 必須     | <ul><li>3000V</li><li>6000V</li></ul>           |  |

| No.              | 入力項目                                                                                                   | 説明                                                                                                    |
|------------------|----------------------------------------------------------------------------------------------------|----------------------------------------------------------------------------------------------------|
| 1                | 契約電力                                                                                                   | <ul> <li>・契約電力を入力ください。</li> <li>・ただし、実量制のお申込みの場合、入力不要です。</li> <li>・自家発補給契約がある場合、本体契約電力と自家発補給契約電力の合計値を<br/>入力ください。</li> <li>&lt;入力項目チェック&gt;</li> <li>・半角数字以外はエラーとなります。</li> </ul> |
| 2                | <ul> <li>・自家発補給契約がある場合、契約電力を入力ください。</li> <li>へ入力項目チェック&gt;</li> <li>・半角数字以外はエラーとなります。</li> </ul>       |                                                                                                    |
| 3                | <ul> <li>・実量制でお申込みしたい場合、チェックを入れてください。なお、その際の<br/>契約電力欄は空白でお申込みください。</li> <li>※新設時のみご利用ください。</li> </ul> |                                                                                                    |
| <u>必須</u><br>(4) | 供給電気方式                                                                                                 | ・供給電気方式について、どちらかを選択ください。                                                                                                    |
| <u>必須</u><br>⑤   | 計量電圧                                                                                                   | ・計量電圧について、どちらかを選択ください。                                                                                                    |

#### 契約電力および設備項目

| 約電力等     |                               |           |                               |
|----------|-------------------------------|-----------|-------------------------------|
| 契約電力     | <b>必須</b><br>例:9999 (半角数字4文字) | 旧契約電力     | <b>必須</b><br>例:9999 (半角数字4文字) |
| 内自家発補給契約 | <b>kW</b><br>例:9999(半角数字4文字)  | 旧内自家発補給契約 | <b>KW</b><br>例:9999(半角数字4文字)  |
| 実量制      | □有                            |           |                               |

<協議制の場合> 契約電力に供給開始を希望する電力、旧契約電力に現在の契約電力を入力ください。 く実量制で契約電力の変更を伴わない設備変更の場合> 新旧契約電力ともに最大デマンド値を入力ください。 く実量制で契約電力を減少したい場合> 旧契約電力にデマンド値、新契約電力に協議決定したい契約電力値を入力ください。 <実量制の範囲内でトランス増設をされる場合> 最大デマンド値を新・旧契約電力にご入力ください。

契約電力および設備項目

| 予備契約電力等 |     |                                                                      |                              |
|---------|-----|----------------------------------------------------------------------|------------------------------|
| 1       | 予備  | <ul> <li>□ 予備なし</li> <li>必須</li> <li>□ 予備A</li> <li>□ 予備B</li> </ul> |                              |
|         |     | 契約電力                                                                 | <b>kW</b><br>例:9999(半角数字4文字) |
|         |     | 供給電気方式                                                               | ○ 3相3線式3000V                 |
| 2       | 予備A |                                                                      | ○ 3相3線式6000V                 |
|         |     | 計量電圧                                                                 | O 3000V                      |
|         |     |                                                                      | O 6000V                      |
|         |     | 契約電力                                                                 | <b>kW</b><br>例:9999(半角数字4文字) |
|         |     | 供給電気方式                                                               | ○ 3相3線式3000V                 |
| 3       | 予備B |                                                                      | ○ 3相3線式6000V                 |
|         |     | 計量電圧                                                                 | O 3000V                      |
|         |     |                                                                      | O 6000V                      |

| No.            | 入力項目 | 説明                                                                                                    |
|----------------|------|----------------------------------------------------------------------------------------------------|
| <u>必須</u><br>① | 予備   | ・「予備なし」「予備A」「予備B」のいずれかを選択ください。                                                                                                 |
| 2              | 予備A  | ・①で「予備A」にチェックを入れた場合、契約電力・供給電気方式・計量電圧を<br>入力および選択ください。<br><入力項目チェック><br>・半角数字以外はエラーとなります。                                       |
| 3              | 予備B  | <ul> <li>①で「予備B」にチェックを入れた場合、契約電力・供給電気方式・計量電圧を<br/>入力および選択ください。</li> <li>&lt;入力項目チェック&gt;</li> <li>・半角数字以外はエラーとなります。</li> </ul> |

契約電力および設備項目

| 設備容量         |                                      |
|--------------|--------------------------------------|
| 1 受電設備容量(合計) | <b>kVA</b><br>例:99999.999(小数点以下3桁まで) |
| 2 負荷設備容量(合計) | <b>kW</b><br>例:99999.999(小数点以下3桁まで)  |
| 3 発電設備容量(合計) | <b>kW</b><br>例:99999.999(小数点以下3桁まで)  |
| 主任技術者        |                                      |
| 4 会社·所属      |                                      |
|              | 例:〇〇〇電気(全角15文字)                      |
| 5 氏名         | 必須                                   |
|              | 例:北電太郎(全角15文字)                       |
| 6 TEL        | 必須<br>                               |
|              | 例:090-1111-1111(携帯電話 半角数字11文字)       |

| No.            | 入力項目       | 説明                                                         |
|----------------|------------|------------------------------------------------------------|
| 1              | 受電設備容量(合計) | ・受電設備容量の合計値を入力ください。<br><入力項目チェック><br>・半角数字以外はエラーとなります。     |
| 2              | 負荷設備容量(合計) | ・負荷設備容量の合計値を入力ください。<br><入力項目チェック><br>・半角数字以外はエラーとなります。     |
| 3              | 発電設備容量(合計) | ・発電電設備容量の合計値を入力ください。<br><入力項目チェック><br>・半角数字以外はエラーとなります。    |
| <u>必須</u><br>④ | 会社・所属      | ・主任技術者の所属会社や組織名を入力ください。<br><入力項目チェック><br>・全角文字以外はエラーとなります。 |
| <u>必須</u><br>5 | 氏名         | ・主任技術者名を入力ください。<br><入力項目チェック><br>・全角文字以外はエラーとなります。         |
| <u>必須</u><br>⑥ | TEL        | ・主任技術者の連絡先を入力ください。<br><入力項目チェック><br>・半角数字以外はエラーとなります。      |

<主任技術者が申込段階で未定の場合>

・主任技術者が申込段階で未定の場合、「会社・所属」および「氏名」に

『未定』を、TELには架空の番号(例で記載している電話番号等)を入力 ください。

・主任技術者が確定しましたら申込訂正でお申込みをお願いいたします。 ※主任技術者が確定していない場合、送電ができません。

契約電力および設備項目

| 工事業者  |                                                                 |            |    |
|-------|-----------------------------------------------------------------|------------|----|
| 会社・所属 |                                                                 |            |    |
|       | 例:〇〇〇電気(全角15文字)                                                 |            |    |
| 担当者名  |                                                                 |            |    |
|       | 例:北電 太郎(全角15文字)                                                 |            |    |
| TEL   |                                                                 |            |    |
|       | 例:076-111-1111(固定電話 半角数字10文字)<br>例:090-1111-1111(携帯電話 半角数字11文字) |            |    |
| 既設設備  |                                                                 |            |    |
| 付帯計器  | □有                                                              | 既設設備(設備残置) | 口有 |

| No. | 入力項目       | 説明                                                         |
|-----|------------|------------------------------------------------------------|
| 1   | 会社・所属      | ・工事を請け負う会社名または所属名を入力ください。<br><入力項目チェック><br>・全角以外はエラーとなります。 |
| 2   | 担当者名       | ・工事業者の担当者名を入力ください。<br><入力項目チェック><br>・全角以外はエラーとなります。        |
| 3   | TEL        | ・工事業者の連絡先を入力ください。<br><入力項目チェック><br>・半角数字以外はエラーとなります。       |
| 4   | 付帯計器       | ・付帯計器がある場合チェックをつけてください。                                    |
| 5   | 既設設備(設備残置) | ・既設設備がある場合(設備を残置している場合)チェックをつけてください。                       |

#### 申込入力 <申込者>の情報を登録する <項目説明>

| 申込者     |                                                                                |
|---------|--------------------------------------------------------------------------------|
| 小売電気事業  | 者情報                                                                            |
| 事業者コー   | ۲                                                                              |
| 会社名     |                                                                                |
| 1 代表者役  | <ul> <li>         ・ 必須         <ul> <li>例:代表取締役(全角30文字)</li> </ul> </li> </ul> |
| 2 代表者氏: | 函須         例:北重太郎(今角30文字)                                                      |
| 3 担当者所  |                                                                                |
| 4 担当者名  |                                                                                |
| 5 郵便番号  |                                                                                |
| 6 ご住所   |                                                                                |
| 7 TEL   |                                                                                |
|         | 例:076-111-1111(固定电話 干角数子10文子)<br>例:090-1111-1111(携帯電話 半角数字11文字)                |
| メールアド   | /ス                                                                             |

| No.            | 入力項目  | 説明                                                                                                    |
|----------------|-------|----------------------------------------------------------------------------------------------------|
| <u>必須</u><br>① | 代表者役職 | ・「接続供給承諾書」の宛先となる代表者の役職名を入力ください。<br><入力項目チェック><br>・全角文字以外はエラーとなります。                                                                        |
| <u>必須</u><br>② | 代表者氏名 | ・「接続供給承諾書」の宛先となる代表者名を入力ください。<br><入力項目チェック><br>・全角文字以外はエラーとなります。                                                                           |
| <u>必須</u><br>③ | 担当者所属 | ・ご担当者様の組織名を入力ください。<br><入力項目チェック><br>・全角文字以外はエラーとなります。                                                                                     |
| <u>必須</u><br>④ | 担当者名  | ・ご担当者様名を入力ください。<br><入力項目チェック><br>・全角文字以外はエラーとなります。                                                                                        |
| <u>必須</u><br>5 | 郵便番号  | <ul> <li>・小売電気事業者様の会社所在地の郵便番号を入力ください。</li> <li>※住所検索機能については、39ページを参照ください。</li> <li>&lt;入力項目チェック&gt;</li> <li>・半角数字以外はエラーとなります。</li> </ul> |
| <u>必須</u><br>⑥ | ご住所   | ・小売電気事業者様の会社所在地を入力ください。<br>・⑤で住所検索を行なった場合、市町村まで自動で出力されます<br><入力項目チェック><br>・全角文字以外はエラーとなります。                                               |
| <u>必須</u><br>⑦ | TEL   | ・ご担当者様の電話番号を入力ください。<br><入力項目チェック><br>・半角数字以外はエラーとなります。                                                                                    |

#### 申込入力 <申込者>の情報を登録する <項目説明>

| その他特記事項 | その他特記事項 | その他特記事項 |
|---------|---------|---------|
| その他特記事項 | その他特記事項 | その他特記事項 |
|         |         |         |

| No. | 入力項目    | 説明                                                                                                    |
|-----|---------|----------------------------------------------------------------------------------------------------|
| 1   | その他特記事項 | <ul> <li>・お申込みに関してご連絡事項等がございましたら入力ください。</li> <li>・部分供給契約等の特殊お申込みの場合、その旨を記載ください (99ページに記載例を掲載)</li> <li>・工事費負担金の請求先を小売電気事業者様以外(例:工事店等)をご希望の場合 その旨および必要事項をご記入ください。</li> <li>&lt;入力項目チェック&gt;</li> <li>・全角文字以外はエラーとなります。</li> </ul> |

※お申込み後、当社とご連絡をする場合は後述します「連絡メモ」機能でも対応可能です。

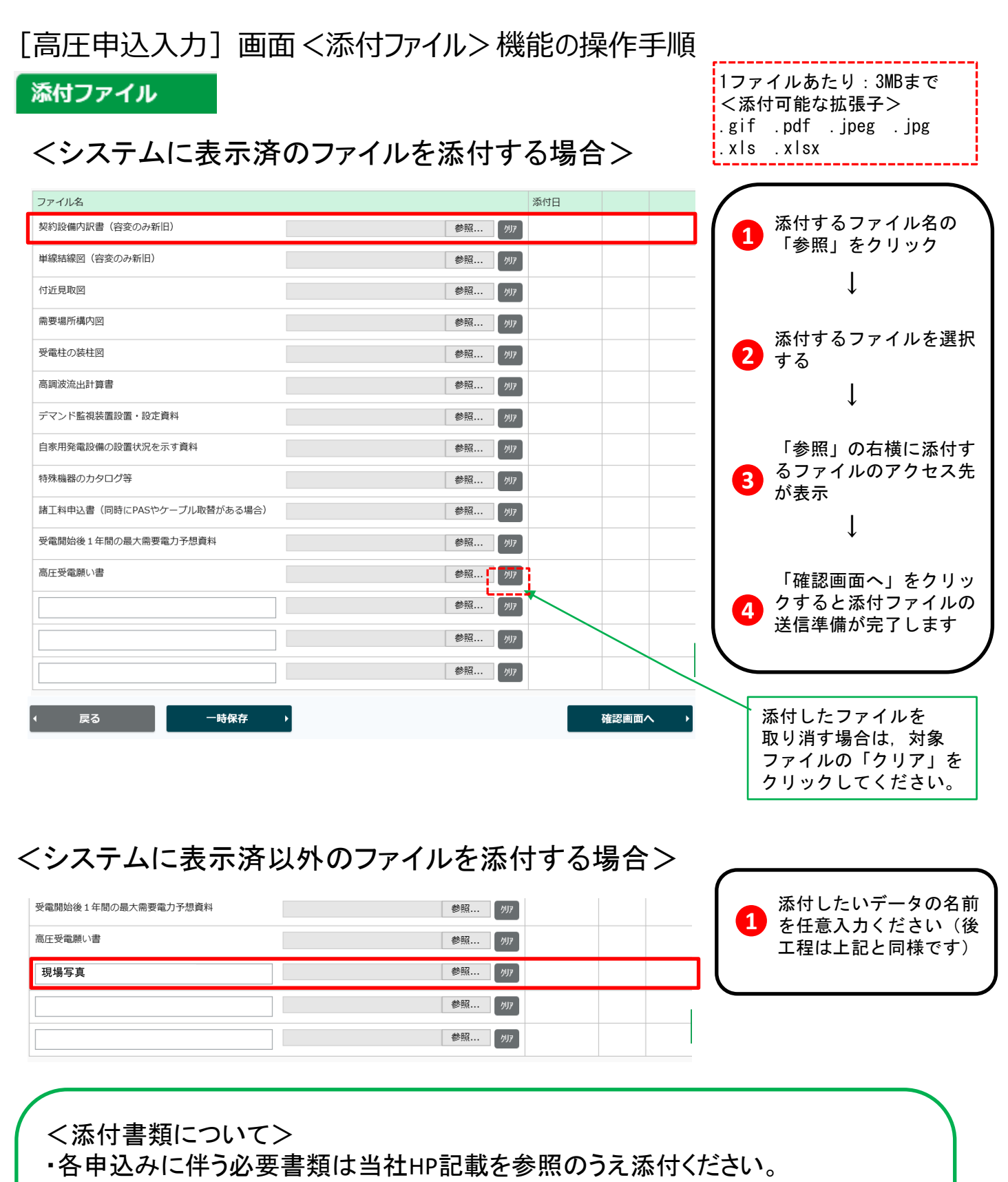

- http://www.rikuden.co.jp/nw soden/setsuzokukaisinagare.html
- 「高調波流出計算書」は該当機器がない場合でも、対象機器がない旨を
   記載いただき必ず添付ください。
- ・当社で申込内容を確認している際に申込書類に不足・不備があった場合、
   当社より「連絡メモ」機能でお知らせします。連絡がありましたら同機能で
   書類添付をお願いいたします。

# (2) 申込内容確認画面

・ 申込確認画面が表示されます。

[申込内容確認] 画面

| お申込内羽             | 容を今一                         | 度ご確認のうえ,                                                             | 申込                      | をクリックしてく | ださい。   |
|-------------------|------------------------------|----------------------------------------------------------------------|-------------------------|----------|--------|
| 高圧申込内容確           | 認                            |                                                                      |                         |          | TOPA   |
| < 戻る              |                              |                                                                      |                         |          |        |
| 申込状況 - 接続送電サービスメニ | -時保存中                        | お申込日         2021/06/03         お申           準接続送電サービス         お申込区分 | <b>設備号</b> HJK215000058 | お申込種別新設  |        |
| 申込入力              | 連絡・メモ                        |                                                                      |                         |          |        |
| 契約項目              |                              |                                                                      |                         |          |        |
| 需要者情              | 青報                           |                                                                      |                         |          |        |
| *                 | 名義 (カナ)                      | 77F                                                                  |                         |          |        |
| 名                 | <b>義(漢字)</b>                 | テスト                                                                  |                         |          |        |
| 需要                | 要者窓口所屋                       |                                                                      |                         |          |        |
|                   | 担当者名                         | 北電 太郎                                                                |                         |          |        |
|                   | TEL                          | 076 - 111 - 111                                                      | 1                       |          |        |
| 需要場所              | Я                            |                                                                      |                         |          |        |
| 供給                | 供給地点特定番号 0510000000005555555 |                                                                      |                         |          |        |
|                   | 郵便番号                         | 930 - 8686                                                           |                         |          |        |
|                   |                              |                                                                      |                         |          |        |
|                   | ご住所                          | 牛島町                                                                  |                         |          |        |
|                   | ~~~~~                        |                                                                      |                         | ~~~~~~   |        |
| 自家用発電             | 設備の設置状況を                     | 2示す資料                                                                |                         |          |        |
| 特殊機器の             | カタログ等                        |                                                                      |                         |          |        |
| 語上科中込ま<br>受雷問始後   | 者 (回時にPASや<br>1 年間の最大季更      | シブーノル取替かめる場合)<br>                                                    |                         |          |        |
| 高圧受電願(            | 1 中間05400 (mg3<br>い書         | ראינגעיין געשא אין אין אין אין אין אין אין אין אין אי                |                         |          |        |
|                   |                              |                                                                      |                         |          |        |
|                   |                              |                                                                      |                         |          |        |
|                   |                              |                                                                      |                         |          |        |
|                   |                              |                                                                      |                         |          |        |
|                   |                              |                                                                      |                         |          |        |
| ↓ 戻る              |                              |                                                                      |                         |          | 申込   → |
|                   |                              |                                                                      |                         |          |        |

#### 高圧申込完了

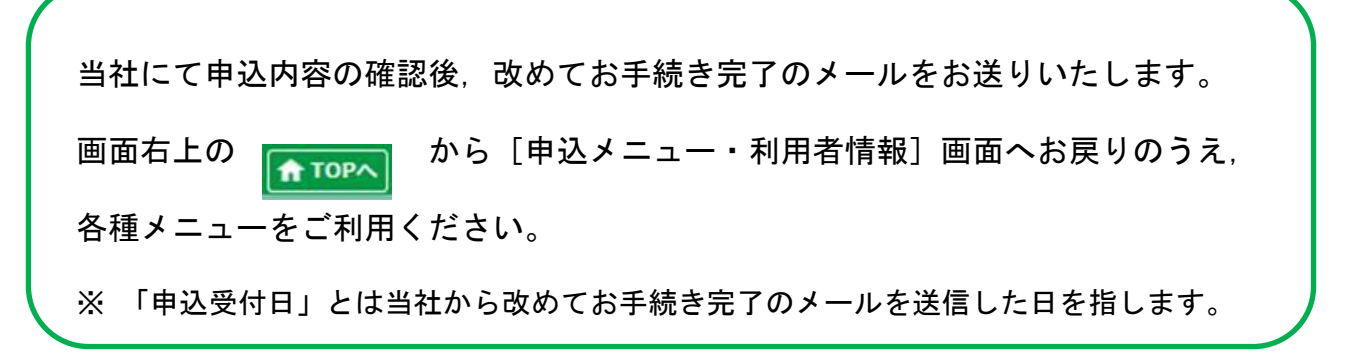

| 高圧申込完了                              |                                     |
|-------------------------------------|-------------------------------------|
| 高圧申込を受け付けました。                       |                                     |
| 弊社にて申込内容の確認後、改めて申込完了のメールをお送りいたし     | ます。                                 |
|                                     |                                     |
|                                     |                                     |
|                                     |                                     |
|                                     |                                     |
|                                     |                                     |
|                                     |                                     |
| $\downarrow$                        |                                     |
|                                     |                                     |
|                                     |                                     |
| <b>X</b> -7-                        |                                     |
|                                     |                                     |
|                                     | 2017年5月1日                           |
|                                     | ▶この文章はダミーです。この文章はダミーです。この文章はダミーです。  |
|                                     | 2017年5月1日                           |
| -ב <u>א</u> -ב <u>א</u> -ב <u>א</u> | す。この文章はダミーです。この文章はダミーです。この文章はダミーです。 |
| ▲ 利用者情報                             |                                     |
| ▶ 利用者情報変更・退会 > 2+新規利用申込 >           |                                     |
|                                     |                                     |

# (3) 一時保存中申込みの入力再開

#### 一時保存中申込みの入力再開手順

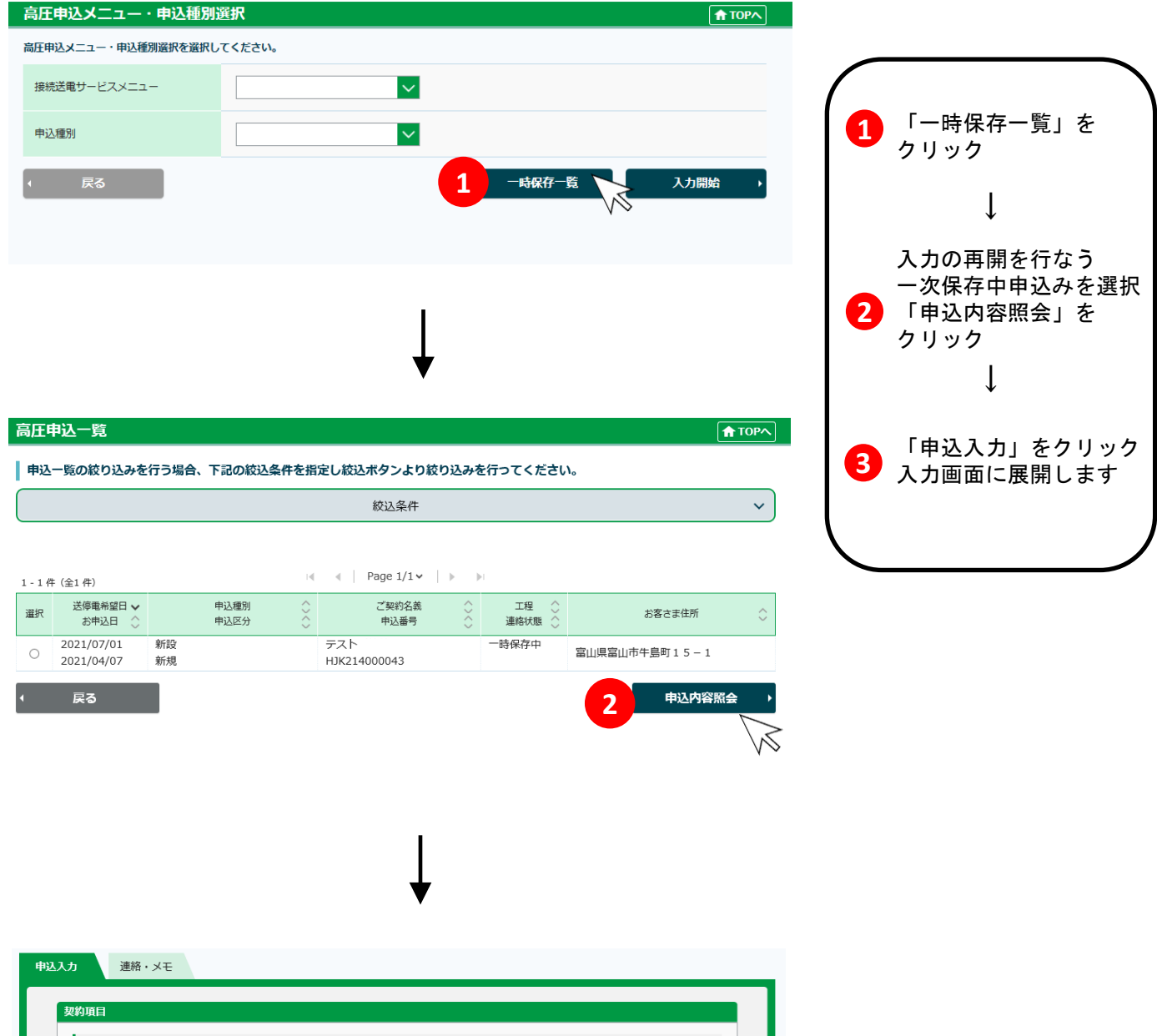

| 需要有情報  |              |
|--------|--------------|
| 名義(カナ) | 4,57         |
| 名義(漢字) | 77           |
| 需要者窓口所 | <b>星</b> 総務部 |
| 担当者名   | 北電太郎         |

|         |  | <br> |
|---------|--|------|
| 高圧受電願い書 |  |      |
|         |  |      |
|         |  |      |
|         |  |      |
|         |  |      |
|         |  |      |
|         |  |      |
|         |  |      |

| ,           |
|-------------|
| 一次保存中の申込を削除 |
| する場合は、「一時保存 |
| 削除」をクリックしてく |
| ださい。        |

## (4) 接続供給兼基本契約申込書 および接続供給承諾書の印刷・ データ保存

#### 接続供給兼基本契約申込書の印刷・データ保存

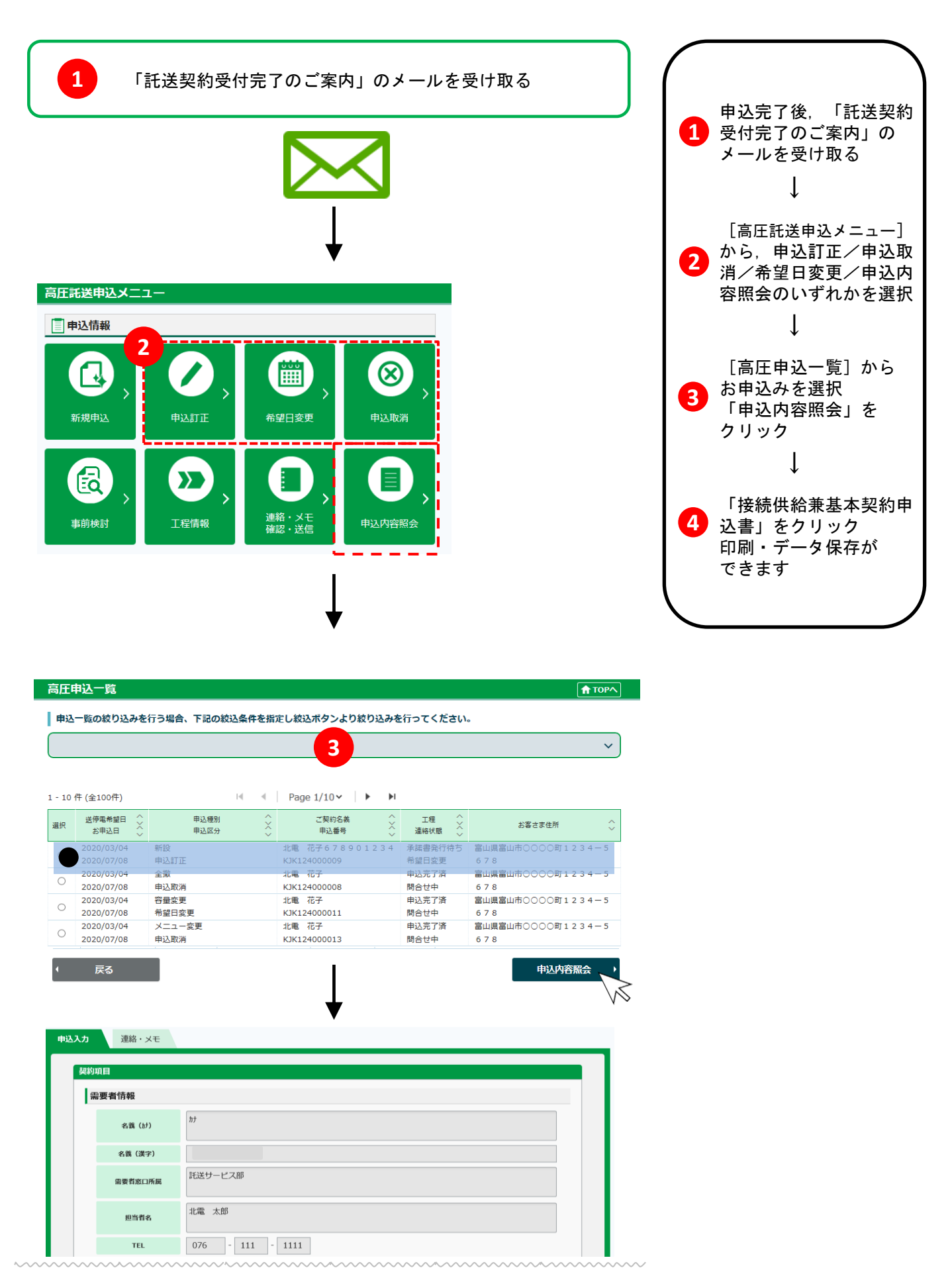

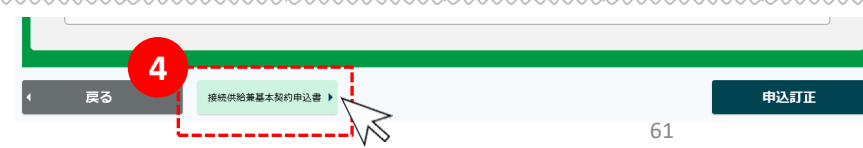

|                               |                                             | 2021年04月25日                           |  |  |
|-------------------------------|---------------------------------------------|---------------------------------------|--|--|
| 北陸電力送配電株式会社                   | 御中                                          |                                       |  |  |
| 接続                            | 供給兼基本契                                      | 約 申 込 書                               |  |  |
| 接続供給等に関する契約<br>なお、実需同時同量の彩    | )について、貴社の託送供給等約款を承認の<br>過措置を適用している場合で受電地点に関 | )うえ,以下のとおり申込みます。<br>町する申込みを行なうときは,受電側 |  |  |
| 接続検討甲込書および回答<br>1.契約者等        | <b>清西内谷を前提として甲込みます。</b>                     |                                       |  |  |
|                               | 名称:                                         |                                       |  |  |
|                               | 役職:                                         | ED                                    |  |  |
| 12 約 半 - 47                   | 住所:〒930-8686                                |                                       |  |  |
| 天 約 省 台                       | 富山県富山市奥田15                                  |                                       |  |  |
|                               |                                             |                                       |  |  |
|                               | 所属:託送サービス部                                  |                                       |  |  |
| 連絡者名                          | 氏名:北電太郎 住所:〒930-8686                        |                                       |  |  |
| (事務的内容と技術的内容で                 | 富山県富山市奥田15                                  |                                       |  |  |
| 別の方への連絡をご要望の場<br>会は供記ください)    |                                             |                                       |  |  |
| LINE DIDG STOLEY 1            | m 1壬 · ( 000 ) 0000 - 0000                  |                                       |  |  |
|                               | E-mail :                                    |                                       |  |  |
| 2. 申込内容                       |                                             |                                       |  |  |
| 接続供給の開始希望日                    | 2021年07                                     | 月03日                                  |  |  |
| 受電側接続検討との<br>同時申込             | 希望し                                         | ない                                    |  |  |
| 受電地点・供給地点ごとの事項                |                                             |                                       |  |  |
| # 1 # #                       | 申込件                                         | 擞                                     |  |  |
| #2018                         | 受電地点                                        | 供給地点                                  |  |  |
| 地点の追加                         | <del>(†</del>                               | 1 (#                                  |  |  |
| 契約受電電力または<br>契約電力の変更          | 件                                           | 件                                     |  |  |
| 契約廃止                          | f <del>t</del>                              | 件                                     |  |  |
| 設備撤去                          | ft.                                         | 件                                     |  |  |
| 契約受電電力または契約電力の<br>変更を伴わない設備変更 | f <del>t</del>                              | 件                                     |  |  |
| その他の変更<br>( )                 | 件                                           | 件                                     |  |  |
| 特記事項                          |                                             |                                       |  |  |
| ▲ 申込書を受領する一般送<br>第5字体する日的以外にの | 記電事業者は、接続供給等の申込みおよび<br>1回いたしませく             | 「実施に際して得た情報を、託送供給                     |  |  |

<出力イメージ>

|                      | 接続                                            | 供給兼基本導               | 2約申込書別紙【需要場/      | 所の概要】      |                    |
|----------------------|-----------------------------------------------|----------------------|-------------------|------------|--------------------|
| (カタカナ)               |                                               | ħ†                   |                   |            |                    |
| 需要者の名称               |                                               | F2F                  |                   |            |                    |
| 供給地点特定番号*半角22桁       |                                               | 0500000000           | 0000000000        |            |                    |
| 電気の使用住所<br>(需要場所)    |                                               | 〒 930 - 86<br>富山県富山市 | 86<br>5牛島町15-1    |            |                    |
| 俳<br>(財産             | 特給地点<br>責任分界点)                                |                      |                   |            | 業種<br>産業用          |
| 申込内容                 |                                               | 新設                   |                   |            |                    |
| 接続供給開始希望日            |                                               |                      | 2021年07月03日       |            | 臨時期間(終了)           |
| 託送供給等約款<br>る事項の遵守につい | 託送供給等約款における需要者に関す<br>る事項の遵守について承諾いただいて<br>いるか |                      | 需要者に承諾し           | っただいてい     | 5                  |
|                      | 料金種別                                          | 今回:高庄橋               | 標準接続送電サービス        | 従来:        |                    |
|                      | 契約電力                                          | 今回:                  | 9, 999kW          | 従来:        | kW                 |
| 接続送電<br>サービス         | (内自家補相当分)                                     | 今回:(                 | ) kW              | 従来:(       | () kW              |
|                      | 供給電気方式                                        | 今回:3相34              | <b>₽</b> ⊒\$3000V | 従来:        |                    |
|                      | 供給電圧                                          | 今回:                  | 3000V             | 従来:        |                    |
|                      | 計量電圧                                          | 今回:                  | 3000V             | 従来:        |                    |
| 予備送電<br>サービスA        | 契約電力                                          | 今回:                  | kW                | 従来:        | kW                 |
|                      | 供給電圧                                          | 今回:                  |                   | 従来:        |                    |
|                      | 計量電圧                                          | 今回:                  |                   | 従来:        |                    |
|                      | 契約電力                                          | 今回:                  | kW                | 従来:        | kW                 |
| 予備送電<br>サービスB        | 供給電圧                                          | 今回:                  |                   | 従来:        |                    |
|                      | 計量電圧                                          | 今回:                  |                   | 従来:        |                    |
| 受電設備                 | 榕量 (合計)                                       | 今回:                  | kVA               | 従来:        | kVA                |
| 負荷設備                 | 榕量(合計)                                        | 今回:                  | kW                | 従来:        | kW                 |
| 発電設備                 | 溶量 (合計)                                       | 今回:                  | kW                | 従来:        | kW                 |
| 接続受電電力<br>続供給1       | )の計画値および接<br>電力の計画値                           |                      |                   | -          |                    |
| パルス                  | 受給の要否                                         |                      |                   | -          |                    |
| 儒書                   | 要者窓口<br>車絡先                                   | 会社・所属                | 託送サービス部<br>北雷 大郎  | 121        | 舞号(076)111-1111    |
| 主任                   | 技術者名                                          | 会社・所属                | 保安協会              | 1 460      |                    |
| ž                    | 連絡先                                           | 氏名                   | 北電 太郎             | <b>a</b> : | 話番号 (076)111-1111  |
| ₹Øł                  | 他特記事項                                         | 道丸工事店                | 電気工事店 北1          | 16 太郎      | ( 076 ) 111 - 1111 |

#### 接続供給承諾書の印刷・データ保存

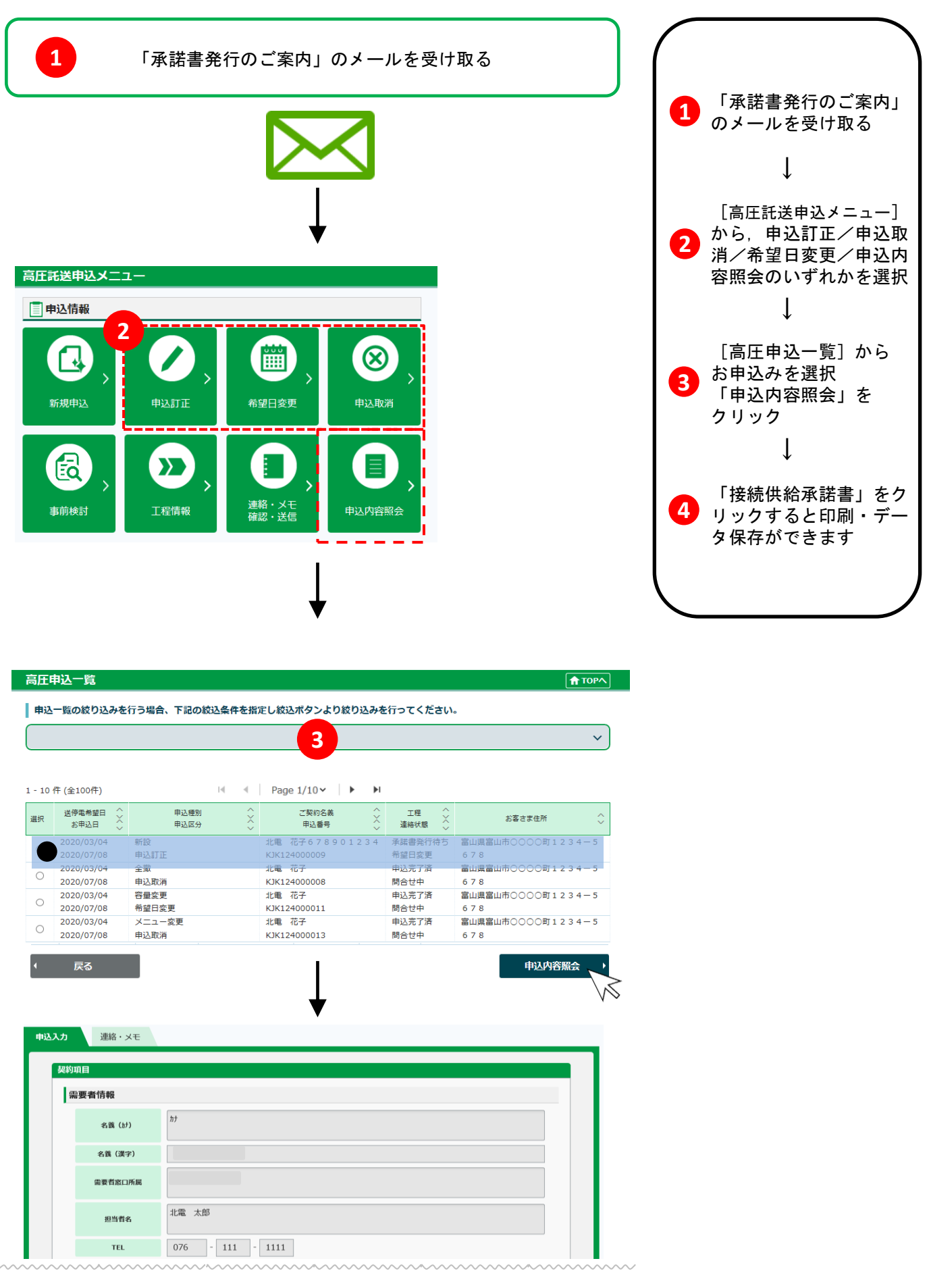

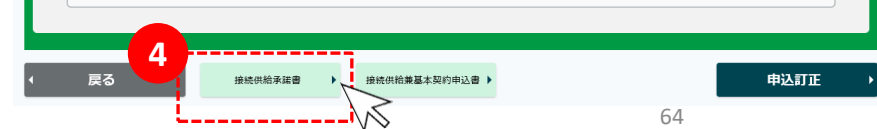

<出力イメージ>

|                                                  | 北送2021(ネ高)第 00501 号<br>2021年05月25日                                                  |
|--------------------------------------------------|-------------------------------------------------------------------------------------|
| 株式会社〇〇<br>代表取締役 北電 太郎 殿                          |                                                                                     |
|                                                  | 北陸電力送配電株式会社<br>ネットワークサービスセンター<br>所長 0000                                            |
|                                                  | 接続供給承諾書                                                                             |
| 毎度お引立てを賜り厚くお<br>2021年05月12日付けでお<br>下記のとおり接続供給を承諾 | 礼申し上げます。<br>申し込みいただきました接続供給兼基本契約申込みにつきまして,<br>申し上げます。                               |
|                                                  | 記                                                                                   |
|                                                  | ○ 株式会社○○<br>富山県富山市牛島町15-1                                                           |
| 契約者の名称<br>および所在地                                 |                                                                                     |
|                                                  |                                                                                     |
| 契約の種類                                            | 接続送電サービス                                                                            |
| 接続送電サービス<br>契約電力(高圧以上)                           | 1,000 キロワット※                                                                        |
| 予備送電サービス<br>契約電力                                 | -                                                                                   |
| 接続供給開始予定日                                        | 2021年09月01日                                                                         |
| 高圧以上の需要者の名称<br>需要場所・供給地点および<br>供給電圧・計量電圧等        | 別紙「今回の申込みに係る供給地点情報」参照                                                               |
| その他                                              | 1. 本書に記載のない事項については,当社の託送供給等約款によります。<br>2. お申込みの内容に変更が生じましたときは,すみやかに書面にてご連絡<br>ください。 |
|                                                  | 。<br>約電力(新設時は契約設備電力)<br>以 上                                                         |

| 今回の申込みに係る供給地点情報 |              |                                         |                                                  |                     |                                                                   |                                                                                                    |                                           |                                                    |       |               |                                       |                           |               |              |
|-----------------|--------------|-----------------------------------------|--------------------------------------------------|---------------------|-------------------------------------------------------------------|----------------------------------------------------------------------------------------------------|-------------------------------------------|----------------------------------------------------|-------|---------------|---------------------------------------|---------------------------|---------------|--------------|
| 1.              | 需要者明細        | / ► / / / / / / / / / / / / / / / / / / |                                                  | 1747H- OAN          | 1131                                                              | ~                                                                                                    |                                           |                                                    |       |               |                                       |                           |               | 別紙           |
|                 |              | 需要場所                                    | 供給地点                                             | 供給地点特定番号            | 接续详需                                                              | 接续洋雷                                                                                                    | 洋雷                                        |                                                    |       |               |                                       |                           |               |              |
| No              | 需要者の名称       |                                         |                                                  |                     | 及祝送電力<br>サービス†<br>料金種別す                                           | サービス契約電力                                                                                                    | 常時供給<br>相当分<br>(内訳)                       | 自家発補給<br>相当分<br>(内訳)                               | A     | В             | ピークシフト<br>電力                          | 供給電圧                      | 計量電圧          | 備考           |
| 1               | テスト          | '<br>富山県富山市牛島町15-1                      | * テスト入力                                          | 0510000000005555555 | 標準                                                                | 1, 000 kW                                                                                                    | -                                         | kW                                                 | kW    | kW            | -                                     | 3000V                     | 3000V         |              |
|                 |              |                                         |                                                  |                     |                                                                   |                                                                                                    |                                           |                                                    | kW    | kw            |                                       |                           |               |              |
|                 |              |                                         |                                                  |                     |                                                                   |                                                                                                    |                                           |                                                    |       |               |                                       |                           |               |              |
|                 |              |                                         |                                                  |                     |                                                                   |                                                                                                    |                                           |                                                    |       |               |                                       |                           |               |              |
|                 |              | A                                       | 計 (A)                                            |                     |                                                                   | 1,000 kW                                                                                                    | -                                         | -                                                  | kW    | kw            | -                                     | -                         | -             | -            |
| 2               | 重要来明知        |                                         |                                                  |                     |                                                                   |                                                                                                    |                                           |                                                    |       |               |                                       |                           |               |              |
| <u></u>         |              |                                         |                                                  |                     | やけい かけい アー・・・・・・・・・・・・・・・・・・・・・・・・・・・・・・・・・・・・                    |                                                                                                    |                                           |                                                    |       |               |                                       |                           |               |              |
| No              | 需要者の名称       |                                         |                                                  |                     |                                                                   |                                                                                                    |                                           |                                                    |       |               |                                       | •                         |               |              |
|                 | INC. II WITH | 需要場所                                    | 供給地点                                             | 供給地点特定番号            | せービス<br>料金種別                                                      | サービス<br>契約電力                                                                                                    | 常時供給<br>相当分<br>(内訳)                       | 自家発補給<br>相当分<br>(内訳)                               | Α     | в             | ピークシフト<br>電力                          | 供給電圧                      | 計量電圧          | 備考           |
|                 |              | 需要項附                                    | 供給地点                                             | 供給地点特定番号            | サービス料金種別                                                          | サービス<br>契約電力                                                                                                    | 常時供給<br>相当分<br>(内訳)                       | 自家発補給<br>相当分<br>(内訳)                               | A     | В             | ピークシフト<br>電力<br>-                     | 供給電圧                      | 計量電圧          | 備考           |
|                 |              | 新安場附<br>                                | 供給地点                                             | 供給地点特定番号            | 改統 20 年<br>サービス別<br>料金種別                                          | (サービス<br>女<br>一<br>ビ<br>ス<br>カ<br>電<br>力                                                                                                    | 常時供給<br>相当分<br>(内訳)<br>-                  | 自家充補給<br>相当分<br>(内訳)                               | A     | В             | ピークシフト<br>電力<br>-                     | 供給電圧                      | 計量電圧          | <b>備考</b>    |
|                 |              | 新安場所<br>                                | 供給地点<br>                                         | 供給地点特定番号            | 1800日日本                                                           | サ契<br>一約<br>電<br>一<br>約                                                                                                    | 常 相 内 訳 )<br>-                            | 自家発補給<br>相当分<br>(内訳)                               | A     | В             | ピークシフト<br>電力<br>-                     | 供給電圧                      | 計量電圧          | 備考           |
|                 |              | 新安場所<br>                                | 供給地点<br>                                         | 供給地点特定番号            | 18.<br>サー金種<br>一金種<br>一金種<br>一の<br>一の<br>種                        | サービス<br>約<br>電力                                                                                                    | 常時供給<br>(内訳)<br>-                         | 自家充满给<br>相当分<br>(内跌)                               | A     | В             | ピークシフト<br>電力<br>-                     | 供給電圧                      | 計量電圧          | 備考<br>       |
|                 |              | 新安場所                                    | 供給地点<br>                                         | 供給地点特定番号            | ※サ料 一種別                                                           | サービス<br>- ビス<br>- ジェ<br>- ジェ | 常相(内訳)<br>                                | 自家充满分<br>(月3款)                                     | A     | В             | ビークシフト<br>電力<br>-<br>-                | 供給電圧<br>                  | 計量電圧<br>      | 備考<br>       |
|                 |              |                                         | 供給地点<br>(供給地点<br>)                               | 供給地点特定番号            | 18. 世子                                                            | サービスカービス クリージャン シージャン シージャン シージャン シージャン シージャン シーシー シーシー シーシー シーシー シーシー シーシー シーシー シー                                                                                                    | <sup>常相目</sup> (内)訳<br>-<br>-<br>の需要者(    | 自家 発明給<br>相<br>(内取)<br>(内取)<br>-<br>-<br>よ 1 取込時の多 | A<br> | B<br>(新品)(日本) | ビークシフト<br>電力<br>-<br>-<br>契約設備電力      | 供給電圧<br>-<br>])           | 計量電 <b>日</b>  | 備考<br>       |
|                 |              |                                         | 供給地点<br>(用約1000000000000000000000000000000000000 | 供給地点特定番号            | 18.<br>18.<br>19.<br>19.<br>19.<br>19.<br>19.<br>19.<br>19.<br>19 | サービス<br>契約電力<br>1,000 kW                                                                                                    | <sup>常時世給</sup><br>(内訳)<br>-<br>の需要者<br>- | 自家発展給<br>相当2<br>(内訳)<br>-<br>-<br>-<br>-<br>-<br>- | A<br> | B             | ビークシフト<br>電力<br>-<br>-<br>契約設備電力<br>- | 供給電圧<br>-<br>-<br>))<br>- | 計量電圧<br><br>- | 備考<br>-<br>- |

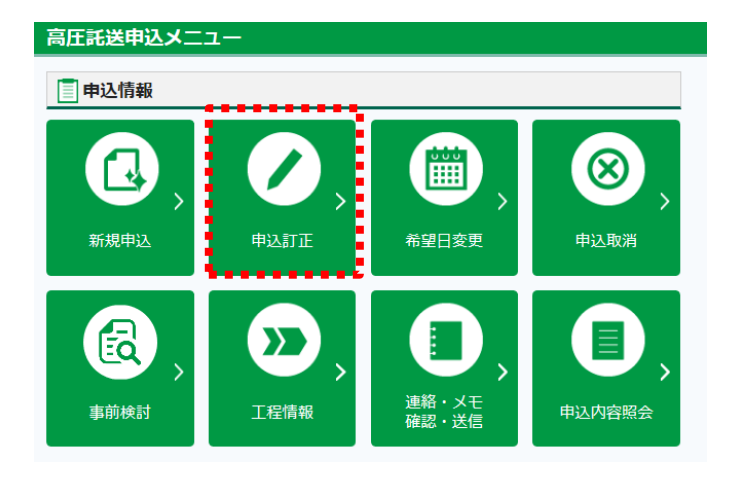

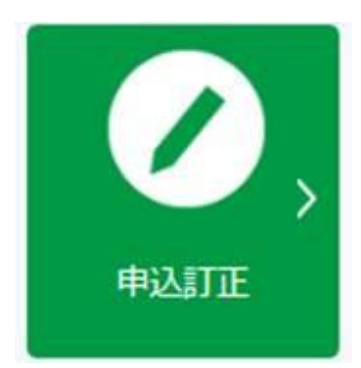

## 2. 申込訂正

送電完了前のお申込みの内容を訂正される際に 選択してください。

※申込内容の訂正は、当社の受付が完了 した後に可能となります。

受付完了はメールにてご連絡いたします。

※受付完了後、資料差替や追加資料が発生 した場合、申込訂正より書類を添付ください。

契約容量等に関わる訂正の場合,引込線工事等 の進捗状況によって損害実費弁償金を申し受ける 場合がありますので,あらかじめご了承ください。

#### [申込訂正] の進め方 申込入力 連絡・メモ 申込入力 契約項目 1 需要者情報 訂正箇所の登録を 1 名義(カナ) 必須 してください 例:ホクデン タロウ(半角カナ英数字99文字) 名義(漢字) 必須 ſ 例:北電 太郎(全角40文字) 需要者窓口所属 必須 └\_\_\_\_\_ 例:○○○電気(全角50文字) 「確認画面へ」を 2 担当者名 必須 例:北電 太郎(全角50文字) クリック TEL 必須 Ţ 例:076-111-1111(固定電話 半角数字10文字) 例:090-1111-1111 (携帯電話 半角数字11文字) 3 訂正内容を確認。 高圧受電願い書 「申込」をクリック 参照... 別7 参照... がパ ſ 参照... クリア 参照... 勿7 申込訂正を 4 受け付けました 2 一時保存 確認画面へ 戻る 申込内容の訂正は, N 完了メールがお手元に 届いた時に成立します。 申込入力 連絡・メモ 契約項目 添付資料を差替えた場合は、 その他特記事項や連絡メモ機 需要者情報 能等でご連絡ください。 ቻスト 名義(カナ) 名義(漢字) テスト 高圧受電願い書

| $\checkmark$                       |  |
|------------------------------------|--|
| 高圧申込完了                             |  |
| 高圧申込を受け付けました。                      |  |
| 弊社にて申込内容の確認後、改めて申込売了のメールをお送りいたします。 |  |
| 4                                  |  |

戻る

3

申込

S

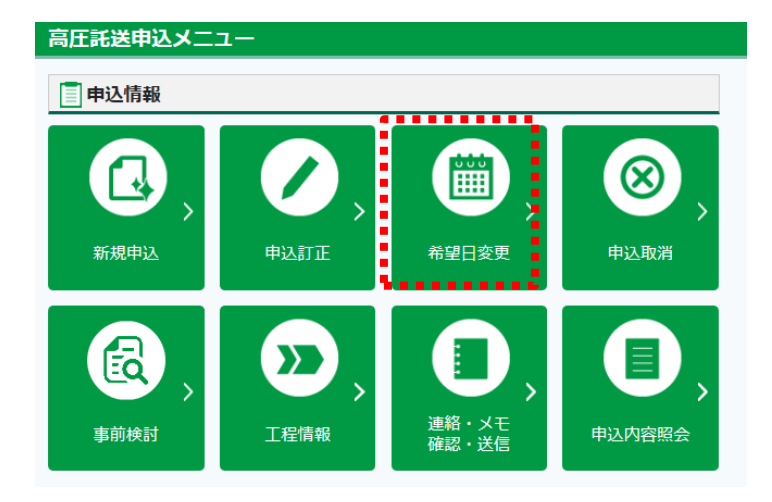

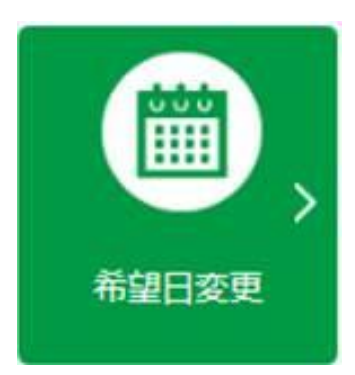

### 3. 希望日変更

予定していた接続供給開始希望日を変更したい場合に 選択してください。

※希望日変更は、当社の受付が完了した後に可能となります。受付完了はメールにてご連絡いたします。
 ※接続供給開始希望日が短くなる場合、工事内容等により日にちを調整させていただく場合があります。
 あらかじめご了承ください。

### [希望日変更] 画面の操作

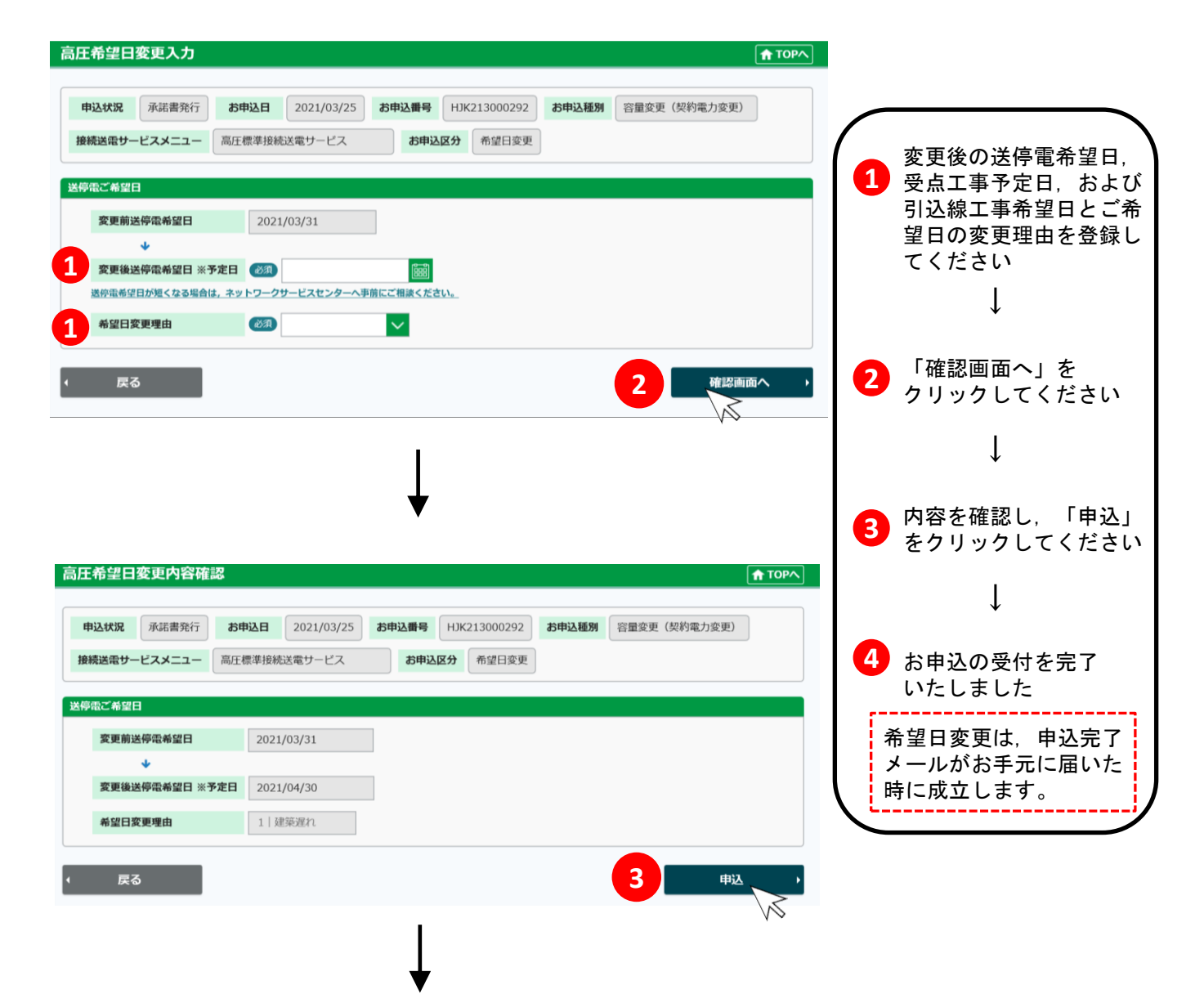

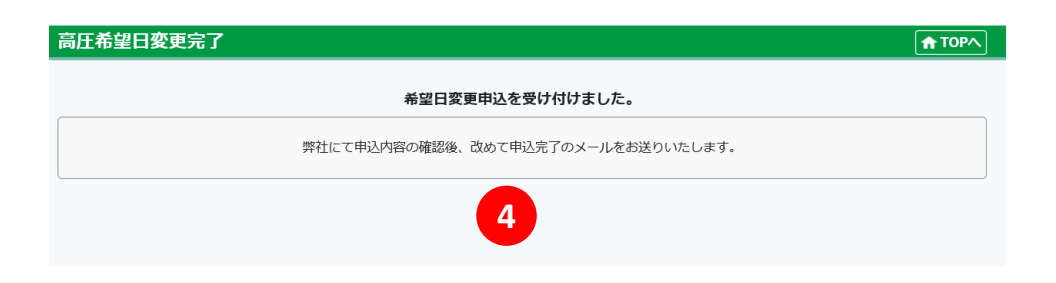

#### 高圧希望日変更入力

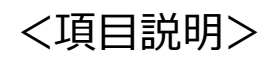

#### 高圧希望日変更入力

| 高圧希望日変更入力                                                                                    |      |
|----------------------------------------------------------------------------------------------|------|
|                                                                                              |      |
| 申込状況     承諾書発行     お申込日     2021/03/25     お申込番号     HJK213000292     お申込種別     容量変更(契約電力変更) |      |
| 接続送電サービスメニュー 高圧標準接続送電サービス お申込区分 希望日変更                                                        |      |
| 送停電ご希望日                                                                                      |      |
| 2021/03/31                                                                                   |      |
| *                                                                                            |      |
| 2 変更後送停電希望日 ※予定日 必須 圖圖                                                                       |      |
| 送停電希望日が短くなる場合は,ネットワークサービスセンターへ事前にご相談ください。                                                    |      |
| 3 希望日変更理由 必須                                                                                 |      |
| ◆ 戻る 確認画面                                                                                    | iA → |

| No.            | 入力項目              | 説明                                                                                                    |
|----------------|-------------------|----------------------------------------------------------------------------------------------------|
| <u>必須</u><br>① | 変更後送停電希望日<br>※予定日 | <ul> <li>・変更希望の接続供給開始希望日を入力ください。</li> <li>&lt;注意&gt;</li> <li>送停電希望日が短くなる場合、工事内容等により調整させていただく場合があります。あらかじめご了承ください。</li> </ul>                                                                               |
| 必須<br>②        | 希望日変更理由           | <ul> <li>・プルダウンより希望日変更理由を選択ください。</li> <li>&gt;プルダウンリスト</li> <li>・建築遅れ</li> <li>・機器納入遅れ</li> <li>・負担金入金遅れ</li> <li>・その他</li> <li>※希望日変更により工事計画が変更になる場合、当社より発注している施工業者との<br/>調整のため希望日変更理由は必要となります。</li> </ul> |
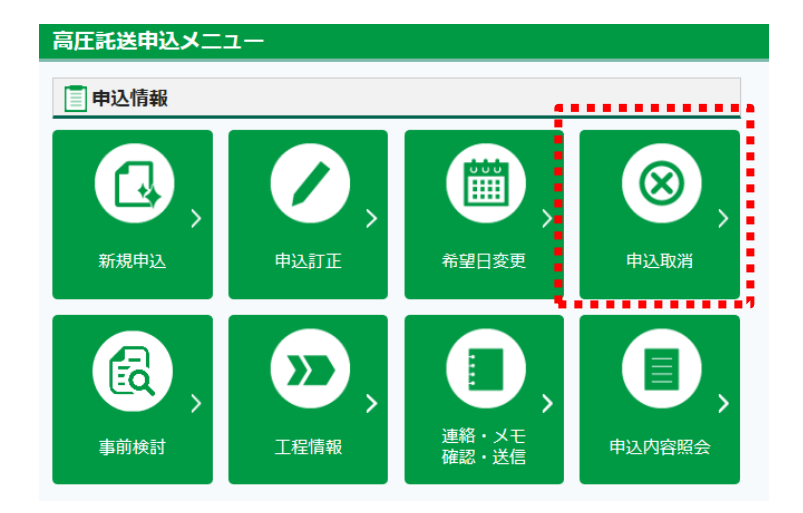

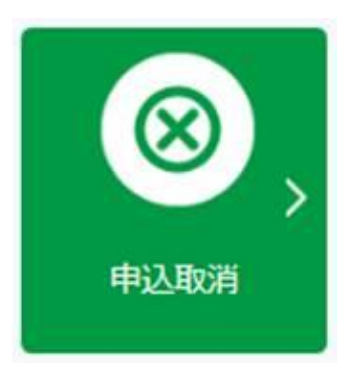

## 4. 申込取消

送電完了前のお申込みを取り消しされる際に 選択してください。 ※申込取消は、当社の受付が完了した後に可能 となります。受付完了はメールにてご連絡いたします。

お申込みを取消される場合,引込線工事等の進捗状況 によって損害実費弁償金を申し受ける場合がありますので, あらかじめご了承ください。

#### [申込取消] 画面の操作

申込取消入力

| 高圧申込取消入力                                                                                                    |                                             |
|----------------------------------------------------------------------------------------------------|---------------------------------------------|
| 申込状況     受付完了済     お申込日     2021/04/18     お申込番号     HJK214000103     お申込琶別     新設       接続送電サービスメニュー     高圧標準接続送電サービス     お申込区分     取消 | <ol> <li>取消理由を</li> <li>登録してください</li> </ol> |
| 取得想由     1       (20)        例:送電計画が中止となったため。(全角100文字)                                                                                  | ↓                                           |
| ( 戻る 2 確認画面へ )                                                                                                    | 2 「確認画面へ」を<br>クリックしてください<br>↓               |
| 高圧申込取消内容確認                                                                                                    | 3 内容を確認し、「申込」<br>をクリックしてください                |
| 申込状況     承諾書発行     お申込日     2021/05/17     お申込番号     HJK215000093     お申込種別     新設       接続送電サービスメニュー     高圧標準接続送電サービス     お申込区分     取消 | ↓                                           |
| <b>取消理由</b><br>送電計画中止のため                                                                                                    | 申込取消は、完了メール                                 |
|                                                                                                    | がお手元に届いた時に成<br>立します。                        |
| 高圧申込取消完了 ↑ ΤΟΡヘ                                                                                                    |                                             |
| 申込取当を受け付けました。                                                                                                    |                                             |
| 学社にて申込内容の確認後、改めて申込完了のメールをお送りいたします。<br>なお、供給設備工事の進捗状況によって損害実費弁償金を申し受ける場合がありますのであらかじめご了承ください。                                             |                                             |

#### 高圧申込取消入力

| 高圧申込取消入力                                                                                                    | <b>↑</b> ТОР∧ |
|----------------------------------------------------------------------------------------------------|---------------|
|                                                                                                    |               |
| 申込状況         受付完了済         お申込日         2021/04/18         お申込番号         HJK214000103         お申込種別         新設 |               |
| 接続送電サービスメニュー 高圧標準接続送電サービス お申込区分 取消                                                                             |               |
|                                                                                                    |               |
| 取消理由                                                                                                    |               |
|                                                                                                    |               |
| 例:送電計画が中止となったため。(全角100文字)                                                                                      |               |
|                                                                                                    |               |
| • 戻る                                                                                                    | 確認画面へ・・       |
|                                                                                                    |               |

| No.            | 入力項目 | 説明                                                         |
|----------------|------|------------------------------------------------------------|
| <u>必須</u><br>① | 取消理由 | 取消理由を登録してください。(全角100文字)<br><入力項目チェック><br>・全角文字以外はエラーとなります。 |

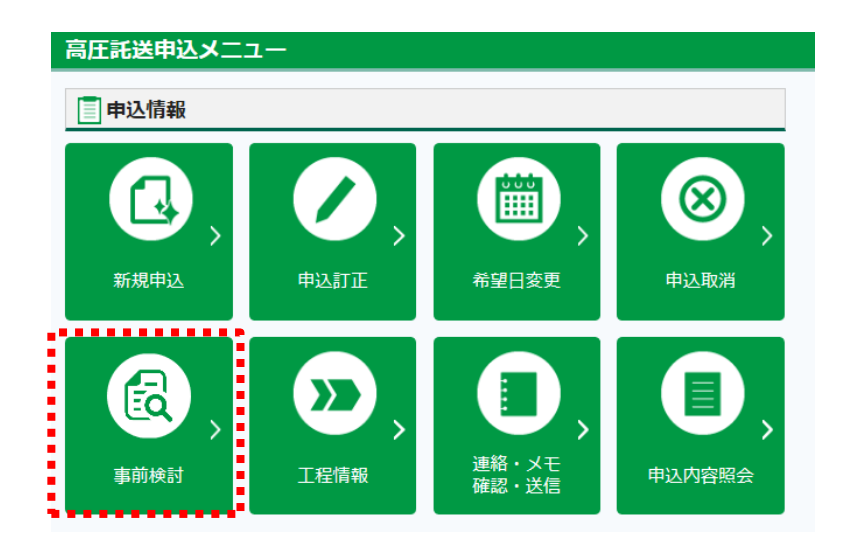

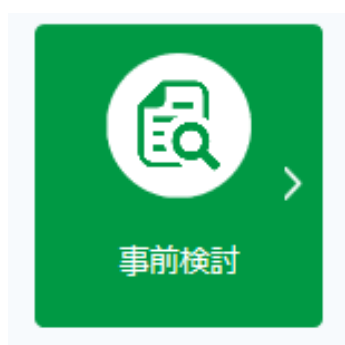

#### 5. 事前検討

お申込み前に、需要場所設備に関する工事の要否 および工事の種類について当社へ事前検討を依頼 する場合に選択ください。

#### 1. システムの基本機能

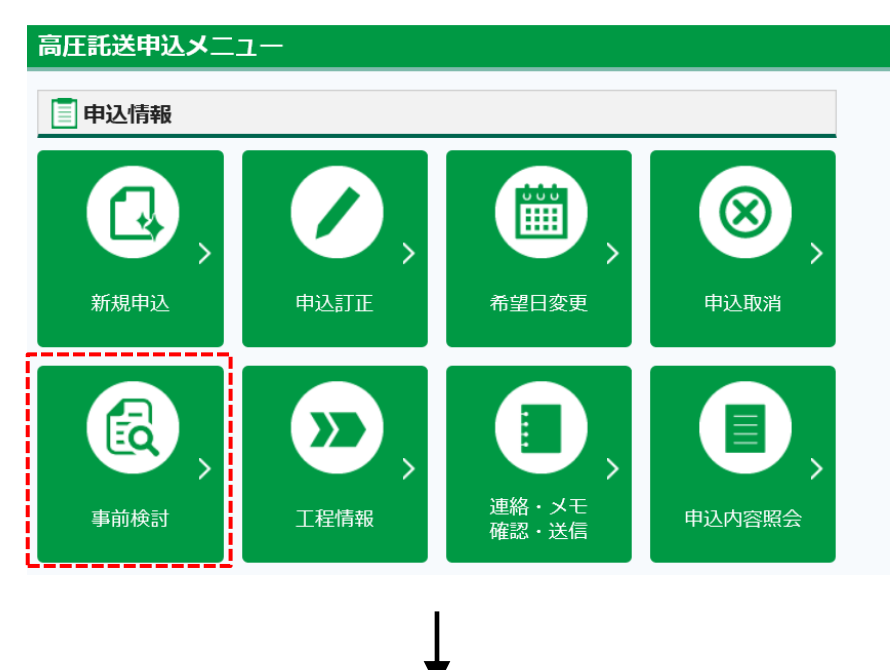

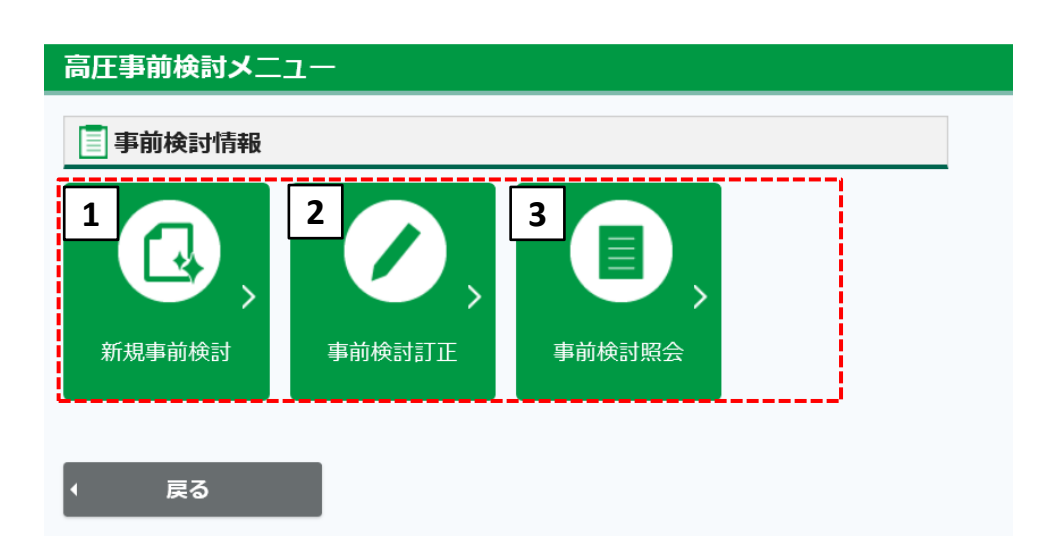

| No | 名称     | 説明                                               | 次画面                 |
|----|--------|--------------------------------------------------|---------------------|
| 1  | 新規事前検討 | 新規で事前検討を依頼する場合、または、一時保<br>存中の入力を再開する場合に選択してください。 |                     |
| 2  | 事前検討訂正 | 事前検討依頼内容を訂正する場合に選択してくだ<br>さい。                    | 【高圧事前検討一覧】<br>画面へ移動 |
| 3  | 事前検討照会 | 依頼内容を確認したい場合、または各書類を印刷<br>したい場合に選択してください。        |                     |

2. [高圧事前検討メニュー] 画面の操作説明 ~新規申込~

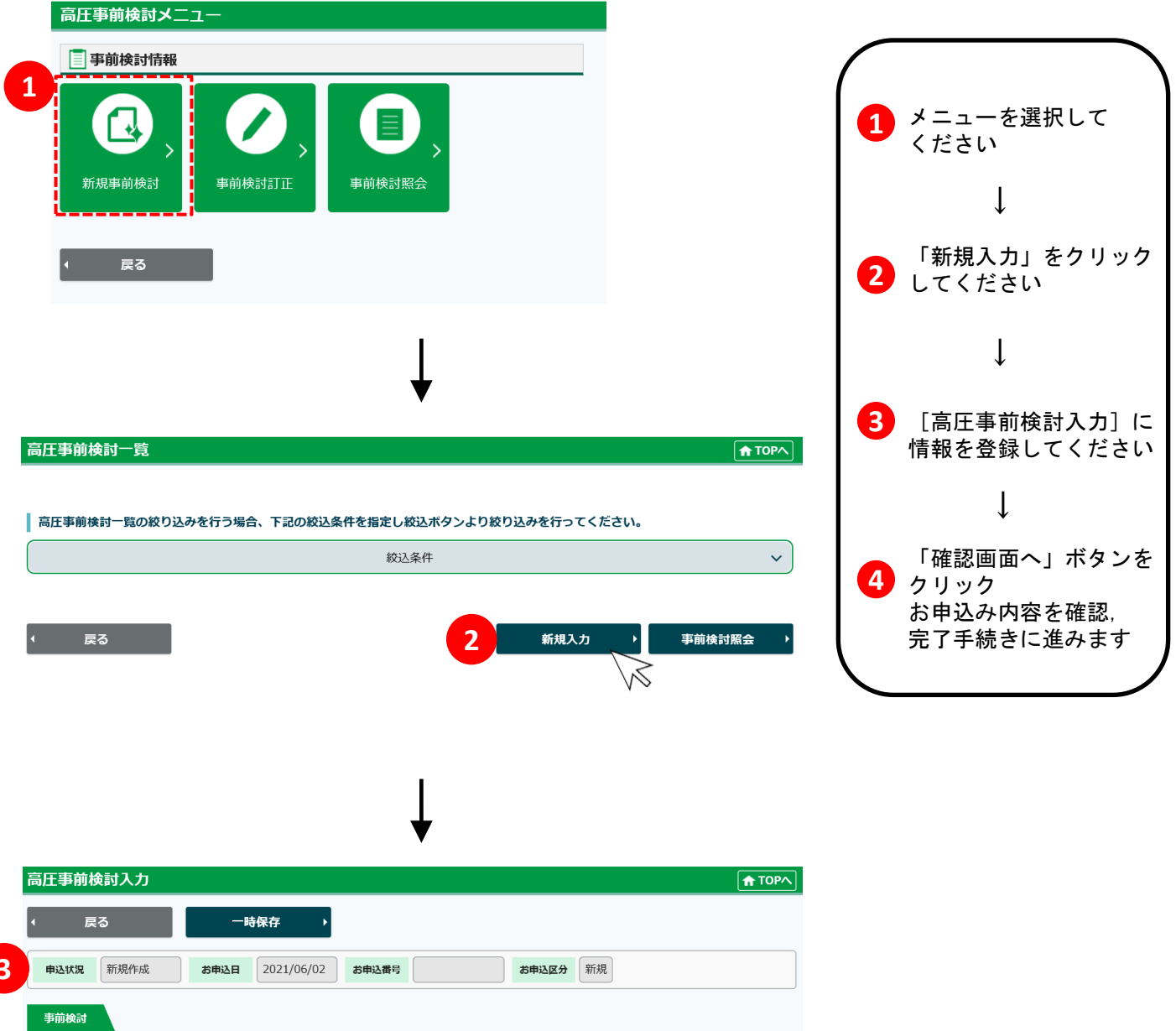

| 情報    |                                   |                                                                                                    |                                                                                                    |                                                                        |                                                                                                    |                                                                                                    |
|-------|-----------------------------------|----------------------------------------------------------------------------------------------------|----------------------------------------------------------------------------------------------------|------------------------------------------------------------------------|----------------------------------------------------------------------------------------------------|----------------------------------------------------------------------------------------------------|
|       |                                   |                                                                                                    |                                                                                                    |                                                                        |                                                                                                    |                                                                                                    |
| 会社名   |                                   | V 10                                                                                                    |                                                                                                    |                                                                        |                                                                                                    |                                                                                                    |
| 役職    | 必須 例:代表取締役                        | (全角30文字)                                                                                                    |                                                                                                    |                                                                        |                                                                                                    |                                                                                                    |
| 氏名    | <b>必須</b><br>例:北電太郎               | (全角30文字)                                                                                                    |                                                                                                    |                                                                        |                                                                                                    |                                                                                                    |
| ~~~~~ |                                   |                                                                                                    |                                                                                                    |                                                                        |                                                                                                    |                                                                                                    |
|       |                                   |                                                                                                    |                                                                                                    | 参照                                                                     | קעל                                                                                                    |                                                                                                    |
|       |                                   |                                                                                                    |                                                                                                    | 参照                                                                     | קעל                                                                                                    |                                                                                                    |
|       |                                   |                                                                                                    |                                                                                                    | 参照                                                                     | VIV                                                                                                    |                                                                                                    |
|       |                                   |                                                                                                    |                                                                                                    | 参照                                                                     | קנול                                                                                                    |                                                                                                    |
|       |                                   |                                                                                                    |                                                                                                    | 41.07                                                                  |                                                                                                    |                                                                                                    |
|       | 情報<br>売組気事業者情報<br>会社名<br>役職<br>氏名 | 情報 余社名 公別 公別 公別 (ジオ) (ジオ) | 情報 売組入事業者情報を入力してください。 会社名 (232) (252) (252 | 情報 売名 (登録) 氏名 ● 1.北電 太郎 (全角30文字) ● 1.北電 太郎 (全角30文字) ● 1.北電 太郎 (全角30文字) | 信報 先編気事業者情報を入力してください。 会社名 ②3 33 33 34 35 63 63 63 63 63 63 63 63 63 63 63 63 63 63 63 63 63 63 63 63 63 63 63 63 63 63 63 63 63 64 64 65 65< | 情報          希報名       ●         会社名       ●         623       ●         例:代表取締役(全角30文字)       ●         ●       ●         ●       ●         ●       ●         ●       ●         ●       ●         ●       ●         ●       ●         ●       ●         ●       ●         ●       ●         ●       ●         ●       ●         ●       ●         ●       ●         ●       ●         ●       ●         ●       ●         ●       ●         ●       ●         ●       ●         ●       ●         ●       ●         ●       ●         ●       ●         ●       ●         ●       ●         ●       ●         ●       ●         ●       ●         ●       ●         ●       ●         ●       ●         ●       ●         ●       ● |

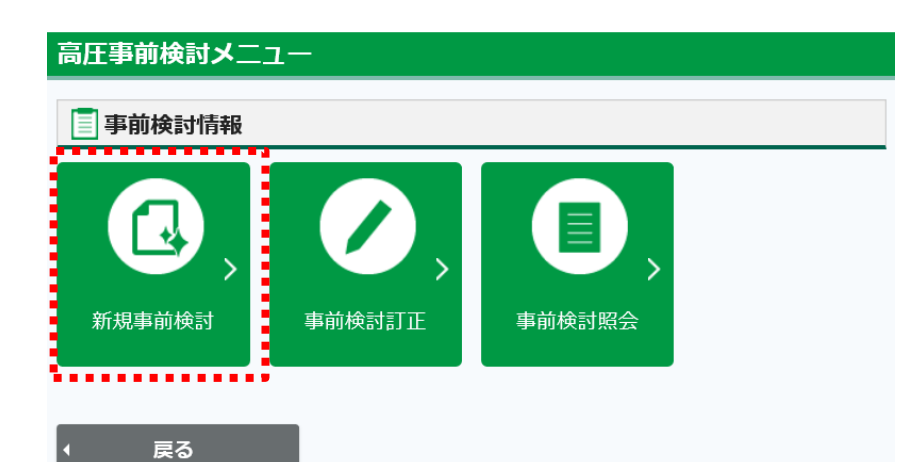

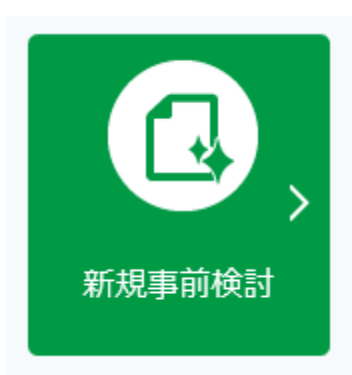

# 1. 新規事前検討

新規の事前検討依頼, または一時保存中の事前検討 入力を再開される場合は,「新規事前検討」を選択して ください。

#### 申込入力<申込者情報>の情報を登録する

| 申込者 | 情報        |                                                 |
|-----|-----------|-------------------------------------------------|
| ※小う | 売電気事業者情報を | と入力してください。                                      |
|     | 会社名       |                                                 |
| 1   | 役職        | 必須 例:代表取締役(全角30文字)                              |
| 2   | 氏名        | <ul><li></li></ul>                              |
| 3   | 郵便番号      | 必須        -     住所検索       例:930-8686 (半角数字7文字) |
| 4   | ご住所       |                                                 |

| No.            | 入力項目 | 説明                                                                                           |
|----------------|------|----------------------------------------------------------------------------------------------|
| <u>必須</u><br>① | 役職   | ・「供給側接続事前検討回答書」の宛先となる方の役職名を入力ください。<br><入力項目チェック><br>・全角以外はエラーとなります。                          |
| <u>必須</u><br>② | 氏名   | ・「供給側接続事前検討回答書」の宛先者名を入力ください。<br><入力項目チェック><br>・全角以外はエラーとなります。                                |
| <u>必須</u><br>③ | 郵便番号 | ・小売電気事業者様の所在地住所郵便番号を入力ください。<br>※住所検索機能は39ページを参照ください。<br><入力項目チェック><br>・半角数字以外はエラーとなります。      |
| 必須<br>④        | ご住所  | ・小売電気事業者様の所在地住所を入力してください<br>・③で住所検索を行なった場合、市町村まで自動で出力されます<br><入力項目チェック><br>・全角文字以外はエラーとなります。 |

#### 申込入力く連絡者情報>の情報を登録する

| 連絡者情報   |                                             |
|---------|---------------------------------------------|
| 1 所属    | 必須 例:○○○部(全角50文字)                           |
| 2 氏名    | <ul><li>必須</li><li>例:北電太郎(全角40文字)</li></ul> |
| 3 郵便番号  | 必須        -        (回): 930-8686 (半角数字7文字)  |
| 4 ご住所   |                                             |
| 5 TEL   | <b>必須</b><br>                               |
| メールアドレス |                                             |

<項目説明>

| No.              | 入力項目                                                                                 | 説明                                                                                       |  |
|------------------|--------------------------------------------------------------------------------------|------------------------------------------------------------------------------------------|--|
| <u>必須</u><br>①   | 所属                                                                                   | ・申込者様の所属組織名を入力ください。<br><入力項目チェック><br>・全角以外はエラーとなります。                                     |  |
| <u>必須</u><br>②   | 氏名                                                                                   | ・申込者様の氏名を入力ください。<br><入力項目チェック><br>・全角以外はエラーとなります。                                        |  |
| <u>必須</u><br>③   | ・申込者様の所在地住所郵便番号を入力ください。                 ・郵便番号               ・・単込者様の所在地住所郵便番号を入力ください。 |                                                                                          |  |
| <u>必須</u><br>④   | ご住所                                                                                  | ・申込者様の所在地住所を入力してください<br>・③で住所検索を行なった場合、市町村まで自動で出力されます<br><入力項目チェック><br>・全角文字以外はエラーとなります。 |  |
| <u>必須</u><br>(5) | TEL                                                                                  | ・申込者様の電話番号を入力ください。<br><入力項目チェック><br>・全角以外はエラーとなります。                                      |  |

| 事前検討のお申込み内             | 容                                                                                                    |
|------------------------|----------------------------------------------------------------------------------------------------|
| 申込内容                   |                                                                                                    |
| 1 需要者名称                | <ul><li>必須</li><li>例:(株)○○○需要者(全角40文字)</li></ul>                                                                                                    |
| 2 林治地点特定番号             | ※新設時で供給地点特定番号が不明な場合は入力は不要です。その他の場合は現在の供給地点特定番号を入力して下さい。           例:0510000012345678900000(半角数字22文字)                                                                                                    |
| 3 郵便番号                 | <ul> <li>必須</li> <li>- 住所検索</li> <li>例:930-8686(半角数字7文字)</li> </ul>                                                                                                    |
| 4<br>電気の使用場所<br>(需要場所) | <ul> <li>●</li> <li>●</li> <li< th=""></li<></ul> |
| 5 供給地点<br>財産責任分界点)     | 例:15-1 (全角100文子)<br>例:従来どおり(全角100文字)                                                                                                    |

| No.            | 入力項目              | 説明                                                                                                    |
|----------------|-------------------|----------------------------------------------------------------------------------------------------|
| <u>必須</u><br>① | 需要者名称             | ・需要者名称を入力ください。<br><入力項目チェック><br>・全角以外はエラーとなります。                                                                                      |
| <u>必須</u><br>② | 供給地点特定番号          | <ul> <li>新設時で供給地点特定番号が不明な場合は入力不要です。その他の場合は現在の<br/>供給地点特定番号を入力してください。</li> <li>&lt;入力項目チェック&gt;</li> <li>・半角数字以外はエラーとなります。</li> </ul> |
| <u>必須</u><br>③ | 郵便番号              | ・需要場所の郵便番号を入力ください。<br>※住所検索機能は39ページを参照ください。<br><入力項目チェック><br>・半角数字以外はエラーとなります。                                                       |
| <u>必須</u><br>④ | 電気の使用場所<br>(需要場所) | ・需要場所住所を入力してください<br>・③で住所検索を行なった場合、市町村まで自動で出力されます<br><入力項目チェック><br>・全角文字以外はエラーとなります。                                                 |
| 5              | 供給地点<br>(財産責任分界点) | ・既にご契約がある場合は供給地点(財産責任分界点)を入力ください。<br><入力項目チェック><br>・全角以外はエラーとなります。                                                                   |

|       | 必須                  |      | <u>_</u> |  |
|-------|---------------------|------|----------|--|
|       | ○供給地点の追加(新設)        |      | -        |  |
|       | ○供給地点の追加(既設・設備変更あり) |      |          |  |
|       | ○供給地点の追加(既設・設備変更なし) |      |          |  |
| 申込内容  | ○ 契約電力の変更(設備変更あり)   |      |          |  |
|       | ○契約電力の変更(設備変更なし)    | )    |          |  |
|       | ○契約電力の変更を伴わない設備変更   |      |          |  |
|       | ○その他                |      |          |  |
|       | 必須                  |      |          |  |
| 契約電力  | KW                  |      |          |  |
|       | 例:9999(半角数字4文字)     |      | 24       |  |
| ###A  |                     |      |          |  |
| 供和電圧  |                     |      | ○ 6000V  |  |
|       |                     |      | 0.0000   |  |
|       | ○不要                 |      |          |  |
| 予備契約  | ○予備A                |      |          |  |
|       | ○予備B                |      |          |  |
| 又供去上  | ĸw                  |      |          |  |
| 予備電刀  | 例:9999(半角数字4文字)     |      |          |  |
| (#終雨压 | ○ 3000V             | 計局面圧 | ○ 3000V  |  |
| 供給電圧  | ○ 6000V             | 訂型電圧 | ○ 6000V  |  |

| No.              | 入力項目               | 説 明                                                                                             |
|------------------|--------------------|-------------------------------------------------------------------------------------------------|
| <u>必須</u><br>①   | 申込内容               | ・該当する申込内容をリストより選択ください。<br>・「その他」を選択される場合は、特記事項に詳細をご記入ください。                                      |
| <u>必須</u><br>②   | 契約電力               | ・ご検討中の契約電力を入力ください。<br><入力項目チェック><br>・半角数字以外はエラーとなります。                                           |
| <u>必須</u><br>③   | 供給電圧               | ・いずれかの供給電圧を選択ください。                                                                              |
| <u>必須</u><br>④   | 計量電圧               | ・いずれかの計量電圧を選択ください。                                                                              |
| <u>必須</u><br>(5) | 予備契約               | ・「不要」「予備A」「予備B」のいずれかを選択ください。                                                                    |
| 6                | 予備電力・供給電圧・<br>計量電圧 | ・⑤で「予備A]または「予備B」を選択した場合、該当契約の予備電力・供給電圧・計<br>量電圧を入力および選択ください。<br><入力項目チェック><br>・半角数字以外はエラーとなります。 |

| ł | 妾続供給開始希望  | Η                                                                                                   |
|---|-----------|----------------------------------------------------------------------------------------------------|
| 1 | 接続供給開始希望日 |                                                                                                    |
| Ę | 事前検討に関する  | 需要者承諾状況                                                                                             |
| 2 | 承諾者名      | <ul><li>必須</li><li>例:北電太郎(全角15文字)</li></ul>                                                         |
| 3 | 所属        | <u>必須</u><br>例:○○課(全角15文字)                                                                          |
| 4 | TEL       | 必須         -         例:076-111-1111 (固定電話 半角数字10文字)         例:090-1111-1111 (携帯電話 半角数字11文字)         |
| Ę | 現地連絡先     |                                                                                                    |
| 5 | 担当者名      | 必須 例:北電太郎(全角15文字)                                                                                   |
| 6 | 所属        | <u>必須</u><br>例:○○協会(全角15文字)                                                                         |
| 7 | TEL       | 必須         -       -         例:076-111-1111 (固定電話 半角数字10文字)         例:090-1111-1111 (携帯電話 半角数字11文字) |

| No.            | 入力項目      | 説明                                                                                                    |  |  |  |  |  |
|----------------|-----------|----------------------------------------------------------------------------------------------------|--|--|--|--|--|
| 1              | 接続供給開始希望日 | ・検討中の接続供給開始希望日を入力ください。<br>※正式な託送申込みは「供給側接続事前検討回答書」発行後、別途行ってください。                                          |  |  |  |  |  |
| <u>必須</u><br>② | 承諾者名      | ・事前検討に関し承諾いただいた需要者名義を入力ください。<br><入力項目チェック><br>・全角以外はエラーとなります。                                             |  |  |  |  |  |
| <u>必須</u><br>③ | 所属        | ・事前検討に関し承諾いただいた需要者の所属組織名を入力ください。<br><入力項目チェック><br>・全角以外はエラーとなります。                                         |  |  |  |  |  |
| <u>必須</u><br>④ | TEL       | ・事前検討に関し承諾いただいた需要者の連絡先を入力ください。<br><入力項目チェック><br>・半角数字以外はエラーとなります。                                         |  |  |  |  |  |
| <u>必須</u><br>⑤ | 担当者名      | ・需要場所にて技術的な連絡が可能な担当者名義を入力ください。<br><入力項目チェック><br>・全角以外はエラーとなります。                                           |  |  |  |  |  |
| <u>必須</u><br>⑥ | 所属        | <ul> <li>・需要場所にて技術的な連絡が可能な担当者の所属組織名を入力ください。</li> <li>&lt;入力項目チェック&gt;</li> <li>・全角以外はエラーとなります。</li> </ul> |  |  |  |  |  |
| <u>必須</u><br>⑦ | TEL       | <ul> <li>・需要場所にて技術的な連絡が可能な担当者の連絡先を入力ください。</li> <li>&lt;入力項目チェック&gt;</li> <li>・半角数字以外はエラーとなります。</li> </ul> |  |  |  |  |  |

| その他特記事項 |  |  |  |
|---------|--|--|--|
|         |  |  |  |
|         |  |  |  |
|         |  |  |  |
|         |  |  |  |
|         |  |  |  |
|         |  |  |  |

| No. | 入力項目    | 説 明                                  |
|-----|---------|--------------------------------------|
| 1   | その他特記事項 | ・お申込みに関して当社へ連絡事項・質問事項がございましたら入力ください。 |

・入力上限を超える場合、連絡事項・質問事項をPDFファイル化のうえ、 次ページでご説明します添付ファイル欄へ添付ください。

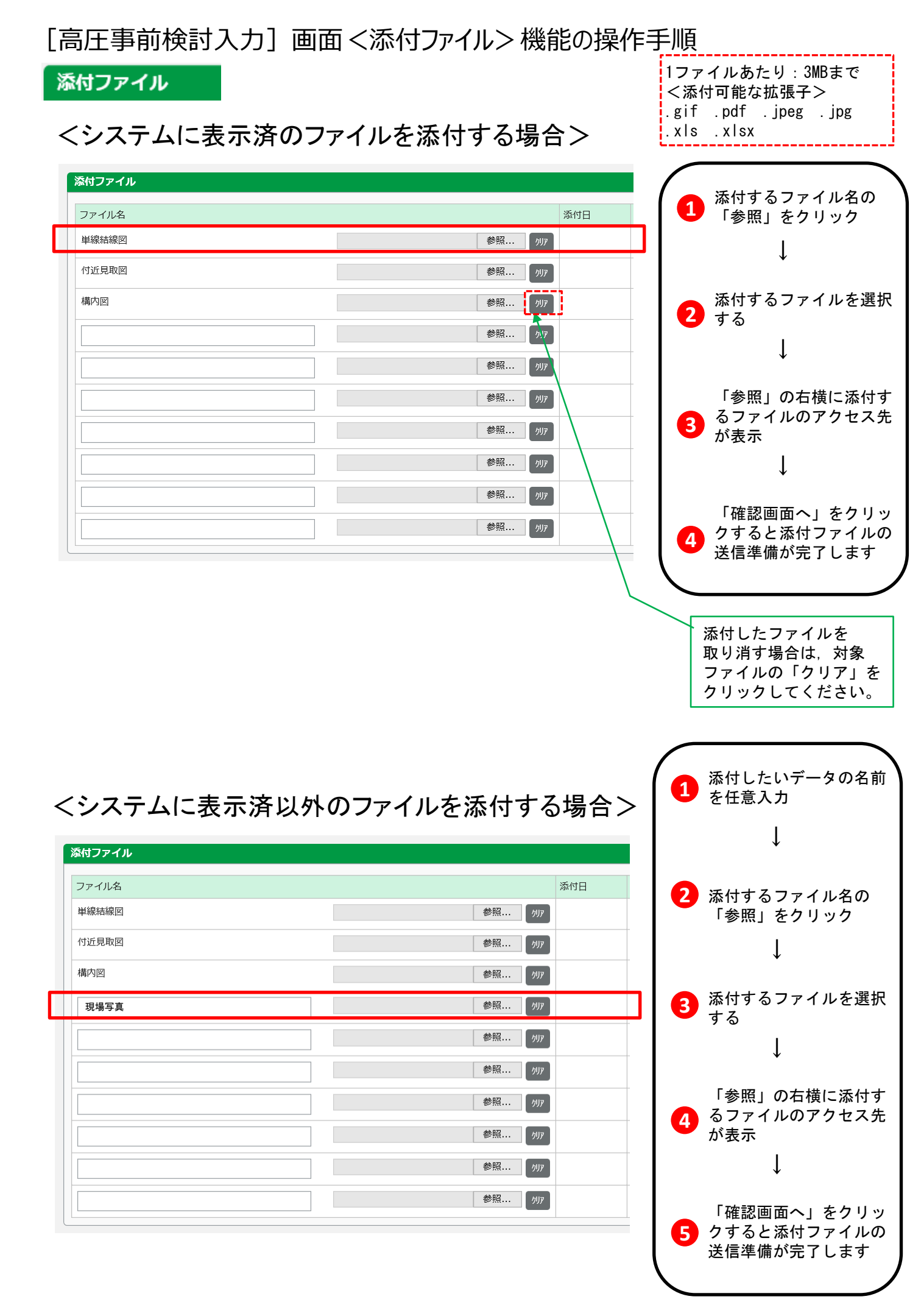

# 高圧事前検討メニュー ● 前検討情報 ● 前検討情報 ● 新規事前検討 ● 新検討訂正 ● 新検討照会 ● 新検討照会

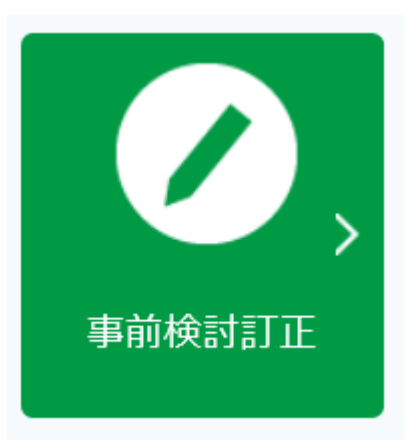

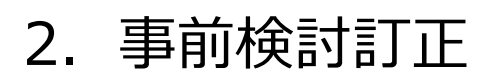

依頼内容を訂正する場合、選択してください。 ※事前検討訂正は、当社の受付が完了 した後に可能となります。受付完了はメールにて ご連絡いたします。

#### [事前検討訂正]の進め方

| ※小売電気事業者作  | 調整を入力してください。            | <b>1</b> してください                                                                                                    | 17 C      |
|------------|-------------------------|----------------------------------------------------------------------------------------------------|-----------|
| 会社名        |                         |                                                                                                    |           |
| 役職         |                         | ↓ ↓ ↓ ↓ ↓                                                                                                    |           |
|            | 例:代表取締役(全角30文字)         |                                                                                                    | 」を        |
| 氏名         |                         |                                                                                                    |           |
|            | 例:北電太郎(全角30文字)          |                                                                                                    |           |
| 郵便番号       | 45/3 <u>4</u><br>- 住所検索 | ↓                                                                                                    |           |
|            | 例:930-8686(半角数字7文字)     |                                                                                                    |           |
|            |                         | 3 訂止内容を催                                                                                                    | 認。<br>リック |
|            |                         |                                                                                                    |           |
|            |                         |                                                                                                    |           |
|            |                         | ◆經····································                                                                                                    |           |
|            |                         |                                                                                                    |           |
|            |                         | ## 例7<br>## 例7<br>## 例7<br>■ ■ ■ ■ ■ ■ ■ ■ ■ ■ ■ ■ ■ ■ ■ ■ ■ ■ ■                                                                                                     | +         |
|            |                         | ## 第 ## 第 ## 第 ## 第 # 中込訂正を 受け付けまし                                                                                                    | た         |
| <br><br>戻る |                         | # # # 2 # 2 # 2 # 2 # 2 # 2 # 2 # 2 # 2                                                                                                    | た<br>(+   |
| <br>反る     |                         | # # With a matrix with a matrix with a | た<br>は,   |

| 前検討   |            |
|-------|------------|
| 申込者情報 |            |
| 会社名   |            |
| 役職    | 代表取締役      |
| 氏名    | 北電 太郎      |
| 郵便番号  | 930 - 8686 |

| 高圧事前検討完了                           |  |
|------------------------------------|--|
| 高圧事前検討申込を受け付けました。                  |  |
| 弊社にて申込内容の確認後、改めて申込完了のメールをお送りいたします。 |  |
| 4                                  |  |

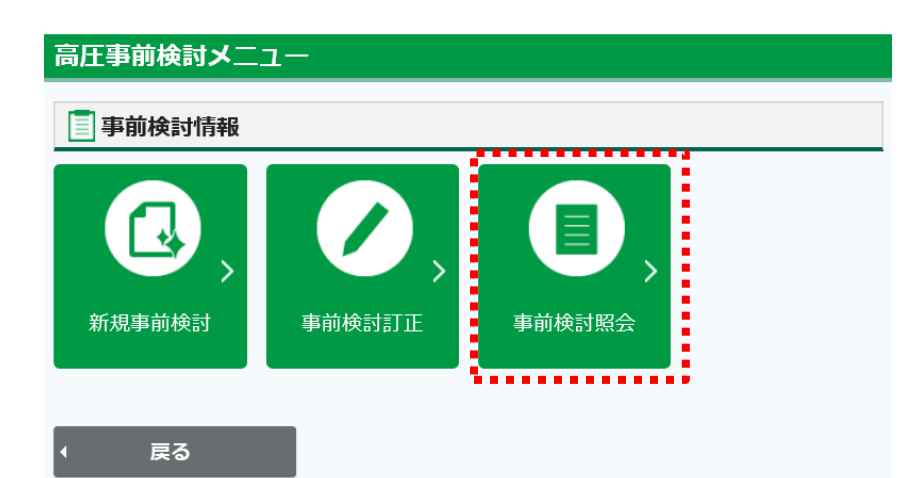

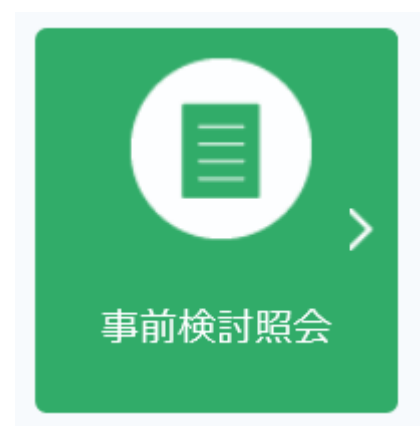

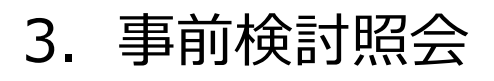

依頼内容のご確認および各書類を印刷する場合に 選択してください。

## 事前検討照会

3

戻る

事前検討申込書

•

事前検討回答書

۲

- 現在の依頼内容を確認したい場合および各書類を印刷したい場合に選択ください。
- 最終回答完了した依頼内容の確認および各書類印刷も可能です。ただし、最終回答から 1ヵ月経過した依頼は照会不可になりますのでご注意ください。

| - 4 件(全4 件)<br>接続伊 | )                                     | 14          |                                            |             |               |   | 抽出ください。                                   |
|--------------------|---------------------------------------|-------------|--------------------------------------------|-------------|---------------|---|-------------------------------------------|
| 接続供                |                                       |             | Page 1/1∨ ► ►                              |             |               | _ | Ļ                                         |
|                    | お開始希望日  く お申込日                        | 申込内容        | <ul> <li>○ 需要者名</li> <li>○ 申込番号</li> </ul> | 申込区分 🔷      | ご使用場所         |   |                                           |
| 2021/0<br>2021/0   | 7/01<br>6/03                          | 供給地点の追加(新設) | 〇会社                                        | 新規<br>申込完了済 | 富山県富山市牛島町15-1 | 0 | 依頼内容の確認ができ                                |
| 2021/0<br>2021/0   | 7/01<br>5/12                          | 供給地点の追加(新設) | △会社                                        | 新規<br>回答完了  | 富山県富山市牛島町15-1 |   | す。                                        |
| 0 2021/0           | 4/11                                  | 供給地点の追加(新設) | 〇会社                                        | 新規<br>回答完了  | 富山県富山市牛島町15-1 |   | $\downarrow$                              |
| 2021/0             | 4/13                                  | 供給地点の追加(新設) | △会社                                        | 新規<br>回答完了  | 富山県富山市牛島町15-1 | 6 | 「供給側接結寓前給討                                |
|                    |                                       | •           | <b>I</b>                                   |             |               |   | ※「供給側接続事前検討回<br>書」は当社発行後に閲覧お。<br>び印刷可能です。 |
| t<br>込者情報          |                                       |             |                                            |             |               |   |                                           |
|                    |                                       | 電力 (小売)     |                                            |             |               |   |                                           |
| 会社名                | 5 月15日空谷                              |             |                                            |             |               |   |                                           |
| 会社名                | 代表明                                   | 权締役         |                                            |             |               |   |                                           |
| 会社4<br>役職<br>氏名    | · · · · · · · · · · · · · · · · · · · | y締役<br>太郎   | 2                                          |             |               |   |                                           |

<出力イメージ>

2021年05月08日

#### 北陸電力送配電株式会社 御中

#### 供給側接続事前検討申込書

貴社の託送供給等約款を承認のうえ、以下のとおり、供給側接続事前検討を申し込みます。

1. 申込者等

| ₽                       | 込                          | 者                 | 名      | 名役氏住      | 称職名所     | : 株式会社OO<br>:代表取締役<br>:北電 太郎<br>:〒930-8686<br>富山県富山市牛島町15-1 | 印 |
|-------------------------|----------------------------|-------------------|--------|-----------|----------|-------------------------------------------------------------|---|
| 連<br>(事務)<br>で別の<br>の場合 | 絡<br>的内容(<br>)方への)<br>合は併け | 者<br>と技術が<br>連絡を記 | 名 (防容) | 所氏住       | 属名所      | :サービス課<br>:北電 太郎<br>:〒930-8686<br>富山県富山市牛島町15-1             |   |
|                         |                            |                   | ,      | 電<br>E-ma | 話<br>ail | 076-000-0000<br>OO@nw.rikuden.co.jp                         |   |

2. 申込内容

| 需要者の名称                    | 株式会社△  | Δ        |         |                   |                   |        |                 |
|---------------------------|--------|----------|---------|-------------------|-------------------|--------|-----------------|
| 供給地点特定番号等 <sup>※1</sup>   | 0 5 1  | 0 0 0 0  | 0 0     | 0 0               | 0 0 0             | 0 0 0  | 0 0 0 8         |
| 電気の使用住所<br>(需要場所)         | 富山県富山市 | 牛島町15-   | 1       |                   |                   |        |                 |
| 供給地点(財産責任分界点)             |        |          |         |                   |                   |        |                 |
| 申込内容                      | 供給地点の追 | 加(新設)    |         |                   |                   |        |                 |
| 契約電力                      |        | 450 k    | W       | 供                 | 給電圧               | 3000   | V               |
| (内自家補相当分)                 | (      | k        | W) ["   | ŝt                | 量電圧               | 3000   | V               |
| 又供要力                      | 不要     |          |         | 供                 | 給 電 圧             |        |                 |
| 丁调电力                      |        | k        | W [     | ŝt                | 量電圧               |        |                 |
| 接続供給<br>開始希望日             |        |          |         |                   |                   |        |                 |
| 事前検討に関する                  | (承諾者名) | 北電 太郎    |         |                   |                   | 保安協会   |                 |
| 需 要 者 承 諾 状 況             | 電話番号   | 076 - 11 | 1 - 111 | 1                 |                   |        |                 |
| 現地連絡先                     | (担当者名) | 北電 太郎    |         |                   |                   | 保安協会   |                 |
|                           | 電話番号   | 076 - 11 | 1 - 111 | 1                 |                   |        |                 |
| その他特記事項                   |        |          |         |                   |                   |        |                 |
| ※1:当該需要者について<br>お客さまを特定でき | 、契約に係  | る供給地点    | きえ 番号   | 等(弊社              | t<br>と<br>の<br>電気 | 【需給契約・ | <b>托送供給契約等,</b> |
| 申込みおよびその実施                |        | に情報は、    | も送供給    | い。<br><u>を実施す</u> | 「る目的以             | いたは使用し | いたしません。         |

供給側接続事前検討回答書

代表取締役

株式会社〇〇

く出力イメージ>

北送2021(ネ高)第 00047号 2021年05月26日

北陸電力送配電株式会社 ネットワークサービスセンター 所長 ▲▲

#### 供給側接続事前検討回答書

拝啓 時下ますますご清栄のこととお慶び申し上げます。 さて、2021年05月08日付けでお申込みいただきました供給側接続事前検討につきまして、 下記のとおりご回答申し上げます。
敬 具

記

| 1,  | 計量装置工事に関する事前検討のお申込み内容                    |    |      |                    |            |                      |  |  |
|-----|------------------------------------------|----|------|--------------------|------------|----------------------|--|--|
| [   |                                          | 小子 | 売電 纬 | 気事業                | 者          | 株式会社〇〇               |  |  |
|     | 申込者                                      | 住  |      |                    | 所          | 富山県富山市牛島町15-1        |  |  |
|     |                                          | 需  | 要 者  | の名                 | 称          | OO株式会社               |  |  |
|     |                                          | 供給 | 合地点  | 特定番                | 号          | 05100000000000000008 |  |  |
|     |                                          | *  | 要    | 場                  | 所          | 富山県富山市牛島町15-1        |  |  |
| - 1 |                                          | 契  | 約    | 電                  | カ          | 450kW                |  |  |
| - 1 |                                          | 供  | 給    | 電                  | Æ          | 3000V                |  |  |
|     |                                          | 接続 | 供給0  | の開始希               | 望日         |                      |  |  |
|     | 特記事項<br>(次年度以降の増設計画最終規模,<br>特殊負荷設備導入計画等) |    |      | 頁<br>計画最新<br>(入計画等 | 冬規模。<br>學) |                      |  |  |

2. 必要な工事の概要および準備期間(工期)

|   | 需要者名                                                                                                    | 工事概要                                                                                                    | 準備期間<br>(工期)                                                                                                    |
|---|----------------------------------------------------------------------------------------------------|----------------------------------------------------------------------------------------------------|----------------------------------------------------------------------------------------------------|
|   | 〇〇株式会社                                                                                                    | 新設工事                                                                                                    | 1年                                                                                                    |
|   |                                                                                                    |                                                                                                    |                                                                                                    |
|   |                                                                                                    |                                                                                                    |                                                                                                    |
|   |                                                                                                    |                                                                                                    |                                                                                                    |
|   | <ul> <li>・準備期間(工期)については<br/>始までの期間をいいます。</li> <li>・別途,接続供給兼基本契約の<br/>必要となります。</li> </ul>                                                                                   | , 接続供給兼基本契約お申込みの供給承諾を<br>Dお申込みから受付および供給承諾の回答ま                                                                         | 起点として、供給開<br>での手続きの期間が                                                                                                    |
| 3 | ・必要な工事の概要およい<br>・本国答内現時点で机上<br>用地交渉および作業停<br>(契約電力の変更や特殊                                                                                                    | び準備期間(工期)に関する条件等<br>ただけのであり、当時代の<br>に関われたのでの<br>に関する<br>の<br>の<br>の<br>の<br>の<br>の<br>の<br>の<br>の<br>の<br>の<br>の<br>の | 申込み時地の系統<br>おりたいの<br>の<br>の<br>の<br>の<br>の<br>の<br>の<br>の<br>の<br>の<br>、<br>の<br>、<br>の<br>、<br>の<br>、<br>の<br>、<br>の<br>、<br>の<br>、<br>の<br>、<br>の<br>、<br>の<br>、<br>の<br>、<br>の<br>、<br>の<br>、<br>の<br>、<br>の<br>の<br>の<br>の<br>の<br>の<br>の<br>の<br>の<br>の<br>の<br>の<br>の |
|   | ・接続地点への当社の供<br>・接続地の集中等により<br>・ あります。                                                                                                    | 電力等の増加にともなわないで、契約<br>給設である場合は、費用が発生<br>の準備期                                                                           | 者の希望によって<br>いたします。<br>間を超える場合が                                                                                                    |
| 4 | ・ その他<br>・ 必要をご<br>都<br>事<br>の<br>準<br>備<br>1<br>事<br>の<br>準<br>備<br>1<br>事<br>の<br>準<br>備<br>1<br>事<br>の<br>準<br>第<br>の<br>準<br>備<br>1<br>事<br>の<br>よ<br>う<br>お<br>い<br>い | 期間(エ期)およびお申込みの手続き<br>願いいたします。<br>たします。                                                                                | に係る期間・条件                                                                                                    |

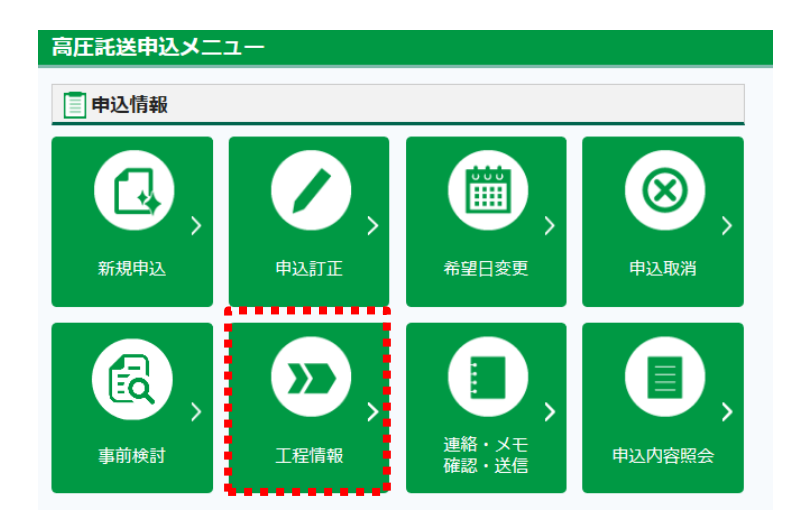

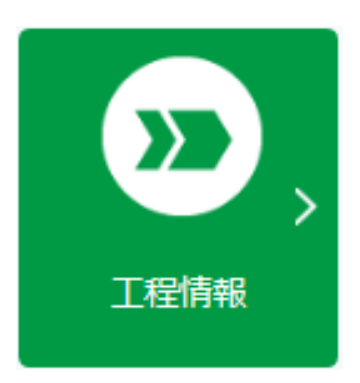

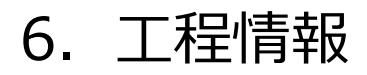

お申込みの進捗状況をご確認する場合選択ください。

#### 工程情報照会

- ・申込の進捗等を申込毎に確認することができます。
- ・工程情報は、当社入力データを元に表示しております。
   したがって、実際には送停電完了している現場についてもシステム処理期間の都合から、
   送停電完了日が表示されない場合があります。
- ・工程情報更新時は通知がございませんので随時ご確認をお願いいたします。
   承諾書発行および送停電完了は別途メールにてお知らせいたします。
- ・1年未満精算や負担金が発生した場合、お電話等でもご連絡いたします。

| 竹和田朝 | 開始日 | 2021/04/02 |         |            |  |  |
|------|-----|------------|---------|------------|--|--|
| 承諾書努 | 発行日 | 2021/04/02 | 承諾書再発行日 | 2021/04/14 |  |  |
| 工事発  | 注中  | 2021/04/05 |         |            |  |  |
| 送停電穷 | 完了日 | 2021/04/13 |         |            |  |  |

| D願い争収                |                                                   |  |  |  |  |  |  |
|----------------------|---------------------------------------------------|--|--|--|--|--|--|
| ー年未満精算のお支払い有無        |                                                   |  |  |  |  |  |  |
| ー年未満精算有無 無 お支払い期限日 - |                                                   |  |  |  |  |  |  |
| 供給承諾条件               |                                                   |  |  |  |  |  |  |
| 高調波機器有無              | 有 高調波等対策 否                                        |  |  |  |  |  |  |
| 供給承諾条件               | <b>供給承諾条件</b> 1. 本書に記載のない事項については,当社の託送供給等約款によります。 |  |  |  |  |  |  |
|                      |                                                   |  |  |  |  |  |  |
| 負担金のお支払い有無           |                                                   |  |  |  |  |  |  |
| 負担金有無                | 有 お支払い期限日 2021/06/02                              |  |  |  |  |  |  |
|                      |                                                   |  |  |  |  |  |  |

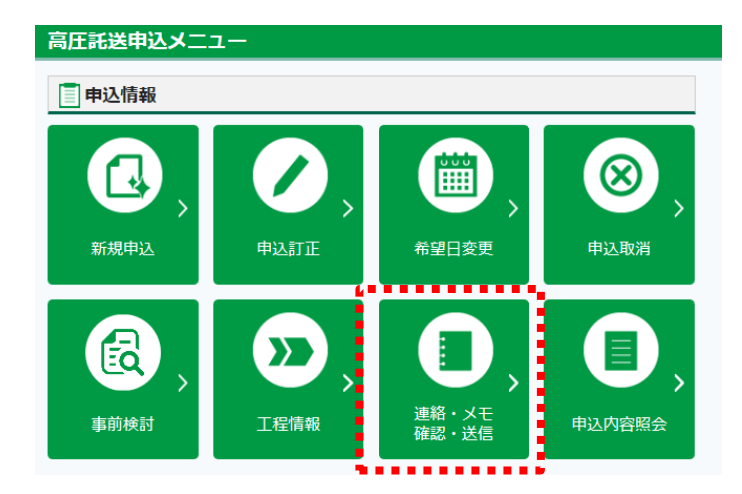

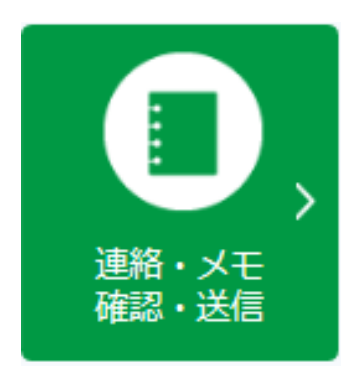

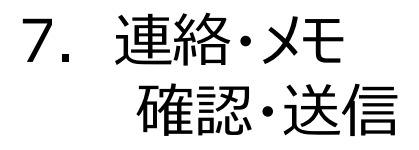

#### [申込入力] 画面 <連絡・メモ> 機能の操作手順

申込入力 [連絡・メモ]画面

| <ul> <li>Implementation of the set of the set of t</li></ul>     | 高圧申込入力                                                                                                    |                                                    |
|----------------------------------------------------------------------------------------------------|----------------------------------------------------------------------------------------------------|----------------------------------------------------|
| <ul> <li>• NAXE GERERE • 102 120007 • eeske 100120007 • eeske 1001200007 • eeske 100120007 • eeske 10012000000000000000</li></ul> | • 戻る                                                                                                    | (                                                  |
| <ul> <li>PRULT</li> <li>PRULT</li> <li< th=""><th>申込状況     承諾書発行     お申込日     2021/03/29     お申込番号     HJK213000297     お申込種別     容量変更(設備変更)       接続送電サービスメニュー     高圧従量接続送電サービス     お申込区分     新規     新規</th><th><ol> <li>[本文] にメッセージを<br/>入力してください。</li> </ol></th></li<></ul>                                                                                                    | 申込状況     承諾書発行     お申込日     2021/03/29     お申込番号     HJK213000297     お申込種別     容量変更(設備変更)       接続送電サービスメニュー     高圧従量接続送電サービス     お申込区分     新規     新規 | <ol> <li>[本文] にメッセージを<br/>入力してください。</li> </ol>     |
| <ul> <li>● 必要に応じて、<br/>「添けファイル・参照]<br/>からファイルを添付してください<br/>いうファイルを添付してください<br/>してください<br/>してくたさい<br/>してください<br/>してくたさい<br/>してください<br/>してください<br/>してください<br/>してくたちで<br/>たいでのでのでのでのでのでのでのでのでのでのでのでのでのでのでのでのでのでのでの</li></ul>                                                                                                    | 申込入力 連絡・メモ                                                                                                    | $\downarrow$                                       |
| <ul> <li>Improve the second second seco</li></ul>     | <sup>建築・メモ</sup><br>受点周りの写真を送ります。(本日撮影)<br>*文                                                                                                    | 2<br>必要に応じて,<br>[添付ファイル・参照]<br>からファイルを添付<br>してください |
| <ul> <li>★</li> <li>★</li> <li>★<td>※付ファイル     ●照…       2     連絡・メモを送信する</td><td>Ļ</td></li></ul>                                                                                                    | ※付ファイル     ●照…       2     連絡・メモを送信する                                                                                                    | Ļ                                                  |
| ↓<br>♪<br>♪<br>♪<br>↓<br>↓<br>↓<br>↓<br>↓<br>↓<br>↓                                                                                                    | · 戻る                                                                                                    | 3 「連絡・メモを<br>送信する」をクリック                            |
| ↑ ★ ACC (ACC (ACC (ACC (ACC (ACC (ACC (AC                                                                                                    |                                                                                                    | $\downarrow$                                       |
| #0.2.2<br>#1 公開代表者10001 [2021/04/2018:19]<br>アスト送居<br>[DD] テストデータ,pdf                                                                                                    |                                                                                                    | 4 送信が完了します                                         |
| xx 2<br>xx 2<br>xx 2<br>xx 2<br>xx 2<br>xx 2<br>xx 2<br>xx 2<br>xx 2<br>x 2                                                                                                    |                                                                                                    | ,                                                  |
| 次付ファイル                                                                                                    |                                                                                                    | メッセージや<br>ファイル送信の履歴が<br>表示されます。                    |
| 接絡・メモを送信する<br>#1 会員代表者10001 [2021/04/2018:19]<br>テスト送信<br>[PDF] テストデータ.pdf                                                                                                    | ※村ファイル<br>判論 参照…                                                                                                    |                                                    |
| #1 会員代表者10001 [2021/04/2018:19]<br>デスト送信<br>[PDF] テストデータ.pdf                                                                                                    | 連絡・メモを巡信する                                                                                                    |                                                    |
| [PDF] <i>∓</i> , λ, <i>F</i> − 9, pdf                                                                                                    | #1     会員代表者10001     [2021/04/2018:19]       テスト送信                                                                                                    |                                                    |
| х-у<br>тор                                                                                                    | [PDF] <i>¬¬¬¬¬p</i> df                                                                                                    |                                                    |
|                                                                                                    |                                                                                                    |                                                    |

#### [申込入力] 画面 <連絡・メモ> 機能の操作手順

| 車絡・メモ                  | <連絡・メモ>画面のみ入力が可能<br><申込入力>タブの登録情報の追加<br>修正入力は, [申込訂正]メニュ<br>行ってください。 | です。<br>・<br>ーから |
|------------------------|----------------------------------------------------------------------|-----------------|
| 申込入力 連絡・メモ             |                                                                      |                 |
| 連絡・メモ<br>1 本文 必須       |                                                                      |                 |
| 2 添付ファイル 削除            |                                                                      | 参照              |
|                        |                                                                      | 連絡・メモを送信する      |
|                        |                                                                      |                 |
| #1 会員代表者10001<br>テスト送信 | [2021/04/20 18:19]                                                   |                 |
| 【PDF】 テストデータ.pdf       |                                                                      |                 |
|                        |                                                                      |                 |
|                        |                                                                      | A-2             |

| No.            | 入力項目   | 説明                                                                                                    |
|----------------|--------|----------------------------------------------------------------------------------------------------|
| <b>必須</b><br>① | 本文     | <ul> <li>・申込みに関する連絡事項や、当社からのお問い合せに対して、本文にメッセージを入力し送信してください。</li> <li>・添付ファイル送信時も、必ず、メッセージとあわせて送信してください。</li> <li>・過去に送受信したメッセージの内容は、履歴画面に表示され、確認することができます。</li> </ul> |
|                |        | <ul> <li>・当社からメッセージを送信させていただいた場合は、ご登録いただいたメールアドレスに通知のメールを送信させていただきますので、ご確認ください。</li> <li>・また、 [申込一覧] 画面においては、連絡状態に「未読メモあり」と表示されます。</li> </ul>                         |
| 2              | 添付ファイル | <ul> <li>・添付可能なファイル件数 : 10件</li> <li>・1ファイルあたりの容量上限: 3MB</li> <li>・添付可能なファイル拡張子 : .gif .pdf .jpeg .jpg .xls .xlsx</li> </ul>                                          |

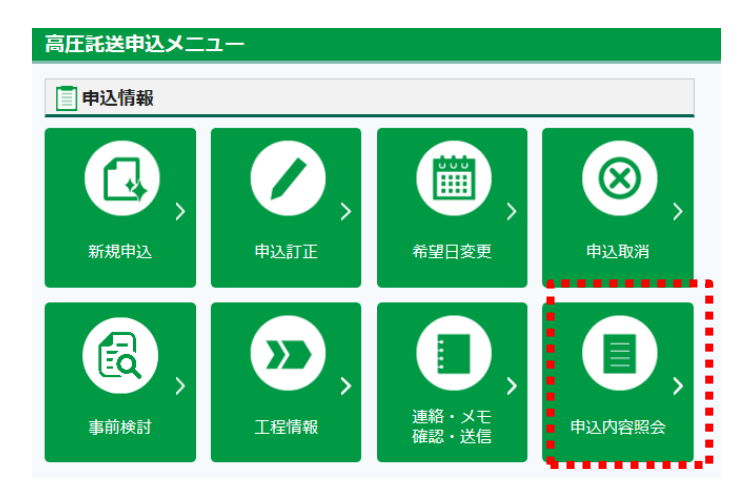

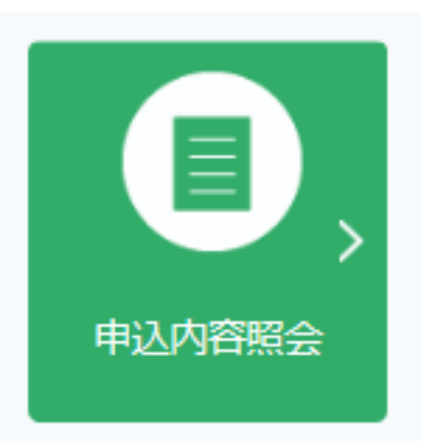

# 8. 申込内容照会

申込内容を確認したい場合、または、各書類を印刷 したい場合に選択してください。

#### 申込内容照会

- 現在の申込内容を確認したい場合および各書類を印刷したい場合に選択ください。
- ・送停電完了した申込内容の確認および各書類印刷も可能です。ただし、送停電日から 13ヵ月経過した申込みは照会不可になりますのでご注意ください。

| 高圧申込一覧 |                          |                                                      |                                |                                               |                          |  |  |
|--------|--------------------------|------------------------------------------------------|--------------------------------|-----------------------------------------------|--------------------------|--|--|
| 申込     | 一覧の絞り込みを                 | 行う場合、下記の絞込条件を指決                                      | 定し絞込ボタンより絞り込みを                 | 行ってください。                                      |                          |  |  |
|        |                          |                                                      | 絞込条件                           |                                               | - V                      |  |  |
| 1 - 10 | 件 (全100件)                | н н                                                  | Page 1/10 マ → ▶                |                                               |                          |  |  |
| 選択     | 送停電希望日 ^<br>お申込日 ~<br>、  | 申込種別 へ<br>申込程別 ~ ~ ~ ~ ~ ~ ~ ~ ~ ~ ~ ~ ~ ~ ~ ~ ~ ~ ~ | ご契約名義 へ<br>申込番号 ~              | 工程 へ 漢語 人 二 二 二 二 二 二 二 二 二 二 二 二 二 二 二 二 二 二 | お客さま住所 🔷                 |  |  |
| 0      | 2020/03/04<br>2020/07/08 | 新設<br>申込訂正                                           | 北電 花子678901234<br>KJK124000009 | 承諾書発行待ち<br>希望日変更                              | 富山県富山市○○○○町1234-5<br>678 |  |  |
| 0      | 2020/03/04<br>2020/07/08 | 全撤<br>申込取消                                           | 北電 花子<br>KJK12400008           | 申込完了済<br>間合せ中                                 | 富山県富山市○○○○町1234-5<br>678 |  |  |
| 0      | 2020/03/04<br>2020/07/08 | 容量変更<br>希望日変更                                        | 北電 花子<br>KJK124000011          | 申込完了済<br>問合せ中                                 | 富山県富山市○○○○町1234-5<br>678 |  |  |
| 0      | 2020/03/04<br>2020/07/08 | メニュー変更<br>申込取消                                       | 北電 花子<br>KJK124000013          | 申込完了済<br>問合せ中                                 | 富山県富山市○○○○町1234-5<br>678 |  |  |
| 0      | 2020/03/04<br>2020/07/08 | 容量変更(メニュー変更含む)<br>申込訂正                               | 北電 花子<br>KJK124000016          | 申込完了済<br>間合せ中                                 | 富山県富山市○○○○町1234-5<br>678 |  |  |
| 0      | 2020/03/04<br>2020/07/08 | メニュー変更<br>新規申込                                       | 北電 花子<br>KJK124000018          | 一時保存中<br>問合せ中                                 | 富山県富山市〇〇〇〇町1234-5<br>678 |  |  |
| 0      | 2020/03/04<br>2020/07/08 | 容量変更<br>申込訂正                                         | 北電 花子<br>KJK124000020          | 受付完了済<br><mark>未読メモあり</mark>                  | 富山県富山市〇〇〇〇町1234-5<br>678 |  |  |
| 0      | 2020/03/04<br>2020/07/08 | 全撤<br>希望日変更                                          | 北電 花子<br>KJK124000021          | 受付完了済                                         | 富山県富山市○○○○町1234-5<br>678 |  |  |
| 0      | 2020/03/04<br>2020/07/08 | 全撤<br>希望日変更                                          | 北電 花子<br>KJK124000021          | 受付完了済                                         | 富山県富山市○○○○町1234-5<br>678 |  |  |
| 0      | 2020/03/04<br>2020/07/08 | 全撤<br>希望日変更                                          | 北電 花子<br>KJK124000021          | 受付完了済                                         | 富山県富山市○○○○町1234-5<br>678 |  |  |
| 4      | 戻る                       |                                                      |                                |                                               | 申込内容照会→                  |  |  |

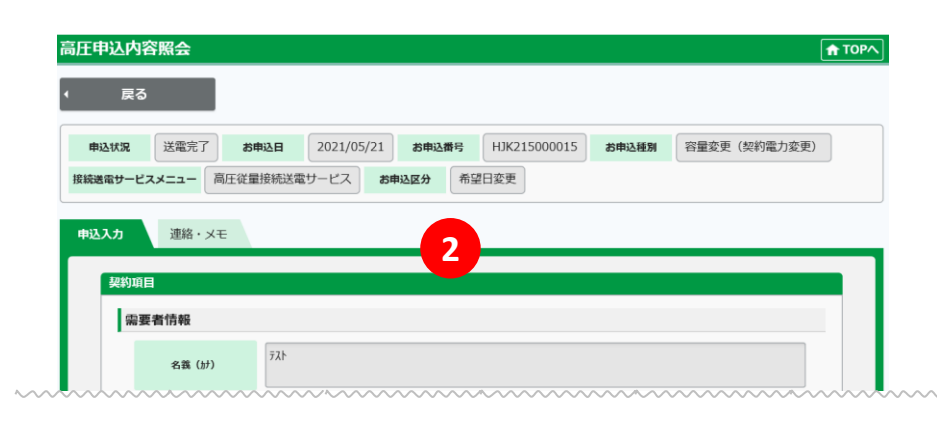

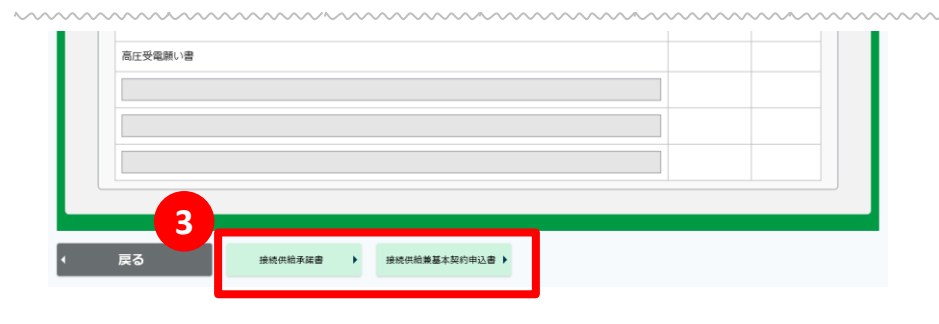

| <ol> <li>「絞込条件」バーを<br/>クリックし対象申込を<br/>抽出ください。</li> <li>↓</li> </ol>                         |
|---------------------------------------------------------------------------------------------|
| 2 申込内容の確認ができます。                                                                             |
| 3 「接続供給兼基本契約申<br>込書」「接続供給承諾<br>書」が閲覧および印刷可<br>能です。<br>※「接続供給承諾書」は当社<br>発行後に閲覧および印刷可能<br>です。 |
| 「供給側接続事前検討申込<br>書」および「供給側接続事前<br>検討回答書」は『事前検討一<br>事前検討照会』より閲覧・印<br>刷可能です。                   |

特殊お申込みの入力要領について

<段階別契約の申込について>

・段階別契約をお申込みしたい場合、複数回申込入力いただき「その 他特記事項」に「段階別契約希望1/3,段階別契約希望2/3,段階 別契約希望3/3,」等を記載ください。

<ピークシフトの契約変更について> ・ピークシフト契約に変更がある場合、「その他特記事項」に その旨を記載ください。 例:ピークシフト電力変更50kW→60kW

<部分供給契約の申込について>

 ・部分供給契約をお申込みしたい場合、「その他特記事項」にその旨を 記載ください。

例:部分供給のベース供給OOkW,負荷追随供給OOkW変更なし, トータルOOkW

<総合契約の申込について>

・総合契約をお申込みしたい場合、「その他特記事項」にその旨を記載ください。

例:総合契約1/3,総合契約2/3,総合契約3/3

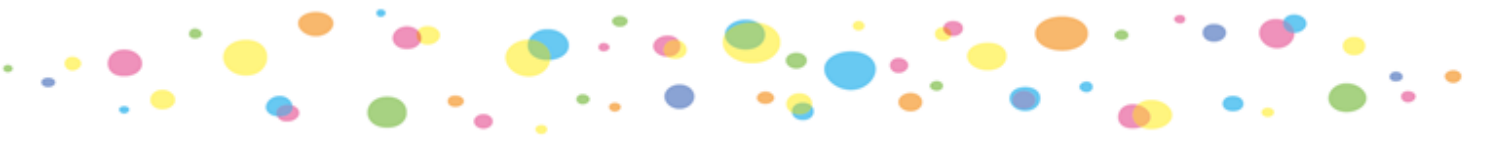

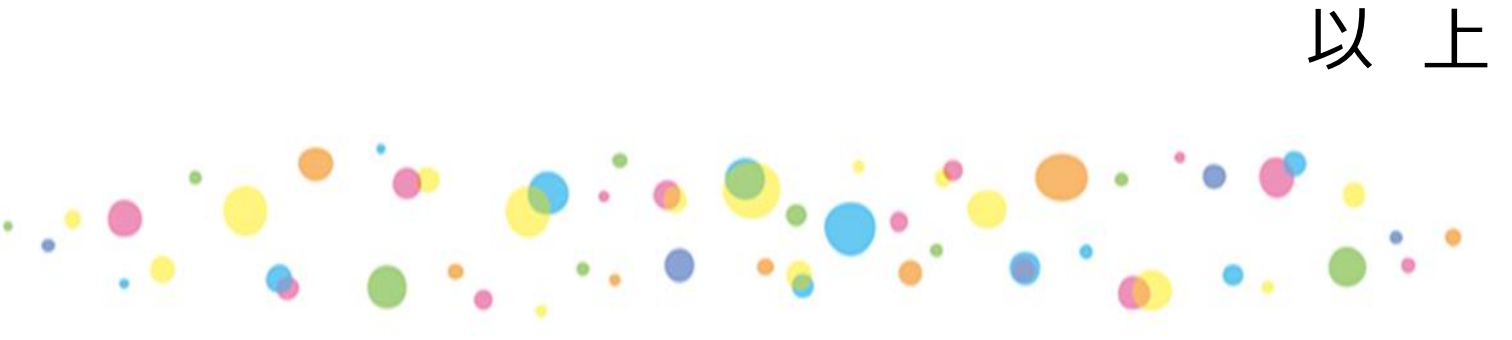